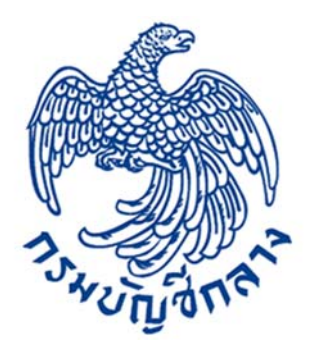

# โครงการปรับปรุงระบบงานความรับผิดทางละเมิดและแพ่ง

# คู่มือการใช้งานระบบงานสัญญารับทุน/ลาศึกษา (User Manual) Version 1.0 วันที่ 21 กุมภาพันธ์ 2560

สัญญาจ้างตามโครงการปรับปรุงระบบงานความรับผิดทางละเมิดและแพ่ง สัญญาเลขที่ 54/2559 ลงวันที่ 27 มิถุนายน 2559

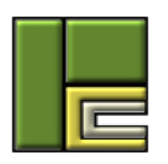

**บริษัท โปรเฟสชั่นนัล คอมพิวเตอร์ จำกัด** 102/99 ถนน ณ ระนอง แขวงคลองเตย เขตคลองเตย กรุงเทพฯ 10110 โทร. (662) 106-6000 โทรสาร (662) 106-6199

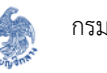

# สารบัญ

| 1.1  | การค้นหาสัญญา                                          | 4   |
|------|--------------------------------------------------------|-----|
| 1.2  | การแนบไฟล์ในแต่ละขั้นตอน                               | 11  |
| 1.3  | การบันทึกข้อมูลผู้ทำสัญญา                              | 15  |
| 1.4  | การบันทึกสัญญา                                         | 21  |
|      | การบันทึกสัญญาลาศึกษา                                  | 23  |
|      | การบันทึกสัญญารับทุน                                   |     |
| 1.5  | การบันทึกการปฏิบัติราชการชดใช้                         | 41  |
| 1.6  | การบันทึกข้อมูลเมื่อเกิดการผิดสัญญารับทุน/ลาศึกษา      | 45  |
| 1.7  | การบันทึกข้อมูลการผ่อนผันรับราชการ                     | 52  |
|      | การบันทึกข้อมูลผลการพิจารณาของกระทรวงการคลัง           | 60  |
|      | การบันทึกข้อมูลวันที่ปฏิบัติราชการชดใช้ตามสัญญาผ่อนผัน | 63  |
| 1.8  | การบันทึกข้อมูลการดำเนินคดี                            | 66  |
|      | การบันทึกข้อมูลคดี                                     | 67  |
|      | การบันทึกข้อมูลเอกสารประกอบกระบวนการพิจารณาในชั้นศาล   | 75  |
|      | การบันทึกข้อมูลคำพิพากษา                               | 76  |
| 1.9  | การบันทึกข้อมูลการสิ้นสุดงานลาศึกษา                    | 82  |
| 1.10 | การตรวจสอบข้อมูลที่ผู้ใต้บังคับบัญชาส่งตรวจสอบ         | 87  |
| 1.11 | การแก้ไขข้อมูลในแต่ละขั้นตอน                           |     |
| 1.12 | การลบข้อมูลในแต่ละขั้นตอน                              | 93  |
| 1.13 | การลบสำนวน                                             | 96  |
| 1.14 | การดูประวัติการดำเนินการ                               | 97  |
| 1.15 | การจัดการสิทธิ์ในการเข้าถึงสำนวน                       |     |
| 1.16 | การติดตามงาน                                           | 104 |
|      | การสร้างหัวข้อการติดตามงาน                             | 104 |
|      | การแสดงความคิดเห็นตอบกลับ                              | 106 |
| 1.17 | งาน กลพ                                                | 108 |

ระบบงานสัญญารับทุน/ลาศึกษา เป็นระบบงานสำหรับจัดเก็บข้อมูลด้านสัญญารับทุน/ลาศึกษาทั้งหมด ทั้งที่เกิดการผิดสัญญาและไม่ผิดสัญญา โดยระบบงานสัญญารับทุน/ลาศึกษาประกอบด้วยขั้นตอนดังรูป ต่อไปนี้

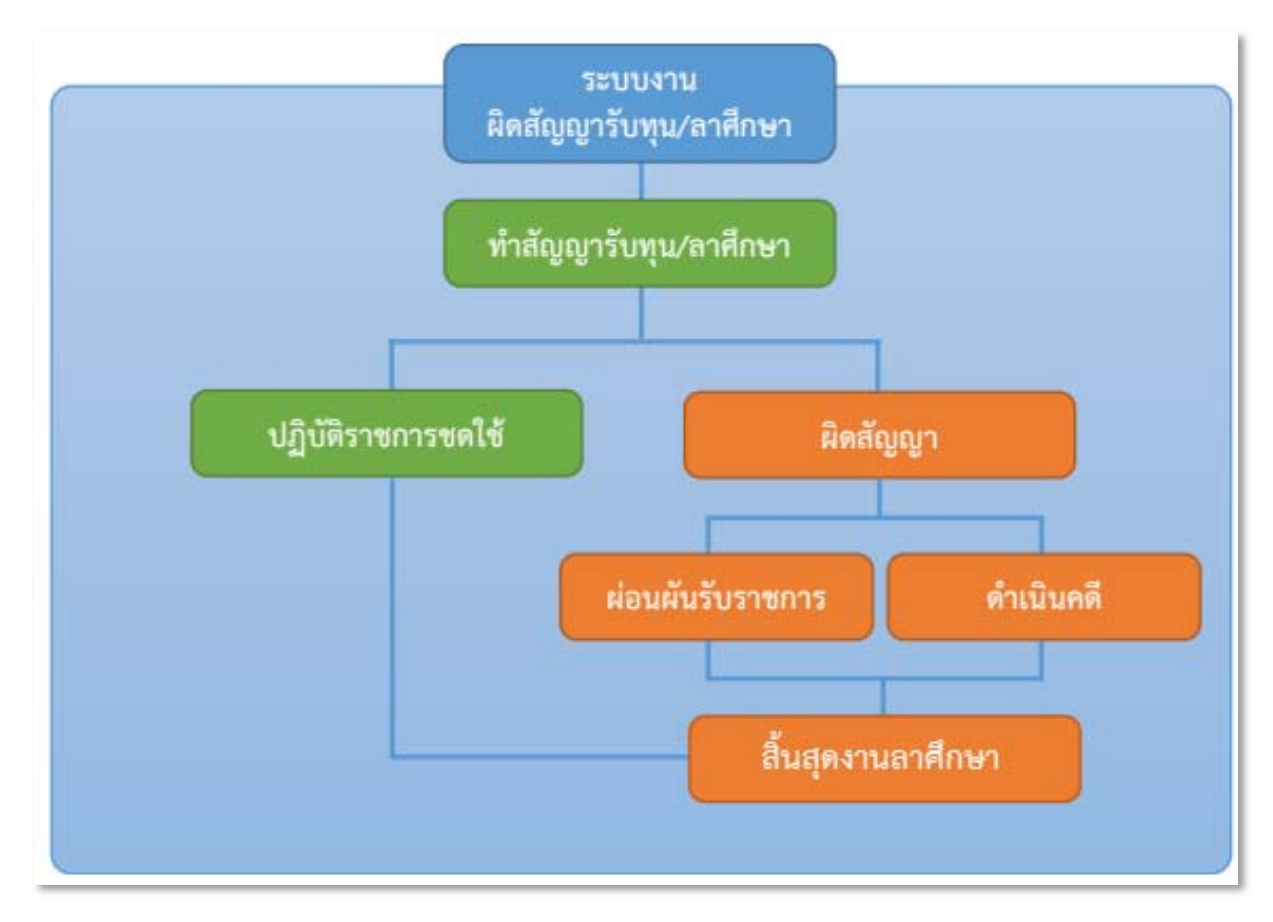

### ผู้ใช้งานสามารถเข้าใช้งานระบบงานสัญญารับทุน/ลาศึกษาได้ที่เมนู "งานลาศึกษา"

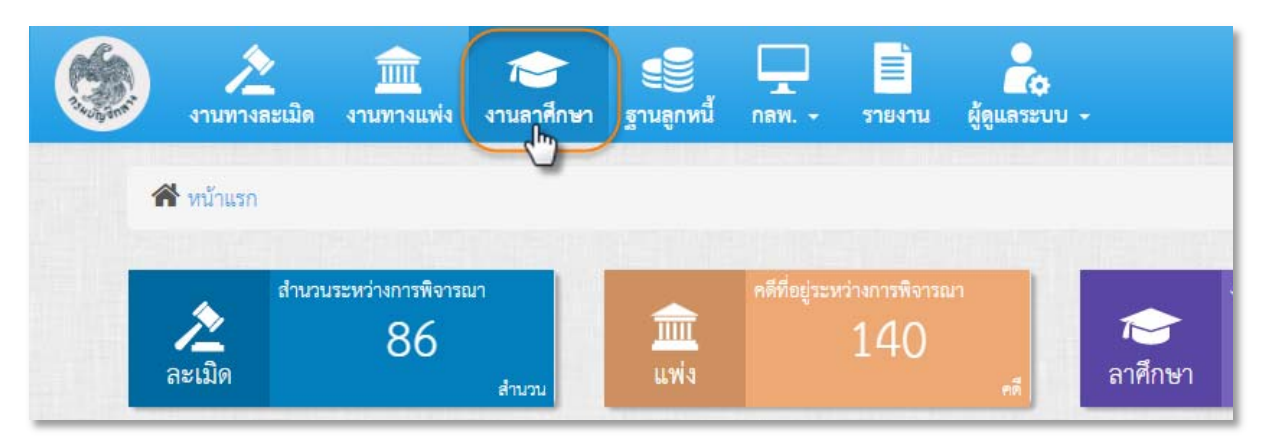

ระบบจะแสดงหน้าจอค้นหาสัญญารับทุนหรือสัญญาลาศึกษา ดังรูป

| ۲ | งานทางละเมิด     | )<br>งานทางแพ่ง | 700<br>งานลาศึกษา                    | รานลูกหนี้ |               | มายงาน                             | ผู้ดูแควะบบ                                            | -                                                 |                                  |          | Q            | 🔮 上 sumonthi           | pkøwisesoft.co.th 🗸 |
|---|------------------|-----------------|--------------------------------------|------------|---------------|------------------------------------|--------------------------------------------------------|---------------------------------------------------|----------------------------------|----------|--------------|------------------------|---------------------|
|   | 🛠 หน้าแรก / งา   | านลาศึกษา       |                                      |            |               |                                    |                                                        |                                                   |                                  |          | เข้าสู่ระบบเ | หวั้งล่าสุด 11/03/2560 | 13:56:47            |
|   | 🖵 กันหวงวนลาทีเ  | กษา             |                                      |            |               |                                    |                                                        |                                                   |                                  |          |              |                        |                     |
|   |                  | LP              | ขที่ผู้ทำสัญญา :<br>ชื่อผู้ทำสัญญา : |            |               |                                    |                                                        |                                                   | ซื่อผู้ค้ำประกัน :<br>หน่วยงาน : | ทั้งหมด  |              |                        |                     |
|   |                  |                 |                                      |            |               | I                                  | Q ตับหา                                                | 🛛 ຄ້າອັນມູຄ                                       |                                  |          | ค้นหาขั้นรุ  | 12                     |                     |
|   | 🖶 พิมพ์รายงาน 💈  | แลการค้นหาทั้งห | แต่ 0 รายการ                         |            |               |                                    |                                                        |                                                   |                                  |          |              | แลดงหน้าละ 10 🔹        | รายการ              |
|   | 🗈 เลขที่ผู้ทำสัญ | บญา≑            | ชื่อผู้ทำสัญญา                       | ) วัน      | เพี่ขาดอายุคว | าม ุจำเ                            | นวนเงินที่ต้องชด                                       | ใช้ : จำนว                                        | นวันที่ต้องชดใช้ 🛊               | หน่วยงาน | 0            | ขั้นตอนล่าสุด          | 01                  |
|   |                  |                 |                                      |            |               |                                    | ไม่พบข้อมู                                             | อที่ค้นหา                                         |                                  |          |              |                        |                     |
|   |                  |                 |                                      |            |               |                                    |                                                        |                                                   |                                  |          | หน้าแรก      | ข้อนกลับ ถัดไป หน้     | ักสุดท้าย           |
|   |                  |                 |                                      |            |               | ດຈານລືກອີໂອ<br>ແນນທະຊາງມ<br>Call G | ย กรมบัญชีกลาง เ<br>6 เพราะกามเสนใน<br>enter โทร 02-12 | กระพรวงการคลัง<br>เขตพญาไท กรุง<br>7-7000, 02-270 | พ.ศ. 2559<br>พพ.ฯ 10400<br>-6400 |          |              |                        |                     |
|   |                  |                 |                                      |            |               |                                    |                                                        |                                                   |                                  |          |              |                        | •                   |

#### 1.1 การค้นหาสัญญา

ผู้สร้างสัญญาจะมีสิทธิ์เข้าถึงได้เฉพาะสัญญาที่ตนเองเป็นผู้สร้างเท่านั้น แต่หัวหน้าของผู้สร้างสัญญา สามารถเข้าถึงสัญญาที่ผู้ใต้บังคับบัญชาของตนเองสร้างไว้ทั้งหมดได้

ผู้ใช้งานสามารถค้นหาสัญญารับทุนหรือสัญญาลาศึกษาที่มีการบันทึกไว้ในระบบได้ตามเงื่อนไขที่ ต้องการ ซึ่งหากไม่ระบุเงื่อนไขใดเลย ระบบจะแสดงสัญญาทั้งหมดที่ผู้ใช้งานรายนี้มีสิทธิ์เข้าถึงข้อมูลได้ โดยมี ขั้นตอนการค้นหาสัญญาดังนี้

1) ระบุเลขที่ผู้ทำสัญญา โดยสามารถกรอกเพียงบางส่วนของเลขที่ผู้ทำสัญญาได้

| เลขที่ผู้ทำสัญญา : |   |
|--------------------|---|
|                    | · |

2) ระบุผู้ค้ำประกัน โดยสามารถกรอกเพียงบางส่วนของชื่อ หรือนามสกุลของผู้ค้ำประกันสัญญาได้

ชื่อผู้ค้ำประกัน :

3) ระบุผู้ทำสัญญา โดยสามารถกรอกเพียงบางส่วนของชื่อ หรือนามสกุลของผู้ทำสัญญาได้

ชื่อผู้ทำสัญญา :

 ระบุชื่อหน่วยงานเจ้าของข้อมูลโดยกรอกเพียงบางส่วน หรือเลือกจากรายการ ซึ่งจะแสดงเฉพาะ หน่วยงานที่ผู้ใช้งานรายนี้มีสิทธิ์เข้าถึงข้อมูลได้เท่านั้น

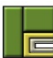

| หน่วยงาน : | ทั้งหมด                  |  |
|------------|--------------------------|--|
|            |                          |  |
|            | การทางพิเศษแห่งประเทศไทย |  |

5) กรณีต้องการให้ระบบแสดงเงื่อนไขการค้นหาขั้นสูง ให้คลิกที่ "ค้นหาขั้นสูง"

|                                             | เลขที่ผู้ทำสัญญา :                 |                  |                                          | ชื่อผู้ค้ำประกัน :                 |            |                                               |
|---------------------------------------------|------------------------------------|------------------|------------------------------------------|------------------------------------|------------|-----------------------------------------------|
|                                             | ชื่อผู้ทำสัญญา :                   |                  |                                          | หน่วยงาน :                         | ทั้งหมด    |                                               |
|                                             |                                    |                  |                                          |                                    | (คัน       | หาขั้นสูง                                     |
|                                             |                                    |                  | Q ดับหา S ส                              | างข้อมูล                           |            | C                                             |
| <b>พิมพ์รายงาน</b> ผลการค้นหา               | ทั้งหมด 0 รายการ                   |                  | Q йим 💭 ह                                | างข้อมูล                           |            | แสดงหน้าละ 10 🔹 ราย                           |
| พิมพ์รายงาน ผลการค้นหา<br>เลขที่ผู้ทำสัญญา≑ | ทั้งหมด 0 รายการ<br>ชื่อผู้ทำสัญญา | จันที่ขาดอายุควา | Q กันหา 📿 ส<br>ม 🛊 จำนวนเงินที่ต้องขดใช้ | างข้อมูล<br>จำนวนวันที่ต้องชดใช้ 👙 | หน่วยงาน 🖕 | <^า้า<br>แสดงหน้าละ 10 ▼ ราย<br>ขั้นตอนล่าสุด |

- 6) ระบบจะแสดงเงื่อนไขสำหรับค้นหาสัญญาเพิ่มเติม โดยเงื่อนไขที่ให้ค้นหาเพิ่มเติม มีดังนี้
  - วันที่ขาดอายุความ ตั้งแต่ : สำหรับระบุวันที่ขาดอายุความที่ต้องการค้นหาเริ่มต้น
  - วันที่ขาดอายุความ ถึง : สำหรับระบุวันที่ขาดอายุความที่ต้องการค้นหาเป็นวันสุดท้าย
  - วันที่ผิดสัญญา/ลาออก ตั้งแต่ : สำหรับระบุวันที่ผิดสัญญาหรือวันที่ลาออกจากราชการที่ ต้องการค้นหาเริ่มต้น
  - วันที่ผิดสัญญา/ลาออก ถึง : สำหรับระบุวันที่ผิดสัญญาหรือวันที่ลาออกจากราชการที่ ต้องการค้นหาเป็นวันสุดท้าย
  - เลขประจำตัวประชาชน : สำหรับระบุเลขประจำตัวประชาชนของผู้ทำสัญญา
  - สัญญาฯ เลขที่ : สำหรับระบุเลขที่สัญญาที่ต้องการค้นหา
  - ขั้นตอนล่าสุด : สำหรับระบุขั้นตอนของสัญญาที่ต้องการค้นหา

|                          | เลขที่ผู้ทำสัญญา :     |         |                     |         |                   | ชื่อผู้ค้ำประกัน :     |          |        |        |            |
|--------------------------|------------------------|---------|---------------------|---------|-------------------|------------------------|----------|--------|--------|------------|
|                          | ชื่อผู้ทำสัญญา :       |         |                     |         |                   | หน่วยงาน :             | ทั้งหมด  |        | *      |            |
| (                        | วันที่ขาดอายุความ :    |         |                     |         |                   | ถึง :                  |          |        | -      | 1          |
|                          | วันที่ผิดสัญญา/ลาออก : |         |                     | <b></b> |                   | ពីរ :                  |          |        | (iiii) |            |
|                          | เลขประจำตัวประชาชน :   |         |                     |         |                   | สัญญาฯ เลขที่ :        |          |        |        |            |
| l                        | ขั้นตอนล่าสุด :        | ทั้งหมด |                     | Ŧ       | ĺ                 |                        |          |        |        |            |
|                          |                        |         |                     | 0       | ánna Cháo         | น้ำกาล                 |          | ค้นหาป | กติ    |            |
| ม <b>พ์รายงาน ผ</b> ลการ | ค้นหาทั้งหมด 0 รายการ  |         |                     |         |                   | ។ ប្រសួត<br>           |          |        | แสดงห  | น้ำละ 10 🔻 |
| เลขที่ผู้ทำสัญญา         | ชื่อผู้ทำสัญญา         | φ.      | วันที่ขาดอายุความ 🗄 | จำนวนเ  | งินที่ต้องชดใช้ 🖕 | จำนวนวันที่ต้องชดใช้ 💠 | หน่วยงาน | ÷      | ขั้น   | ทอนล่าสุด  |
|                          |                        |         |                     |         | ไม่พบข้อมูลที่ค้น | ทา                     |          |        |        |            |

7) เมื่อระบุเงื่อนไขที่ต้องการค้นหาแล้ว คลิกปุ่ม "ค้นหา"

|    |                       | เลขที่ผู้ทำสัญญา :        | 667     |                   |                       | ชื่อผู้ค้ำประกัน :   |           |           |                      |
|----|-----------------------|---------------------------|---------|-------------------|-----------------------|----------------------|-----------|-----------|----------------------|
|    |                       | ชื่อผู้ทำสัญญา :          |         |                   |                       | หน่วยงาน :           | ทั้งหมด   |           | w.                   |
|    |                       | วันที่ขาดอายุความ :       |         |                   |                       | ถึง :                |           |           |                      |
|    |                       | วันที่ผิดสัญญา/ลาออก :    |         |                   |                       | ถึง :                |           |           |                      |
|    |                       | เลขประจำตัวประชาชน :      |         |                   |                       | สัญญาฯ เลขที่ :      |           |           |                      |
|    |                       | ขั้นตอนล่าสุด :           | ทั้งหมด | 1                 | *                     |                      |           |           |                      |
|    |                       |                           |         | 0-                | 🔶 🭳 ຄັນທາ             | 🔉 ล้างข้อมูล         |           | ค้นหาปกต์ | ñ                    |
| П, | <b>พ์รายงาน</b> ผลการ | ค้นหาทั้งหมด 1 รายการ (แล | เดงรายก | กรที่ 1 ถึง 1)    |                       |                      |           |           | แสดงหน้าละ 10 🔹 รายก |
|    | เลขที่ผู้ทำสัญญา      | ชื่อผู้ทำสัญญา            | ¢       | วันที่ขาดอายุความ | จำนวนเงินที่ต้องชดใช้ | จำนวนวันที่ต้องชดใช้ | หน่วยงาน  | 🔶 ขั้นต   | าอนล่าสุด 💧 🛛 8      |
|    |                       | นางสพรรณ ใจดี             |         | 31/01/2546        | 93,066.67 THB         | 403                  | กองทัพไทย | ผลการพิจา | ารณาผ่อนผันรับ 🕋     |

- ระบบจะแสดงสัญญาที่สอดคล้องกับเงื่อนไขที่ระบุทั้งหมดในรูปแบบของตาราง ประกอบด้วย คอลัมน์ ดังนี้
  - เลือก : สำหรับเลือกรายการสำนวน
  - เลขที่ผู้ทำสัญญา : แสดงเลขที่ของผู้ทำสัญญา
  - ชื่อผู้ทำสัญญา : แสดงชื่อของผู้ทำสัญญา
  - วันที่ขาดอายุความ : แสดงวันที่ขาดอายุความของสัญญานี้
  - จำนวนเงินที่ต้องชดใช้ : แสดงจำนวนเงินที่ต้องชดใช้ตามที่บันทึกไว้ที่ขั้นตอน "บันทึก สัญญา" โดยจะแสดงทุกสกุลเงิน

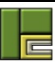

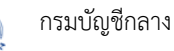

- หน่วยงาน : แสดงหน่วยงานเจ้าของข้อมูล
- ขั้นตอนล่าสุด : แสดงขั้นตอนที่บันทึกล่าสุดของข้อมูลนี้
- ปุ่มลบ : แสดงปุ่มลบข้อมูล ซึ่งจะเป็นการลบข้อมูลทั้งรายการ โดยจะเห็นปุ่มนี้เฉพาะผู้ที่มี สิทธิ์ลบเท่านั้น
- 9) คลิกปุ่ม "ล้างข้อมูล" เพื่อล้างค่าเงื่อนไขข้อมูลที่กรอกไว้
- 10) คลิกรายการที่ต้องการดูข้อมูล จะพบกับหน้าจอสรุปรายละเอียด ดังรูป

| งานทางละเมิด งานทางแห่ง | งานลาศึกษา | ฐานลูกหนี้ ก    | สพ รายงาน              | ผู้ดูแลระบบ -                     |                                                     |
|-------------------------|------------|-----------------|------------------------|-----------------------------------|-----------------------------------------------------|
| 🛠 หน้าแรก / งานลาศึกษา  |            | 10.1            | 10.2                   | 10.3                              | 10.4 เข้าสู่ระบบหรื้งล่าสุด 11/03/2560 13:56:4      |
| งานลาศึกษา              | G          | 🖵 สรุบายกะ      | เขียด                  | 1                                 | •                                                   |
| 🕑 1.บันทึกผู้ทำสัญญา    |            | ข้อมูลเบื้องดับ | ผู้เกี่ยวข้อง          | ข้อมูลการขดใช้                    | ข้อมูลฐานอุกษณี                                     |
| 🛃 2.บันทึกสัญญา         |            |                 | เลขที่ผู้ทำสัญญ        | n : ED60000667                    | <b>หน่วยงาน</b> : กองทัพไทย                         |
| 🕑 3.ปฏิบัติราชการชดไข้  |            |                 | ชื่อผู้ทำสัญญ          | ท : บางสุพรรณ ใจดี                | <b>เลขประจำด้วประชาชน</b> : 8-4999-88002-59-1       |
| 🕑 4.เกิดการมิดตัญญา     |            |                 | อายุความพ้องค          | ดี:5 ปี                           | ขาดอายุความวันที่ : 31/01/2546                      |
| 🗌 5.ผ่อนผันรับราชการ    |            | จำ              | นวนเงินที่ได้รับทั้งหม | n: 93,066.67 THB<br>10,000.00 USD | <b>ขั้นตอนล่าสุด</b> : ผลการพิจารณาผ่อนผันรับราชการ |
| 🕑 6.ตำเนินคดี           |            |                 |                        |                                   |                                                     |
| 🗌 7.ลิ้นสุดงานลาศึกษา   |            |                 |                        |                                   | บันทึกข้อมูล<br>ผถการพิจารณา ◄                      |
| อื่นๆ                   |            |                 |                        |                                   | ผ่อนผืนรับราชการ                                    |
| 🔲 สรุปรายถะเอียด        |            |                 |                        |                                   | ปฏิเสอ                                              |
| ประวัติดำเนินการ        |            |                 |                        |                                   | หรวจสอบ                                             |
| 鑙 สิทธิ์การเข้าถึง      |            |                 |                        |                                   | ยินชั้น                                             |
|                         |            |                 |                        | ¥                                 | ¥¥                                                  |

โดยประกอบด้วยข้อมูล 4 แท็บ ดังนี้

- 10.1) ข้อมูลเบื้องต้น : แสดงรายละเอียดของสัญญาเบื้องต้น ได้แก่
  - O เลขที่ผู้ทำสัญญา : แสดงเลขที่สัญญาที่สร้างโดยระบบ
  - หน่วยงาน : แสดงชื่อหน่วยงานเจ้าของสำนวน
  - ชื่อผู้ทำสัญญา : แสดงชื่อผู้ทำสัญญา
  - O เลขประจำตัวประชาชน : แสดงเลขประจำตัวประชาชนของผู้ทำสัญญา
  - o อายุความฟ้องคดี : แสดงอายุความตามที่ระบุในขั้นตอน "เกิดการผิดสัญญา"
  - O ขาดอายุความวันที่ : แสดงวันที่สำนวนขาดอายุความตามที่ระบุในขั้นตอน "เกิด การผิดสัญญา"
  - O จำนวนเงินที่ได้รับทั้งหมด : แสดงจำนวนเงินเดือนและจำนวนเงินทุนที่ได้รับไป ทั้งหมดรวมทุกสัญญา
  - งั้นตอนล่าสุด : แสดงขั้นตอนที่บันทึกข้อมูลล่าสุด

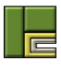

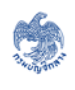

- แผนภาพขั้นตอนการทำงาน : แสดงแผนภาพที่สอดคล้องกับขั้นตอนล่าสุดของ สำนวน เพื่อเป็นแนวทางให้ผู้ใช้งานได้ทราบว่าสามารถบันทึกข้อมูลในขั้นตอนใด เป็นขั้นตอนต่อไป ซึ่งสามารถคลิกที่กรอบขั้นตอนเพื่อเปิดไปยังขั้นตอนนั้นได้ทันที
- 10.2) ผู้เกี่ยวข้อง : แสดงรายละเอียดของผู้ที่เกี่ยวข้องกับสัญญานั้นทั้งหมดที่บันทึกไว้ใน แต่ละขั้นตอน เพื่อให้ผู้ใช้งานจัดการข้อมูลผู้เกี่ยวข้องได้สะดวกในที่เดียว โดยสามารถ แก้ไขและลบข้อมูลผู้เกี่ยวข้องได้ ซึ่งในกรณีที่แก้ไขข้อมูลผู้เกี่ยวข้องที่แท็บนี้จะมีผลใน การปรับปรุงข้อมูลผู้เกี่ยวข้องรายนี้ทั้งสำนวน แต่หากมีการลบข้อมูลผู้เกี่ยวข้องที่แต่ละ ขั้นตอน จะยังไม่ถูกลบจากแท็บนี้ โดยข้อมูลผู้เกี่ยวข้องแบ่งเป็น 2 ส่วน ดังนี้
  - o ข้อมูลผู้เกี่ยวข้อง : แสดงรายละเอียดของผู้เกี่ยวข้อง อาทิ ประเภทของผู้เกี่ยวข้อง
     ชื่อ-สกุล ที่อยู่ เป็นต้น
  - o ข้อมูลทายาท : แสดงข้อมูลทายาท โดยจะแสดงข้อมูลทายาทสำหรับผู้เกี่ยวข้องที่
     เป็นประเภท "เจ้าหน้าที่" และ "บุคคลภายนอก" เท่านั้น ซึ่งผู้ใช้งานสามารถเพิ่ม
     แก้ไข หรือลบข้อมูลของทายาทได้

| 🛠 หน้าแรก / งานลาศึกษา |   |                                                               | เข้าสู่ระบบครั้งล่าสุด 11/03/2560 13:56:47 |
|------------------------|---|---------------------------------------------------------------|--------------------------------------------|
| งานลาศึกษา             | O | 🖵 สรุปราชละเอียด                                              | ۵                                          |
| 🕑 1.บันทึกผู้ทำสัญญา   |   | ข้อมูลเบื้องต้น ผู้เกี่ยวข้อง ข้อมูลการขดใช้ ข้อมูลฐานลูกหนี้ |                                            |
| 🕑 2.บันทึกสัญญา        |   |                                                               |                                            |
| 💽 3.ปฏิบัติราชการชดใช้ |   | ผู้เกี่ยวข้อง                                                 |                                            |
| 🕑 4.เกิดการผิดสัญญา    |   | 1) นางสุพรรณ ใจที                                             | 6 *                                        |
| 🔲 5.ผ่อนผันรับราชการ   |   | <ol><li>การทางพิเศษแห่งประเทศไทย</li></ol>                    | C 💌                                        |
| 🕑 6.ดำเนินคดี          |   | 3) นายชันวา พันชวาชิด                                         | C •                                        |
| 🔲 7.สิ้นสุดงานลาศึกษา  |   | 4) นายสุวรรณ แสงดี                                            | C •                                        |
| อื่นๆ                  |   |                                                               |                                            |
| 📰 สรุปรายละเอียด       |   |                                                               |                                            |
| 🋗 ประวัติดำเนินการ     |   |                                                               |                                            |
| 警 สิทธิ์การเข้าถึง     |   |                                                               |                                            |
| 契 ดิดตามงาบ            |   |                                                               |                                            |
| 🗱 งาน กลพ.             |   |                                                               |                                            |

- 10.3) ข้อมูลการชดใช้ : แสดงรายการสัญญาทั้งหมดพร้อมทั้งรายละเอียดการปฏิบัติราชการ ชดใช้แยกเป็นรายสัญญา โดยแสดงข้อมูลดังนี้
  - O # : แสดงลำดับข้อมูล
  - O เลขที่สัญญา : แสดงเลขที่สัญญา

- O ประเภท : แสดงประเภทของสัญญา
- ด ตั้งแต่วันที่ : แสดงวันที่เริ่มต้นสัญญา
- ๑ ถึงวันที่ : แสดงวันที่สิ้นสุดสัญญา
- O ต้องปฏิบัติราชการชดใช้ : แสดงจำนวนวันที่ต้องปฏิบัติราชการชดใช้ทั้งหมด
- ๑ เงินที่ต้องชดใช้ : แสดงจำนวนเงินที่ต้องชดใช้ทั้งหมด โดยหากข้อมูลรายการนี้ยัง
   บันทึกไม่ถึงขั้นตอน "เกิดการผิดสัญญา" จะไม่แสดงคอลัมน์นี้
- O คงเหลือปฏิบัติราชการชดใช้ : แสดงจำนวนวันที่ต้องปฏิบัติราชการชดใช้คงเหลือ
- o คงเหลือเงินที่ต้องชดใช้ : แสดงจำนวนเงินที่ต้องชดใช้คงเหลือ โดยหากข้อมูล
   รายการนี้ยังบันทึกไม่ถึงขั้นตอน "เกิดการผิดสัญญา" จะไม่แสดงคอลัมน์นี้

| งานลาศึกษา 📀           | 🖵 तर्ग | ไรายละเอียด     |                |               |              |                            |                      |                               | •                           |
|------------------------|--------|-----------------|----------------|---------------|--------------|----------------------------|----------------------|-------------------------------|-----------------------------|
| 🕑 1.บันทึกผู้ทำสัญญา   | ข้อมูล | เบื้องต้น       | ผู้เกี่ยวข้อง  | ข้อมูลการชด   | ใช้ ข้อมูลฐา | านลูกหนี้                  |                      |                               |                             |
| 🗹 2.บันทึกสัญญา        |        |                 |                |               |              |                            |                      |                               |                             |
| 🗹 3.ปฏิบัติราชการชดใช้ | ตาร    | างคำนวณป        | ฏิบัติราชการ   | รชดใช้        |              |                            |                      |                               |                             |
| 🗹 4.เกิดการผิดสัญญา    | #      | เลขที่<br>สัญญา | ประเภท         | ตั้งแต่วันที่ | ถึงวันที่    | ต้องปฏิบัติราชการ<br>ชดใช้ | เงินที่ต้อง<br>ชดใช้ | คงเหลือปฏิบัติราชการ<br>ชดใช้ | คงเหลือเงินที่ต้อง<br>ชดใช้ |
| ] 5.ผ่อนผันรับราชการ   | 1      | 0518.8/ว<br>56  | สัญญารับ<br>ทน | 01/01/2558    | 31/12/2559   | 731 วัน                    | 20,000.00<br>THB     | 729 วัน                       | 19,945.28 THB               |
| ] 6.ดำเนินคดี          |        |                 | 4              |               | รวมทั้งหมด   | 731 วัน                    | 20,000.00            | 729 วัน                       | 19,945.28 THB               |
| 🗌 7.สิ้นสุดงานลาศึกษา  |        |                 |                |               |              |                            | THB                  |                               |                             |
| อื่นๆ                  |        |                 |                |               |              |                            |                      |                               |                             |
| 🖃 สรุปรายละเอียด       |        |                 |                |               |              |                            |                      |                               |                             |
| 🛗 ประวัติดำเนินการ     |        |                 |                |               |              |                            |                      |                               |                             |
| 📽 สิทธิ์การเข้าถึง     |        |                 |                |               |              |                            |                      |                               |                             |
| ݤ ติดตามงาน            |        |                 |                |               |              |                            |                      |                               |                             |
| 🗱 งาน กลพ.             |        |                 |                |               |              |                            |                      |                               |                             |

10.4) ข้อมูลฐานลูกหนี้ : แสดงรายการหนี้ที่สร้างโดยอ้างอิงสำนวนนี้ โดยแสดงข้อมูลดังนี้

- O # : แสดงลำดับข้อมูล
- O ลูกหนี้เลขที่ : แสดงเลขที่ของลูกหนี้ ซึ่งสร้างจากระบบ
- o ชื่อลูกหนี้ : แสดงชื่อของลูกหนี้ทั้งหมด
- ๑ จำนวนเงินต้น : แสดงจำนวนเงินต้นหรือเงินที่เป็นหนี้
- งั้นตอนล่าสุด : แสดงขั้นตอนล่าสุดของหนี้รายการนั้น
- O ปุ่มดูข้อมูล : คลิกเพื่อเปิดดูรายละเอียดหนี้ที่บันทึกไว้ในระบบฐานข้อมูลลูกหนี้

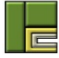

| งานลาศึกษา             | 📮 สรุปราชละเอียด                                              |  |
|------------------------|---------------------------------------------------------------|--|
| 🗹 1.บันทึกผู้ทำสัญญา   | ข้อมูลเบื้องต้น ผู้เกี่ยวข้อง ข้อมูลการขดใช้ ข้อมูลฐานลูกหนี้ |  |
| 🕑 2.บันทึกสัญญา        |                                                               |  |
| 🗹 3.ปฏิบัติราชการชดใช้ | # ถูกหนี้เลขที่ ชื่อถูกหนี้ จำนวนเงินต้น ขั้นตอนล่าสุด        |  |
| 🕑 4.เกิดการผิดสัญญา    | ไม่มีช้อมูล                                                   |  |
| 🗌 5.ผ่อนผันรับราชการ   |                                                               |  |
| 🗹 6.ดำเนินคดี          |                                                               |  |
| 🔲 7.สิ้นสุดงานลาศึกษา  |                                                               |  |
| อื่นๆ                  |                                                               |  |
| 📰 สรุปรายละเอียด       |                                                               |  |
| 🏥 ประวัติดำเนินการ     |                                                               |  |
| 🚰 สิทธิ์การเข้าถึง     |                                                               |  |
| 契 ติดตามงาน            |                                                               |  |
| 🗱 จาน กลพ.             |                                                               |  |

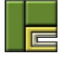

### 1.2 การแนบไฟล์ในแต่ละขั้นตอน

ในแต่ละขั้นตอนของระบบงานสัญญารับทุน/ลาศึกษาจะมีแท็บ "เอกสารแนบ" สำหรับแนบไฟล์ เอกสารที่เกี่ยวข้องในแต่ละขั้นตอน ซึ่งบางขั้นตอนจะแสดงรายการเอกสารที่ควรแนบไว้ แต่บางขั้นตอนอาจจะ ไม่ได้แสดงรายการเอกสารที่ควรแนบ แต่อย่างไรก็ตามผู้ใช้งานสามารถแนบไฟล์ได้แม้จะไม่มีรายการเอกสาร แสดงไว้ก็ตาม ซึ่งนามสกุลไฟล์ที่ระบบรองรับ ได้แก่ jpeg, jpg, gif, png, tiff, pdf, doc, docx, zip, rar, xls, xlsx, ptt, pttx, 7zip ขนาดไม่เกิน 100MB ต่อ 1 ไฟล์

ขั้นตอนในการแนบไฟล์จะเหมือนกันทั้งระบบ ดังนี้

1) คลิกเลือกขั้นตอน และไปที่แท็บ "เอกสารแนบ" จะพบกับรายการเอกสารที่ควรแนบในขั้นตอนนั้นๆ

|   |                                                      |              |            | · · · · · · · · · · · · · · · · · · · |
|---|------------------------------------------------------|--------------|------------|---------------------------------------|
| # | ชื่อเอกสาร                                           | เลขที่เอกสาร | ลงวันที่   | เอกสารแนบ 🚽                           |
| 1 | คำสั่งแต่งตั้งคณะกรรมการสอบข้อ<br>เท็จจริงเบื้องต้น* |              |            | Ó                                     |
|   |                                                      | นามเอก       | เสารอื่น ๆ |                                       |

- 2) คลิกปุ่ม 🖸 ในรายการเอกสารที่ต้องการแนบ
- 3) ระบบจะแสดงหน้าจอกรอกรายละเอียดของเอกสารแนบ

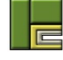

| แนบเอกสาร           |                                                      |                                      |            | Х                  |
|---------------------|------------------------------------------------------|--------------------------------------|------------|--------------------|
| ชื่อเอกสาร* : เ     | คำสั่งแต่งตั้งคณะกรรมการสอบข้อเท็จจร <b>ิ</b>        | จงเบื้องต้น                          |            | 3.1                |
| เลขที่เอกสาร :      | คส 001/2560                                          | ลงวันที่* :                          | 01/03/2560 |                    |
| จัดเก็บห้องเลขที่ : | 101                                                  | ตู้เลขที่ :                          | 1          |                    |
| ชั้นที่ :           | 2                                                    | หมายเหตุ :                           |            |                    |
| เอกสารแนบ :         | เลือกไฟล์<br>เพิ่มไฟล์ไปยังคิวอัพโหลดและ<br>ชื่อไฟล์ | ะคลิกที่ปุ่มเริ่ม<br>ลากไฟล์มาที่นี่ | สถานะ      | ขนาด               |
| 3.2                 | +                                                    |                                      | 0%         | 0 ไบต์             |
|                     |                                                      |                                      |            | 🔹 อัพโหลด 🖸 ยกเลิก |

- 3.1) กรอกรายละเอียดของเอกสารแนบ ดังนี้
  - o ชื่อเอกสาร : ระบุชื่อของเอกสารที่ต้องการแนบ โดยหากเป็นเอกสารที่ระบบ กำหนดไว้จะแสดงชื่อของเอกสารให้อัตโนมัติ แต่หากเป็นเอกสารอื่นที่ผู้ใช้งาน ต้องการแนบเพิ่มเติม ให้ระบุชื่อของเอกสารเอง
  - O เลขที่เอกสาร : ระบุเลขที่ของเอกสารที่จะแนบ
  - O ลงวันที่ : ระบุวันที่ของเอกสารที่จะแนบ
  - O จัดเก็บห้องเลขที่ : ระบุเลขที่ของห้องที่จัดเก็บเอกสารตัวจริง (Hard Copy)
  - O ตู้เลขที่ : ระบุเลขที่ตู้ที่จัดเก็บเอกสารตัวจริง (Hard Copy)
  - O ชั้นที่ : ระบุชั้นเอกสารที่จัดเก็บเอกสารตัวจริง (Hard Copy)
  - หมายเหตุ : ระบุหมายเหตุ (ถ้ามี)
- 3.2) คลิกไอคอน "+" เพื่อเปิดหน้าจอเลือกไฟล์
- 4) ระบบจะแสดงหน้าจอเลือกไฟล์ที่ต้องการแนบ

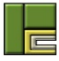

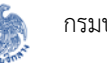

| ) 🕑 🔻 T 📕 🕨 T        | est Data 🕨 File Upload ລະເມັດ                   |                  |                 | ~ C    | Search File Upload | 1 aline | 2 |
|----------------------|-------------------------------------------------|------------------|-----------------|--------|--------------------|---------|---|
| Irganize 🔻 New fold  | ler                                             |                  |                 |        | E                  | = 🔹 🔟   | ( |
| Favorites            | Name                                            | Date modified    | Туре            | Size   |                    |         |   |
| E Desktop            | 🔁 เอกสารผลการพิจารณา.pdf                        | 22/01/2017 22:02 | Adobe Acrobat D | 41 KE  |                    |         |   |
| 🚺 Downloads          | 🔁 เอกสารอื่นๆ.pdf 🧹 ——— 4.1                     | 22/01/2017 22:07 | Adobe Acrobat D | 34 KB  |                    |         |   |
| Recent places        | 🔁 ดำให้การของผู้ต้องรับผิด (สล.1).pdf           | 22/01/2017 22:02 | Adobe Acrobat D | 41 KE  |                    |         |   |
|                      | 🔁 ดำฟ้อง.pdf                                    | 22/01/2017 22:07 | Adobe Acrobat D | 78 KE  |                    |         |   |
| ConeDrive            | 🔁 ดำวินิจฉัยส่งการ.pdf                          | 22/01/2017 22:02 | Adobe Acrobat D | 41 KE  |                    |         |   |
| Documents            | 🔁 ดำส่งเรียกให้ชดใช้.pdf                        | 22/01/2017 22:02 | Adobe Acrobat D | 41 KB  |                    |         |   |
| 🎉 Email attachmen    | 🔁 ดำส่งแต่งตั้งคณะกรรมการสอบข้อเท็จจริงทางสะเม  | 22/01/2017 22:02 | Adobe Acrobat D | 41 KE  |                    |         |   |
| Favorites            | 🔁 รายงาน.pdf                                    | 22/01/2017 22:03 | Adobe Acrobat D | 39 KE  |                    |         |   |
| 🍶 Music              | 🔁 รายงานผลการสอบข้อเท็จจริงทางละเมิด (สล.2).pdf | 22/01/2017 22:02 | Adobe Acrobat D | 41 KE  |                    |         |   |
| 퉬 On Working         | 🔁 รายงานผลการสอบสวน.pdf                         | 22/01/2017 22:02 | Adobe Acrobat D | 41 KE  | 4.2                |         |   |
| Pictures             | 🔁 २१५६.pdf                                      | 22/01/2017 22:03 | Adobe Acrobat D | 343 KE |                    |         |   |
| 🗼 Public             | 🔁 หนังสือแจ้งผลการพิจารณา.pdf                   | 22/01/2017 22:02 | Adobe Acrobat D | 41 KE  |                    |         |   |
| 📔 Shared favorites 🗡 | 📆 หนังสือแต่งตั้งคณะกรรมการสองเพื่องตัน.ndf     | 22/01/2017 22:02 | Adobe Acrobat D | 41 KF  |                    |         |   |
| File r               | ame: เอกสารอื่นๆ.pdf                            |                  |                 | ~      | Custor -iles       |         |   |
|                      |                                                 |                  |                 |        |                    |         |   |

- 4.1) คลิกเลือกไฟล์ที่ต้องการแนบ ซึ่งสามารถเลือกได้มากกว่า 1 ไฟล์ในแต่ละครั้ง
- 4.2) คลิกปุ่ม "Open"
- 5) ระบบจะแสดงรายการเอกสารตามที่เลือกในส่วนของเอกสารแนบ ซึ่งจะแสดงชื่อของเอกสาร สถานะของการอัพโหลดเอกสาร และขนาดของเอกสาร

| แนบเอกสาร           |                                                          |                     |                                | Х                    |
|---------------------|----------------------------------------------------------|---------------------|--------------------------------|----------------------|
| ชื่อเอกสาร* :       | คำสั่งแต่งตั้งคณะกรรมการสอบข้อเท็จจริงเบื้องต้น          |                     |                                |                      |
| เลขที่เอกสาร :      | คส 001/2560                                              | ลงวันที่ <b>*</b> : | 01/03/2560                     | <b>***</b>           |
| จัดเก็บห้องเลขที่ : | 101                                                      | ตู้เลขที่ :         | 1                              |                      |
| ชั้นที่ :           | 2                                                        | หมายเหตุ :          |                                |                      |
| เอกสารแนบ :         |                                                          |                     |                                |                      |
|                     | โล๊อกไฟล์<br>เพิ่มไฟล์ไปยังคิวอัพโหลดและคลิกที่ปุ่มเริ่ม |                     |                                |                      |
|                     | ชื่อไฟล์<br>หนังสือแต่งตั้งคณะกรรมการสอบเบื้องต้น.pdf    |                     | <u>สถานะ 1</u><br>100% 40 กิโอ | ขนาด<br>ลไบต์ 🙁      |
|                     | ลากไฟส<br><b>+</b>                                       | ล์มาที่นี่          | 100% 40                        | 7                    |
|                     | •                                                        |                     |                                |                      |
|                     |                                                          |                     | 6                              | <b>โหลด</b> 🙂 ยกเลิก |

6) คลิกปุ่ม "อัพโหลด" เพื่อบันทึกข้อมูลการแนบเอกสาร

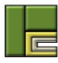

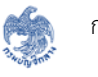

7) คลิกปุ่ม "ยกเลิก" เพื่อยกเลิกการแนบเอกสาร

### 8) ระบบจะแสดงข้อมูลเอกสารแนบที่แนบไว้ทั้งหมด

| # | ชื่อเอกสาร                                          | เลขที่เอกสาร          | ลงวันที่    | เอกส แบบ                                                                        | 8.2 |
|---|-----------------------------------------------------|-----------------------|-------------|---------------------------------------------------------------------------------|-----|
| 1 | คำสั่งแต่งตั้งคณะกรรมการสอบข้อ<br>เท็จจริงเบื้องต้น | คส 001/2560           | 01/03/2560  | <ul> <li>หนังสือแต่งตั้งคณะ<br/>กรรมการสอบเบื้อง<br/>ตัน.pdf (40 KB)</li> </ul> | GO  |
|   | 8.4                                                 | <b>   - - - - - -</b> | อกสารอื่น ๆ |                                                                                 |     |
|   |                                                     |                       |             | 8.1                                                                             | 8.3 |

- 8.1) คลิกไอคอน 🕕 เพื่อดูรายละเอียดของเอกสารแนบที่บันทึกไว้
- 8.2) คลิกไอคอน 🕝 เพื่อแก้ไขรายละเอียดของเอกสารแนบ
- 8.3) คลิกไอคอน 🔟 เพื่อลบเอกสารแนบที่บันทึกไว้
- 8.4) คลิกปุ่ม "แนบเอกสารอื่น" กรณีที่ต้องการแนบเอกสารอื่นนอกเหนือจากที่ระบบ กำหนด ซึ่งระบบจะแสดงหน้าจอแนบเอกสารเช่นเดียวกับหน้าจอตามขั้นตอน 3) และ ทำตามขั้นตอน 4) – 6)

#### การบันทึกข้อมูลผู้ทำสัญญา 1.3

ในกรณีที่ผู้ใช้งานต้องการบันทึกข้อมูลสัญญา จะต้องบันทึกรายละเอียดของผู้ทำสัญญาก่อน โดย สามารถทำได้ตามขั้นตอนดังนี้

1) คลิกปุ่ม "เพิ่มข้อมูลงานลาศึกษา" ที่หน้าค้นหาข้อมูลของระบบงานสัญญารับทุน/ลาศึกษา

| งานทางละเมิด งานทางแฟง งา                                                                | ารายง<br>กมลาศึกษา ฐานลูกหนี้ กลห รายง | ານ ຜູ້ຄຸມສາະເບບ -                                                                         | Q 🧬 💵 sumanthipk@wisesa                          |
|------------------------------------------------------------------------------------------|----------------------------------------|-------------------------------------------------------------------------------------------|--------------------------------------------------|
| 📽 หน้าแรก / งานลาศึกษา                                                                   |                                        |                                                                                           | เข้าสู่ระบบครั้งถ่าสุด 11/03/2560 13:56:47       |
| 🖵 กันหางานลาศึกษา                                                                        |                                        |                                                                                           |                                                  |
| เลขที่ผู้<br>ชื่อผู้                                                                     | ผู้ทำสัญญา :                           | ซื่อผู้ค้ำประกัน :<br>หน่วยงาน :                                                          | ารัฐงรมด -                                       |
| Dar                                                                                      |                                        | Q Hum B direteyn                                                                          | คันหาขั้นสูง                                     |
| <ul> <li>พมพรายงาบ ผลการคนทาพงหมด 0</li> <li>เลขที่ผู้ทำสัญญา</li> <li>ชื่อน่</li> </ul> | มรายการ                                | จำบวนเงินที่ต้องขอให้ จำบวนวันที่ต้องขอให้ -                                              | และงหนาละ 10 • รายการ<br>หน่วยงาน จีนี้ของปล่าสด |
|                                                                                          |                                        | ไม่พบข้อมูลที่ด้นหา                                                                       |                                                  |
|                                                                                          |                                        |                                                                                           | หน้าแรก ข้อนกลับ ถัดไป หน้าสุดท้าย               |
|                                                                                          | สรรมสิ่ง                               | าชี้เดย กรมปัญชีกลาง กระทรวงการคลัง พ.ศ. 2559<br>ราย 6 แขวงงานแรบใน เขตพณาไท กระททฯ 10400 |                                                  |

- 2) ระบบแสดงหน้าจอขั้นตอนบันทึกผู้ทำสัญญา ซึ่งประกอบด้วย 3 แท็บ ดังนี้
  - 2.1) ผู้ทำสัญญา สำหรับกรอกรายละเอียดเบื้องต้นของผู้ทำสัญญา
  - ทายาท สำหรับกรอกรายละเอียดทายาทของผู้ทำสัญญา 2.2)
  - 2.3) เอกสารแนบ สำหรับแนบเอกสารที่เกี่ยวข้องในขั้นตอนนี้

| 🕈 หน้าแรก / งานลาศึกษา       | 2.1 2.2 2                 | .3              |                               | เข้าสู่ระบบครั้งล่าสุด 1 | 1/03/2560 13:56:47 |
|------------------------------|---------------------------|-----------------|-------------------------------|--------------------------|--------------------|
| ถานลาศึกษา 🕞                 | 🖵 ร์ มูลผู้ทำสัญญา        |                 |                               |                          | 0                  |
| ] 1.บันทึกผู้ทำสัญญา         | ผู้ทำสัญญา ทายาท เอกส     | ารแบบ           |                               |                          |                    |
| ] 2.บันทึกสัญญา              | เลขที่ผู้ทำสัญญา :        |                 | หน่วยงาน* :                   | กระเว้าเปิดลาง           | 11                 |
| ] 3.ปฏิบัติราชการขดใช้       | คำนำหน้า* :               | Talansaa        |                               |                          |                    |
| ] 4.เกิดการฝิดสัญญา          | รือ* :                    | ioning [        | นามสกุล* :                    |                          |                    |
| ] 5.ผ่อนผันรับราชการ         | และประจำตัวประชาชน :      |                 | สถานภาพ* :                    | โปรดระบุ                 |                    |
| ] 6.ทำเนินทที                | วันเดือนปีเกิด* :         |                 | อายุปัจจุบัน :                | - ปี                     | 100                |
| ] 7.ลิ้นสุดงานลาศึกษา        | หน่วยงานที่สังกัด :       | โปรคระบุ -      |                               |                          |                    |
| ในๆ                          |                           | 🕢 เสียชีวิตแล้ว |                               |                          |                    |
| 🗐 สรุปรายละเอียด             | วันที่เสียชีวิต* :        | =               | อายุความทั่วไป* :             |                          | ΰ                  |
| 🖞 ประวัติดำเนินการ           | วันที่ขาดอายุความทั่วไป : |                 | วันที่หน่วยงานรู้ถึงความตาย : |                          |                    |
| 🚰 สิทธิ์การเข้าถึง           | อายุความมรดก :            | จ               | วันที่ครบอายุมรดก :           |                          |                    |
| <ul> <li>Rกกามงาน</li> </ul> | พื่อยู่ :                 |                 |                               |                          |                    |
| 2 Man Mr.                    | จังหวัด :                 | โปรดระบุ × •    | . เขต/อำเภอ :                 | โปรคระบุ                 | ¥                  |
|                              | แชวง/ตำบล :               | โปรศระบุ -      | รหัสไปรษณีย์ :                |                          |                    |
|                              | สถานะ :                   |                 |                               |                          |                    |
|                              | บันทึกโดย :               | e               | เวลาที่บันทึก :               | -                        |                    |
|                              |                           |                 |                               |                          |                    |

- กรอกข้อมูลในแท็บ "ผู้ทำสัญญา" ซึ่งประกอบด้วยข้อมูลดังนี้
  - หน่วยงาน : ระบุหน่วยงานที่บันทึกสัญญา ซึ่งระบบจะแสดงเฉพาะรายชื่อหน่วยงานที่ผู้ บันทึกข้อมูลรายนี้มีสิทธิ์เข้าถึงข้อมูลเท่านั้น
  - คำนำหน้า : ระบุคำนำหน้าชื่อ
  - ชื่อ : ระบุชื่อ
  - นามสกุล : ระบุนามสกุล
  - เลขประจำตัวประชาชน : ระบุเลขประจำตัวประชาชน 13 หลัก
  - สถานภาพ : เลือกสถานภาพการสมรส
  - วันเดือนปีเกิด : ระบุวันเดือนปีเกิด
  - อายุปัจจุบัน : แสดงอายุของผู้ทำสัญญา โดยคำนวณจาก "วันที่ปัจจุบัน วันเดือนปีเกิด"
  - หน่วยงานที่สังกัด : เลือกหน่วยงานต้นสังกัด

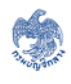

- เสียชีวิต : คลิกเลือกในกรณีที่ผู้ทำสัญญานั้นเสียชีวิต จะแสดงฟิลด์ให้กรอกข้อมูลเพิ่มเติม กับการเสียชีวิต
- วันที่เสียชีวิต : ระบุวันที่เสียชีวิต
- อายุความทั่วไป : ระบุอายุความจากวันที่เสียชีวิต
- วันที่ขาดอายุความทั่วไป : แสดงวันที่ขาดอายุความจากการเสียชีวิต โดยคำนวณจาก "วันที่
   เสียชีวิต + อายุความทั่วไป 1 วัน"
- วันที่หน่วยงานรู้ถึงความตาย : ระบุวันที่หน่วยงานรู้ถึงความตาย
- อายุความมรดก : ระบุอายุความมรดก
- วันที่ครบอายุมรดก : แสดงวันที่ครบอายุมรดก โดยคำนวณจาก "วันที่หน่วยงานรู้ถึงความ ตาย + อายุความมรดก – 1 วัน"
- ที่อยู่ : ระบุที่อยู่ เช่น บ้านเลขที่ ถนน ตรอก/ซอย เป็นต้น
- จังหวัด : ระบุจังหวัดที่อยู่
- เขต/อำเภอ : ระบุเขต/อำเภอที่อยู่ ซึ่งจะกรองตามจังหวัด
- แขวง/ตำบล : ระบุแขวง/ตำบลที่อยู่ ซึ่งจะกรองตามอำเภอ
- รหัสไปรษณีย์ : ระบุรหัสไปรษณีย์โดยข้อมูลที่มีเครื่องหมาย \* คือข้อมูลที่จำเป็นต้องกรอก
- 4) ไปที่แท็บ "ทายาท" คลิกปุ่ม "เพิ่มทายาท"

| 🔔 ข้อมูลผู้ทำส่ | ัญญา  |           |                 |          |   | •                  |
|-----------------|-------|-----------|-----------------|----------|---|--------------------|
| ผู้ทำสัญญา      | ทายาท | เอกสารแนบ |                 |          |   |                    |
| ทายาท           |       |           |                 |          | 4 | + เพิ่มข้อมูลทายาท |
|                 |       |           | ไว.             | มีข้อมูล |   |                    |
|                 |       |           |                 |          |   |                    |
|                 |       |           | <b>H</b> บันทึก | 🖸 ຍກເລີກ |   |                    |
|                 |       |           |                 |          |   |                    |

- 5) กรอกรายละเอียดของทายาท ดังนี้
  - คำนำหน้า : ระบุคำนำหน้าชื่อ
  - ชื่อ : ระบุชื่อ

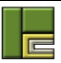

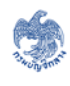

- นามสกุล : ระบุนามสกุล
- เลขประจำตัวประชาชน : ระบุเลขประจำตัวประชาชน 13 หลัก
- สถานภาพ : เลือกสถานภาพการสมรส
- วันเดือนปีเกิด : ระบุวันเดือนปีเกิด
- อายุ : แสดงอายุของผู้ทำสัญญา โดยคำนวณจาก "วันที่ปัจจุบัน วันเดือนปีเกิด"
- ที่อยู่ : ระบุที่อยู่ เช่น บ้านเลขที่ ถนน ตรอก/ซอย เป็นต้น
- จังหวัด : ระบุจังหวัดที่อยู่
- เขต/อำเภอ : ระบุเขต/อำเภอที่อยู่ ซึ่งจะกรองตามจังหวัด
- แขวง/ตำบล : ระบุแขวง/ตำบลที่อยู่ ซึ่งจะกรองตามอำเภอ
- รหัสไปรษณีย์ : ระบุรหัสไปรษณีย์โดยข้อมูลที่มีเครื่องหมาย \* คือข้อมูลที่จำเป็นต้องกรอก
- เกี่ยวข้องเป็น : ระบุความสัมพันธ์หรือความเกี่ยวข้องกับผู้ทำสัญญา

| ทายาท       |                                          |                  |   |   |                    | + 0                  | ข้มข้อมูล | ทายาท |
|-------------|------------------------------------------|------------------|---|---|--------------------|----------------------|-----------|-------|
| ข้อมูลทายาท | 1                                        |                  |   |   |                    |                      |           | •     |
|             | คำนำหน้า* :                              | นางสาว           | _ | * |                    |                      |           | 5     |
|             | ชื่อ* :                                  | สหพรรณ           |   |   | นามสกุล <b>*</b> : | ทรัพย์พิบูลย์        |           |       |
| ເລຫ         | ประจำตัวประชาชน :                        |                  |   |   | สถานภาพ :          | โสด 💌                |           |       |
|             | วันเดือนปีเกิด :                         |                  | i |   | อายุ :             | - ปี                 |           |       |
|             | ที่อยู่ :                                | 25/4 ถนนสุขุมวิท | и |   |                    |                      |           |       |
|             | จังหวัด :                                | สมุทรปราการ      | × | * | เขต/อำเภอ :        | เมืองสมุทรปราการ 🗙 💌 |           |       |
|             | แขวง/ตำบล :                              | ปากน้ำ           | × | • | รหัสไปรษณีย์ :     | 10270                |           |       |
|             | เกี่ยวข้องเป็น <b>*</b> :                | น้อง             |   |   |                    |                      |           |       |
|             | แขวง/ตำบล :<br>เกี่ยวข้องเป็น <b>*</b> : | ปากน้ำ<br>น้อง   | × | * | รทัสไปรษณีย์ :     | 10270                |           |       |

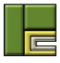

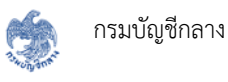

#### ไปที่แท็บ "เอกสารแนบ"

| ม ขอมูลสูทาร<br>มู้ทำสัญญา | พายาท เอกสารแบบ | 3            |          |           |  |
|----------------------------|-----------------|--------------|----------|-----------|--|
| #                          | ชื่อเอกสาร      | เลขที่เอกสาร | ลงวันที่ | เอกสารแนบ |  |
|                            |                 | ไม่พบเส      | อกสาร    |           |  |
|                            |                 | 🂾 บันทึก     | 🖸 ຍກເລີກ |           |  |

- 7) แนบไฟล์เอกสารที่เกี่ยวข้อง ตามขั้นตอนการแนบไฟล์ในหัวข้อ 6.2
- 8) เมื่อกรอกข้อมูลบังคับครบถ้วนทุกแท็บแล้ว คลิกปุ่ม "บันทึก" หากต้องการบันทึกข้อมูล

| ์ทำสัญญา | ทายาท เอกสารแนบ |              |                     |           |  |
|----------|-----------------|--------------|---------------------|-----------|--|
| #        | ชื่อเอกสาร      | เลขที่เอกสาร | ลงวันที่            | เอกสารแนบ |  |
|          |                 | ไม่พบเอ      | อกสาร<br>กสารอื่น ๆ |           |  |
|          | •               | _            |                     | •         |  |
|          | 8               | 🕂 บันทึก     | 🛛 ยกเลิก 🗲          | - 9       |  |

- คลิกปุ่ม "ยกเลิก" หากต้องการยกเลิกการบันทึกข้อมูลในขั้นตอนนี้ ซึ่งระบบจะไม่มีการบันทึก ข้อมูลใดๆ ลงในฐานข้อมูล
- 10) กรณีที่คลิกปุ่ม "บันทึก" ระบบจะแสดงหน้าจอยืนยันการบันทึกข้อมูล ดังรูป

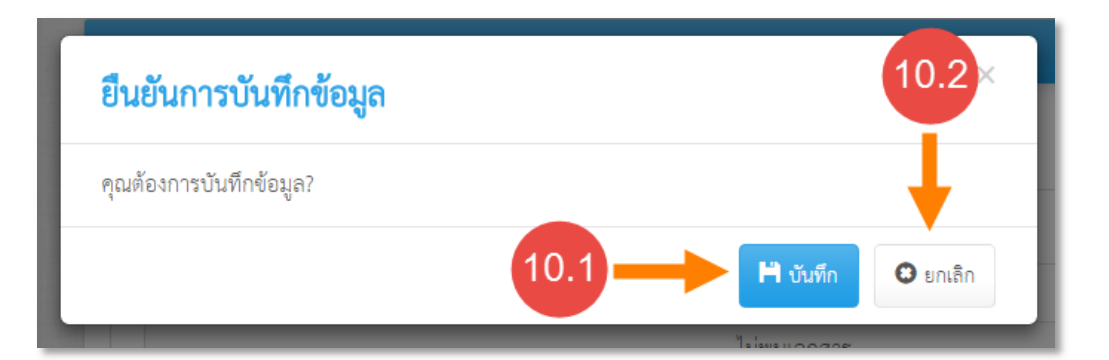

- 10.1) คลิกปุ่ม "บันทึก" เพื่อยืนยันการบันทึกข้อมูล
- 10.2) คลิกปุ่ม "ยกเลิก" เพื่อยกเลิกการบันทึกข้อมูล
- หลังจากบันทึกข้อมูลผู้ทำสัญญาแล้ว ระบบจะสร้างเลขที่ผู้ทำสัญญา พร้อมทั้งสถานะและ รายละเอียดบันทึกข้อมูล

| (ทำสัญญา | ทายาท เอกสารแนบ                                     |                                            |
|----------|-----------------------------------------------------|--------------------------------------------|
|          | <b>เลขที่ผู้ทำสัญญา :</b> ED60000685                | <b>หน่วยงาน :</b> การทางพิเศษแห่งประเทศไทย |
|          | <b>ชื่อ-สกุล</b> : นายสหพัฒน์ พิบูล <b>ะ</b> รังย์  |                                            |
| ເລາ      | ขประจำตัวประชาชน : -                                | สถานภาพ : โสด                              |
|          | วันเดือนปีเกิด : 12/01/2525                         | <b>อายุปัจจุบัน :</b> 35 ปี                |
|          | <b>หน่วยงานที่สังกัด :</b> การทางพิเศษแห่งประเทศไทย | 11                                         |
|          | ที่อยู่ : -                                         |                                            |
|          | จังหวัด : -                                         | เขต/อำเภอ : -                              |
|          | แขวง/ตำบล : -                                       | รหัสไปรษณีย์ : -                           |
|          | สถานะ : บันทึก                                      |                                            |
|          | <b>บันทึกโดย :</b> นายปฐวี อุตดัน                   | <b>เวลาที่บันทึก :</b> 11/03/2560 15:54:02 |
|          |                                                     |                                            |

#### 1.4 การบันทึกสัญญา

ผู้ใช้งานระบบสามารถบันทึกข้อมูลสัญญาได้ แต่ต้องมีการบันทึกผู้ทำสัญญาตามหัวข้อ 6.3 ไว้แล้ว ซึ่ง สามารถบันทึกสัญญาได้มากกว่า 1 สัญญา แต่เลขที่สัญญาต้องไม่ซ้ำกัน โดยขั้นตอนการบันทึกสัญญามีดังนี้

1) เข้าไปที่เมนู "งานลาศึกษา"

|   | งานทางละเมิด     | )<br>งานทางแพ่ง                      | งานลาศึกษา | รูานลูกหนี้         | лаж             | รายงาน             | ผู้ดูแลระบบ |                       |
|---|------------------|--------------------------------------|------------|---------------------|-----------------|--------------------|-------------|-----------------------|
| 1 | 🅈 หน้าแรก        |                                      | -          |                     |                 |                    |             |                       |
|   | ร้านวา<br>สะเมิด | มระหว่างการพิจารณ <sup>.</sup><br>86 | สำนวน      | <u>1111</u><br>แพ่ง | คดีที่อยู่ระหว่ | างการพิจารณ<br>140 | ก           | <b>กรา</b><br>ลาศึกษา |

2) ค้นหาผู้ทำสัญญาที่ต้องการบันทึกสัญญา โดยระบุเงื่อนไขในการค้นหา และคลิกปุ่ม"ค้นหา"

| เลขที่ผู้ทำสัญญา :     |                                            | 685                                                                                             |                                                                                                 |                                                                                                    | ชื่อผู้                                                                                                    | ค้ำประกัน :                                                                                                    | 4                                                                                                    |  |
|------------------------|--------------------------------------------|-------------------------------------------------------------------------------------------------|-------------------------------------------------------------------------------------------------|----------------------------------------------------------------------------------------------------|----------------------------------------------------------------------------------------------------|----------------------------------------------------------------------------------------------------|----------------------------------------------------------------------------------------------------|--|
|                        | ชื่อผู้ทำสัญญา :                           |                                                                                                 |                                                                                                 |                                                                                                    |                                                                                                    | ทั้งหมด                                                                                                    |                                                                                                    |  |
|                        |                                            |                                                                                                 |                                                                                                 |                                                                                                    |                                                                                                    |                                                                                                    | ค้นหาขั้นสูง                                                                                                    |  |
|                        |                                            |                                                                                                 |                                                                                                 | Q ค้นหา                                                                                                    | 🕻 ล้างข้อมล                                                                                                    |                                                                                                    |                                                                                                    |  |
| L                      |                                            |                                                                                                 |                                                                                                 |                                                                                                    |                                                                                                    |                                                                                                    |                                                                                                    |  |
| <b>ง์รายงาน</b> ผลการเ | ค้นหาทั้งหมด 1 รายการ (แสด                 | <del>งราย</del> ก                                                                               | การที่ 1 ถึง 1)                                                                                 |                                                                                                    |                                                                                                    |                                                                                                    | แสดงหน้าละ 10                                                                                                    |  |
| เลขที่ผู้ทำสัญญา       | ชื่อผู้ทำสัญญา                             | ÷                                                                                               | วันที่ขาดอายุความ                                                                               | จำนวนเงินที่ต้องชดใช้                                                                                              | จำนวนวันที่ต้องชดใช้                                                                                                    | หน่วยงาน                                                                                                    | ขั้นตอนล่าสุด  🤇                                                                                                    |  |
|                        | × ( 0 ( ) ) (                              |                                                                                                 |                                                                                                 | 0.00 THR                                                                                                    | 0                                                                                                    | การทางพิเศษแห่งประเทศไทย                                                                                                    | งับพืกผู้ทำสัญญา                                                                                                    |  |
|                        | <b>ร์รายงาน</b> ผลการเ<br>เลขที่ผู้ทำสัญญา | ชื่อผู้ทำสัญญา :<br>ร์รายงาน ผลการค้นหางโังหมด 1 รายการ (แสด<br>เลขที่ผู้ทำสัญญา ชื่อผู้ทำสัญญา | ชื่อผู้ทำสัญญา :<br>ร่ <b>รายงาน</b> ผลการค้นหาทั้งหมด 1 รายการ (แสดงรายก<br>เลขที่ผู้ทำสัญญา ¢ | ร้รายงาน ผลการค้นหาทั้งหมด 1 รายการ (แสดงรายการที่ 1 ถึง 1)<br>เลขที่ผู้ทำสัญญา ชื่อผู้ทำสัญญา ⊜ วันที่ชาดอายุความ | ร้ายงาน ผลการค้นหางโังหมด 1 รายการ (แสดงรายการที่ 1 ถึง 1)<br>เลขที่ผู้ทำสัญญา ชื่อผู้ทำสัญญา (มีวันที่ขาดอายุความ) จำนวนเงินที่ต้องขดใช้ | รายงาน ผลการค้นหางโ้งหมด 1 รายการ (แสดงรายการที่ 1 ถึง 1)<br>เลขที่ผู้ทำสัญญา ชื่อผู้ทำสัญญา ⊕ วันที่ชาดอายุความ+ จำนวนเงินที่ต้องชดใช้ จำนวนวันที่ต้องชดใช้ | ร้ายงาน ผลการค้นหาทั้งหมด 1 รายการ (แสดงรายการที่ 1 ถึง 1)<br>เลขที่ผู้ทำสัญญา จุ้มที่ขาดอายุความ จำนวนเงินที่ต้องชดใช้ จำนวนวันที่ต้องขดใช้ หน่วยงาน เ |  |

- 3) คลิกที่รายการที่ต้องการบันทึกสัญญา
- 4) คลิกที่ขั้นตอน "2.บันทึกสัญญา"

| 🗥 หน้าแรก / งานลาศึกษา |                                                               | เข้าสู่ระบบครั้งล่าสุด 11/03/2560 15       |
|------------------------|---------------------------------------------------------------|--------------------------------------------|
| งานลาศึกษา             | 🕞 🖵 สรุปรายละเอียด                                            |                                            |
| 🗹 1.บันทึกผู้ทำสัญญา   | ข้อมูลเบื้องตับ ผู้เกี่ยวข้อง ข้อมูลการขดใช้ ข้อมูลฐานลูกหนี้ |                                            |
| 🗋 2.บันทึกสัญญา        | (10000685 เลยที่ส์ทำสัญญา : ED60000685                        | <b>หน่วยงาน</b> : การทางพิเศษแห่งประเทศไทย |
| 3.ปฏิบัติราชการชดใช้   | <b>ชื่อผู้ทำสัญญา</b> : นายลหพัฒน์ พิบูลย์ทรัพย์              | เลขประจำตัวประชาชน : -                     |
| 🗌 4.เกิดการผิดสัญญา    | อายุความพ้องคดี : - ปี                                        | ขาดอายุความวันที่ : -                      |
| 🔲 5.ผ่อนผันรับราชการ   | จำนวนเงินที่ได้รับทั้งหมด : -                                 | <b>ขั้นตอนล่าสุด</b> : บันทึกผู้ทำสัญญา    |
| 🗌 6.ดำเนินคดี          | บัตรีอ                                                        | กข้อบล                                     |
| 🗌 7.สิ้นสุดงานลาศึกษา  | ผู้ทำเ                                                        | កែចស្លួល។                                  |
| อื่นๆ                  |                                                               |                                            |
| 🔲 สรุปรายละเอียด       | บันที                                                         | •<br>กข้อมูล                               |
| 🏥 ประวัติดำเนินการ     | đi                                                            | ນູພູາ                                      |
| 😂 สิทธิ์การเข้าถึง     |                                                               |                                            |

- 5) ระบบจะแสดงหน้าจอในขั้นตอนบันทึกสัญญา โดยแสดงข้อมูลเบื้องต้นของสำนวน ประกอบด้วย ข้อมูลดังนี้
  - เลขที่ผู้ทำสัญญา : แสดงเลขที่ของผู้ทำสัญญาที่สร้างโดยระบบ
  - หน่วยงาน : แสดงหน่วยงานที่เป็นเจ้าของข้อมูล
  - ชื่อผู้ทำสัญญา : แสดงชื่อของผู้ทำสัญญา
  - เลขประจำตัวประชาชน : แสดงเลขประจำตัวประชาชนของผู้ทำสัญญา
- คลิกปุ่ม "เพิ่มข้อมูลสัญญา"

| ) 🥕 🏛 🟦 🤻              | โกษา ฐานอูกหนี้ ผู้ดูแลระบบ -             | Q 😮 💄 pataweeu@wisesoft.co.t                |
|------------------------|-------------------------------------------|---------------------------------------------|
| 🛠 หน้าแรก / งานลาศึกษา |                                           | เข้าสู่ระบบครั้งถ่าสุด 11/03/2560 15:44:10  |
| งานลาศึกษา 💽           | 🖵 ข้อมูลเชื้องทัน 5                       | 0                                           |
| 🕑 1.บันทึกผู้ทำสัญญา   | เลขที่ผู้ทำสัญญา : ED60000685             | <b>หน่วยงาน</b> : การทางที่เคษแห่งประเทศไทย |
| 🔲 2.บันทึกสัญญา        | ชื่อผู้ทำสัญญา : นายสหพัฒน์ ทิบูสย์หรัทย์ | แลงประจำตัวประชาชน : -                      |
| 3.ปฏิบัติราชการชุดใช้  |                                           | + เห็นของมูลสัญญา                           |
| 🗌 4.เกิดการมิดสัญญา    |                                           |                                             |
| 🔲 5.ผ่อนผันรับราชการ   |                                           |                                             |
| 🗌 6.ต่ำเนินคดี         |                                           |                                             |
| 🔲 7.สิ้นสุดงานลาศึกษา  |                                           |                                             |
| อื่นๆ                  |                                           |                                             |
| 🔲 สรุปรายละเอียด       |                                           |                                             |
| ประวัติดำเนินการ       |                                           |                                             |
| 🏰 สิทธิ์การเข้าถึง     |                                           |                                             |
| 🙊 ศิกตามงาม            |                                           |                                             |

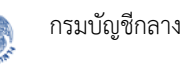

- 7) ระบบจะแสดงหน้าจอสำหรับบันทึกข้อมูลสัญญา ซึ่งประกอบด้วยแท็บดังนี้
  - 7.1) ข้อมูลสัญญา สำหรับกรอกรายละเอียดของสัญญารับทุนหรือสัญญาลาศึกษา
  - 7.2) สัญญาค้ำประกัน สำหรับกรอกรายละเอียดของสัญญาค้ำประกัน
  - 7.3) เงินและเบี้ยปรับ สำหรับกรอกรายละเอียดของเงินที่ได้รับและเบี้ยปรับในกรณีที่หากเกิด การผิดสัญญา
  - 7.4) เอกสารแนบ สำหรับแนบเอกสารที่เกี่ยวข้องในขั้นตอนนี้

|                        |   |                            |                           |                                | in que contra da ta escaso taran |
|------------------------|---|----------------------------|---------------------------|--------------------------------|----------------------------------|
| งานถาศึกษา             | O | 🖵 ข้อมูลเบื้องศัน          |                           |                                | 2                                |
| 😪 1.บันทึกผู้ทำตัญญา   |   | แลษที่ผู้ทำสัญญา : El      | 060000685                 | : มารงเป็น                     | การทางที่เศษแห่งประเทศไทย        |
| 🔲 2.บันทึกสัญญา        |   | 7.1                        | ายสหารัพย์                | เลขประจำตัวประชาชม :           |                                  |
| 🔲 3.ปฏิบัติราชการชดใช้ |   | 🗆 รักษ เรียงกา             |                           |                                |                                  |
| 🔲 4.เกิดการมิดสัญญา    |   | · · ·                      | + •                       |                                |                                  |
| 🗌 5.ผ่อนผันรับราชการ   |   | ข้อมูลลัญญา สัญญาค้ำประกัน | เงินและเนี้ยปรับ เอก      | สารแบบ                         |                                  |
| 🗌 6.ดำเนินคดี          |   | ประเภทสัญญา :              | สัญญาลาศึกษา              | หน่วยงานผู้รับสัญญา <b>*</b> : | โปรดระบุ *                       |
| 🔲 7.สิ้นสุดงานลาศึกษา  |   | สัญญาเลขที่• :             | ๑ สัญญารับทุน             | วันที่ทำสัญญา" :               |                                  |
| อื่นๆ                  |   | ศึกษา ณ ประเทศ* :          | Teleperat                 |                                |                                  |
| 🔲 สรุปรายละเอียด       |   | ระดับการศึกษา* :           | โปรดระบ                   |                                |                                  |
| ประวัติดำเนินการ       |   | ชื่อสถาบันการศึกษา :       |                           | สาขาวิชา <mark>*</mark> :      |                                  |
| 🎥 สิทธิ์การเข้าถึง     |   | ประเภททุนการศึกษา* :       | โปรดระบุ 👻                |                                |                                  |
| 🙊 ติดตามงาน            |   | รูปแบบการตา• :             | 🖲 ลาแบบต่อเนื่อง 🍥 ลาโดย่ | ใช้เวลาราชการบางส่วน           |                                  |
|                        |   | ไปตั้งแต่วับที• :          |                           | ไปถึงวันที่• :                 | <b></b>                          |
|                        |   | สถานะ :<br>บันทึกโดย :     |                           | เวลาที่บันทึก :                |                                  |
|                        |   |                            |                           |                                |                                  |

#### <u>การบันทึกสัญญาลาศึกษา</u>

- 1) ในแท็บ "ข้อมูลสัญญา" ระบุประเภทสัญญาเป็น "สัญญาลาศึกษา" ซึ่งมีข้อมูลที่ต้องกรอก ดังนี้
  - ประเภทสัญญา : ระบุประเภทของสัญญา
  - หน่วยงานผู้รับสัญญา : ระบุหน่วยงานที่เป็นผู้รับสัญญาหรือผู้ให้ลาศึกษา
  - สัญญาเลขที่ : ระบุเลขที่สัญญาลาศึกษา
  - วันที่ทำสัญญา : ระบุวันที่ทำสัญญาลาศึกษา
  - ศึกษา ณ ประเทศ : ระบุประเทศที่ลาศึกษาต่อ

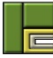

- ระดับการศึกษา : ระบุระดับการศึกษาที่ลาศึกษาต่อ
- ชื่อสถาบันการศึกษา : ระบุชื่อสถาบันการศึกษาที่ลาศึกษาต่อ
- สาขาวิชา : ระบุสาขาวิชาที่ลาศึกษาต่อ
- ประเภททุนการศึกษา : ระบุประเภททุนการศึกษาที่ลาศึกษาต่อ

| ประเภทสัญญา :        | <ul> <li>สัญญาลาศึกษา</li> <li>สัญญารับทุน</li> </ul> |                | หน่วยงานผู้รับสัญญา* : | กรมประชาสัมพันธ์ | × •     |
|----------------------|-------------------------------------------------------|----------------|------------------------|------------------|---------|
| สัญญาเลขที่* :       | สญ 001/2560                                           |                | วันที่ทำสัญญา* :       | 11/03/2556       | <b></b> |
| ศึกษา ณ ประเทศ* :    | United States                                         | *              |                        |                  |         |
| ระดับการศึกษา* :     | ปริญญาโท                                              |                |                        |                  |         |
| ชื่อสถาบันการศึกษา : |                                                       |                | สาขาวิชา* :            | Computer Science |         |
| ประเภททุนการศึกษา* : | 1(ฃ)                                                  | *              |                        |                  |         |
| รูปแบบการลา* :       | 🖲 ลาแบบตอเนื่อง 🔘                                     | ) ลาโดยไข้เวลา | าราชการบางสวน          |                  |         |
| ไปตั้งแต่วันที่* :   |                                                       |                | ไปถึงวันที่* :         |                  |         |
| สถานะ :              |                                                       |                |                        |                  |         |
| บันทึกโดย :          |                                                       |                | เวลาที่บันทึก :        |                  |         |

#### 2) ระบุรูปแบบการลา

2.1) หากระบุเป็น "ลาแบบต่อเนื่อง" จะต้องระบุช่วงเวลาที่ลาศึกษา

| ประเ | กททุนการศึกษา <b>*</b> : 1(จ  | ט) 🗸                      |                        |            | 21 |
|------|-------------------------------|---------------------------|------------------------|------------|----|
| ſ    | รูปแบบการลา* : 🖲 ส            | ลาแบบต่อเนื่อง 🔘 ลาโดยไร่ | ข้เวลาราชการบางส่วน    |            |    |
|      | ไปตั้งแต่วันที่ <b>*</b> : 01 | 1/04/2556                 | ไปถึงวันที่ <b>*</b> : | 31/03/2558 |    |
|      | สถานะ : -                     |                           |                        |            | -  |
|      | บันทึกโดย : -                 |                           | เวลาที่บันทึก :        | -          |    |

2.2) หากระบุเป็น "ลาโดยใช้เวลาราชการบางส่วน" จะแสดงส่วนให้กรอกข้อมูลเพิ่มเติม ดังรูป

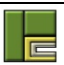

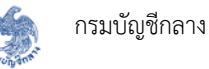

|   | ประเภททุนการศึกษ | <b>ษา*:</b> 1(ฃ)   | Ŧ                                |                   |                 |
|---|------------------|--------------------|----------------------------------|-------------------|-----------------|
|   | รูปแบบการะ       | ลา*: 🔘 ลาแบบต่อเเ๋ | มื่อง 🔘 ลาโดยใช้เวลาราชการบางส่ว | น                 | 2.2             |
|   |                  |                    |                                  |                   | + เพิ่ม         |
| # | ตั้งแต่วันที่    | ถึงวันที่          | จำนวนชั่วโมงต่อวัน               | ความถี่           | จำนวนชั่วโมงรวม |
|   |                  |                    | ไม่มีข้อมูล                      |                   |                 |
|   | สถา              | นะ : -             |                                  |                   |                 |
|   | บันทึกโ          | ัดย : -            |                                  | เวลาที่บันทึก : - |                 |

3) กรณีลาโดยใช้เวลาราชการบางส่วน คลิกปุ่ม "เพิ่ม" เพื่อกรอกรายละเอียดการลาศึกษา

| ประเภททุนการศึกษ | ท*: 1(ข)          | •                            |                  |                 |
|------------------|-------------------|------------------------------|------------------|-----------------|
| รูปแบบการล       | ท*: 🔵 ลาแบบต่อเนื | อง 💽 ลาโดยใช้เวลาราชการบางส่ | วน               |                 |
|                  |                   |                              |                  | 3               |
| # ตั้งแต่วันที่  | ถึงวันที่         | จำนวนชั่วโมงต่อวัน           | ความถึ           | จำนวนชั่วโมงรวม |
|                  |                   | ไม่มีข้อมูล                  |                  |                 |
| สถา              | นะ:-              |                              | เวลาสี่ขับเชือ . |                 |

- 4) กรอกรายละเอียดการลา ดังนี้
  - ตั้งแต่วันที่ : ระบุวันแรกที่ลา
  - ถึงวันที่ : ระบุวันสุดท้ายที่ลา
  - จำนวนชั่วโมงต่อวัน : ระบุจำนวนชั่วโมงที่ลาต่อวัน
  - วัน : ระบุวันที่ลา

| ตั้งแต่วันที่* :      | 01/04/2556    | 1         | ถึงวันที่* :   | 31/12/2556 | = |
|-----------------------|---------------|-----------|----------------|------------|---|
| จำนวนชั่วโมงต่อวัน* : | 2             |           |                |            |   |
| วัน* :                | 🖉 จันทร์ 💽 อ้ | ังคาร 🔲 เ | พุธ 🔲 พฤหัสบดี | 🔲 ศุกร์    |   |

- คลิกปุ่ม "ยืนยัน" เพื่อบันทึกข้อมูลการลาโดยใช้เวลาราชการบางส่วน หรือคลิกปุ่ม "ยกเลิก" หากต้องการยกเลิกการบันทึกข้อมูล
- ไปที่แท็บ "สัญญาค้ำประกัน" คลิกปุ่ม "เพิ่มสัญญาค้ำประกัน"

| 🕽 ข้อมูลสัญญา |                |                            |
|---------------|----------------|----------------------------|
| ข้อมูลสัญญา   | สัญญาค้ำประกัน | เงินและเบี้ยปรับ เอกสารแนบ |
| สัญญาค้ำประ   | กัน            | 6 + เพิ่มสัญญาค้าประกัน    |
|               |                | ไม่มีข้อมูล                |
|               |                | 11 xx 50                   |
|               |                | H ບັນກົກ 🛛 ອ ຍກເລີກ        |

- 7) กรอกรายละเอียดของสัญญาค้ำประกัน ซึ่งประกอบด้วยข้อมูลดังนี้
  - สัญญาค้ำประกันเลขที่ : ระบุเลขที่สัญญาค้ำประกัน
  - วันที่ทำสัญญา : ระบุวันที่ทำสัญญาค้ำประกัน
  - คำนำหน้า : ระบุคำนำหน้าชื่อ
  - ชื่อ : ระบุชื่อ
  - นามสกุล : ระบุนามสกุล
  - เลขประจำตัวประชาชน : ระบุเลขประจำตัวประชาชน 13 หลัก
  - สถานภาพ : เลือกสถานภาพการสมรส
  - วันเดือนปีเกิด : ระบุวันเดือนปีเกิด
  - อายุปัจจุบัน : แสดงอายุของผู้ค้ำประกันสัญญา โดยคำนวณจาก "วันที่ปัจจุบัน วันเดือน ปีเกิด"
  - อาชีพ : ระบุอาชีพของผู้ค้ำประกัน
  - ตำแหน่ง : ระบุตำแหน่งของผู้ค้ำประกัน
  - ชื่อบริษัท/องค์กร : ระบุชื่อที่ทำงานของผู้ค้ำประกัน
  - เกี่ยวพันกับผู้ให้สัญญา : ระบุความเกี่ยวพันของผู้ค้ำประกันกับผู้ทำสัญญา
  - ที่อยู่ : ระบุที่อยู่ เช่น บ้านเลขที่ ถนน ตรอก/ซอย เป็นต้น

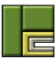

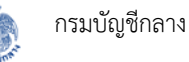

- จังหวัด : ระบุจังหวัดที่อยู่
- เขต/อำเภอ : ระบุเขต/อำเภอที่อยู่ ซึ่งจะกรองตามจังหวัด
- แขวง/ตำบล : ระบุแขวง/ตำบลที่อยู่ ซึ่งจะกรองตามอำเภอ
- รหัสไปรษณีย์ : ระบุรหัสไปรษณีย์โดยข้อมูลที่มีเครื่องหมาย \* คือข้อมูลที่จำเป็นต้องกรอก

| ัญญาค้ำประกัน                   |                                                                         |   |            |                |                               | + | เพิ่มสัญญาค้ำประกัน |
|---------------------------------|-------------------------------------------------------------------------|---|------------|----------------|-------------------------------|---|---------------------|
| สัญญาค้ำประกัน                  |                                                                         |   |            |                |                               |   | <b>1</b>            |
| ผู้ค้ำประกัน                    |                                                                         |   |            |                |                               |   | -0                  |
| สัญญาค้ำประกันเลขที่* :         | สัญญาค้ำประกันเลขที่ <b>*</b> : <sub>สค.001/2560</sub> วันที่ทำสัญญา* : |   | 11/03/2556 | Î              |                               |   |                     |
| คำนำหน้า* :                     | คำนำหน้า* : นางสาว 👻                                                    |   |            |                |                               |   |                     |
| ชื่อ* :<br>เลขประจำตัวประชาชน : | สมฤทัย                                                                  |   |            | นามสกุล* :     | <mark>พิบูลย์ทรัพย์</mark>    |   |                     |
|                                 |                                                                         |   |            | สถานภาพ* :     | สมรส                          | * |                     |
| วันเดือนปีเกิด* :               | 12/02/2525                                                              | - |            | อายุปัจจุบัน : | <b>อายุปัจจุบัน :</b> 35 ปี   |   |                     |
| อาชีพ :                         |                                                                         |   |            | ตำแหน่ง :      |                               |   |                     |
| ชื่อบริษัท/องค์กร :             |                                                                         |   |            |                |                               |   |                     |
| เกี่ยวพันกับผู้ให้สัญญา* :      | น้อง                                                                    |   | *          |                |                               |   |                     |
| ที่อยู่                         |                                                                         |   |            |                |                               |   |                     |
| ที่อยู่ :                       | 25/36 ถนนสุขุมวิ                                                        | ท |            |                |                               |   |                     |
| จังหวัด :                       | สมุทรปราการ                                                             | × | -          | เขต/อำเภอ :    | <mark>เมืองสมุทรปราการ</mark> | × | -                   |
| แขวง/ตำบล :                     | ปากน้ำ                                                                  | × | *          | รทัสไปรษณีย์ : | 10270                         |   |                     |
| ความรับผิด                      |                                                                         |   |            |                |                               |   |                     |
| ประเภทความรับผิด* :             | โปรดระบุ                                                                |   | *          |                |                               |   |                     |
|                                 |                                                                         |   |            |                |                               |   |                     |

 ระบุประเภทความรับผิด โดยหากระบุเป็น "รับผิดตามสัญญา" จะต้องระบุจำนวนเงินที่ต้อง รับผิดชอบด้วย

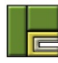

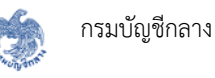

| ที่อยู่ :           | 25/36 ถนนสุขุมวิท | И |   |                |                      |
|---------------------|-------------------|---|---|----------------|----------------------|
| จังหวัด :           | สมุทรปราการ       | × | • | เขต/อำเภอ :    | เมืองสมุทรปราการ 🗙 💌 |
| แขวง/ตำบล :         | ปากน้ำ            | × | * | รหัสไปรษณีย์ : | 10270                |
| มรับผิด             |                   |   |   |                | 8                    |
| ประเภทความรับผิด* : | รับผิดตามสัญญา    |   | * | จำนวนเงิน* :   | 100,000.00 THB       |

9) ไปที่แท็บ "เงินและเบี้ยปรับ"

| อมูลสัญญู | า สัญญาค้ำประกัน เงิน     | และเบี้ยปรับ    | าบ                |                       |                        |
|-----------|---------------------------|-----------------|-------------------|-----------------------|------------------------|
| งินเดือน  | ที่ได้รับระหว่างการลา     |                 |                   | 10-                   | 🔶 🕂 เพิ่มรายการใหม่    |
| #         | ตั้งแต่วันที่ - ถึงวันที่ | เงินเดือน (บาท) | เงิน พ.ช.ค. (บาท) | เงินเพิ่มอื่น ๆ (บาท) | รวมเงินที่ได้รับ (บาท) |
|           |                           | ไม่             | มีข้อมูล          |                       |                        |
|           |                           |                 |                   |                       |                        |
| งินทุน/ค่ | าใช้จ่ายในระหว่างการลา    |                 |                   |                       | 🕂 เพิ่มรายการใหม่      |

10) เพิ่มเงินเดือนที่ได้รับระหว่างการลาศึกษา โดยคลิกปุ่ม "เพิ่มรายการใหม่"

- 11) กรอกรายละเอียดของเงินเดือนที่ได้รับระหว่างลาศึกษา โดยมีข้อมูลที่ต้องกรอก ดังนี้
  - ตั้งแต่วันที่ ถึงวันที่ : กรอกช่วงวันที่ได้รับเงินเดือน
  - เงินเดือน (บาท) : กรอกจำนวนเงินเดือนที่ได้รับในช่วงที่ระบุ
  - เงิน พ.ช.ค. (บาท) : กรอกจำนวนเงิน พ.ช.ค. ที่ได้รับในช่วงที่ระบุ
  - เงินเพิ่มอื่นๆ (บาท) : กรอกจำนวนเงินเพิ่มอื่นๆ ที่ได้รับในช่วงที่ระบุ
- ระบบจะคำนวณจำนวนเงินที่ได้รับให้อัตโนมัติ ว่าในช่วงที่ระบุได้รับเงินเดือนและเงินอื่นๆ เป็น จำนวนเงินเท่าใด
- 13) เพิ่มเงินทุนหรือค่าใช้จ่ายในระหว่างการลา โดยคลิกปุ่ม "เพิ่มรายการใหม่"

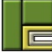

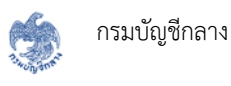

| เงินทุน/ค่าไซ้จ่า | ยในระหว่างการลา  |             | 3 + เพิ่มรายการใ |
|-------------------|------------------|-------------|------------------|
| #                 | ประเภทค่าใช้จ่าย | คำอธิบาย    | จำนวนเงิน        |
|                   |                  | ไม่ที่ต้อนอ |                  |

14) กรอกรายละเอียดของเงินทุนหรือค่าใช้จ่ายที่ได้รับระหว่างลาศึกษา โดยมีข้อมูลที่ต้องกรอก ดังนี้

- ประเภทค่าใช้จ่าย : ระบุประเภทค่าใช้จ่ายที่ได้รับ
- คำอธิบาย : ระบุคำอธิบายหรือหมายเหตุ
- จำนวนเงิน : ระบุจำนวนเงินที่ได้รับ พร้อมทั้งสกุลเงิน

15) ระบบจะคำนวณผลรวมของจำนวนเงินทุน/ค่าใช้จ่ายในระหว่างการลาให้อัตโนมัติ

| อมูลสั | ัญญา สัญญาค้ำประกั        | u        | งินและเบี้ยปรับ เอ | กสารแนบ           |                       |                        |           |
|--------|---------------------------|----------|--------------------|-------------------|-----------------------|------------------------|-----------|
| งินเดี | เอนที่ได้รับระหว่างการ    | ลา       |                    |                   |                       | + เพิ่มร               | ายการใหม่ |
| #      | ตั้งแต่วันที่ - ถึงวันที่ | *        | เงินเดือน (บาท)    | เงิน พ.ช.ค. (บาท) | เงินเพิ่มอื่น ๆ (บาท) | รวมเงินที่ได้รับ (บาท) |           |
| 1      | 01/04/2556                | <b>m</b> | 10,000.00          | 1,000.00          | 1,000.00              | 108,000.00             | 1         |
|        | 31/12/2556                |          |                    |                   |                       |                        |           |
|        |                           |          |                    |                   | รวมเป็นเงิน           | 108,000.00             |           |
| งินทุ  | น/ค่าใช้จ่ายในระหว่าง     | าารลา    |                    | 1                 | 14                    | + เพิ่มร               | ายการใหม่ |
| #      | ประเภทค่าใช้จ่าย          | •        | คำ                 | าอธิบาย           | จำนว                  | นเงิน *                |           |
| 1      | ค่าใช้จ่ายประเภท 1        | *        |                    |                   | 1,000.00              | USD 🔻                  |           |

16) กรอกจำนวนเท่าของเบี้ยปรับ ดังนี้

- จะต้องกลับมาปฏิบัติราชการชดใช้ : ระบุจำนวนเท่าที่ต้องกลับมาปฏิบัติราชการชดใช้
- เงินเดือนมีเบี้ยปรับ : ระบุจำนวนเท่าของเบี้ยปรับเงินเดือน
- เงินทุน/ค่าใช้จ่ายมีเบี้ยปรับ : ระบุจำนวนเท่าของเบี้ยปรับเงินทุน
- 17) ระบบจะคำนวณจำนวนวันที่ต้องกลับมาปฏิบัติราชการชดใช้ให้อัตโนมัติ โดยคำนวณจากวันที่ลา และจำนวนเท่าที่จะต้องกลับมาปฏิบัติราชการชดใช้

| นเดี | <b>อนที่ได้รับระหว่างการลา</b>         |                                                                                    |                                  |                            | 🕂 เพิ่มราย             | ยการใหม่ |
|------|----------------------------------------|------------------------------------------------------------------------------------|----------------------------------|----------------------------|------------------------|----------|
| #    | ตั้งแต่วันที่ - ถึงวันที่ *            | เงินเดือน (บาท)                                                                    | เงิน พ.ช.ค. (บาท)                | เงินเพิ่มอื่น ๆ (บาท)      | รวมเงินที่ได้รับ (บาท) |          |
| 1    | 01/04/2556                             | 10,000.00                                                                          | 1,000.00                         | 1,000.00                   | 108,000.00             | 1        |
|      | 31/12/2556                             |                                                                                    |                                  |                            |                        |          |
|      |                                        |                                                                                    |                                  | รวมเป็นเงิน                | 108,000.00             |          |
| ¥    | ประเภทค่าใช้จ่าย *                     | n'i                                                                                |                                  |                            |                        |          |
| นทุ  | น/ค่าใช้จ่ายในระหว่างการล <sup>ะ</sup> | n                                                                                  |                                  |                            | 🕇 เพิ่มราย             | ยการใหม่ |
| #    | ประเภทค่าใช้จ่าย *                     | คำ                                                                                 | านเงิน *                         |                            |                        |          |
| 1    | ค่าใช้จ่ายประเภท 1                     |                                                                                    |                                  | 1,000.00                   | USD 🔻                  |          |
|      |                                        |                                                                                    | รวมเป็นเงิเ                      | 1                          | 1,000.0                | 0 USD    |
|      |                                        |                                                                                    |                                  |                            |                        |          |
| อมูล | าเบี้ยปรับ<br>จะ                       | เต้องกลับมาปฏิบัติการซดใช่                                                         | <b>š</b> *: 1                    | 16<br>win                  |                        |          |
| อมูส | าเบี้ยปรับ<br>จะ                       | ต้องกลับมาปฏิบัติการซดใช่<br>เงินเดือนมีเบี้ยปรับ                                  | ă*: <u>1</u><br>J*: 1            | 16<br>Ivin<br>Ivin         |                        |          |
| อมูส | าเบี้ยปรับ<br>จะ                       | ต้องกลับมาปฏิบัติการซดใช่<br>เงินเดือนมีเบี้ยปรับ<br>เงินทุน/ค่าใช้จ่ายมีเบี้ยปรับ | Ŭ*: 1<br>J*: 1<br>J*: 1<br>J*: 1 | 16<br>(vín<br>(vín<br>(vín |                        |          |
| อมูร | าเบี้ยปรับ<br>จะ<br>รายละเอียดการชดใช้ | ต้องกลับมาปฏิบัติการชดใช่<br>เงินเดือนมีเบี้ยปรับ<br>เงินทุน/ค่าใช้จ่ายมีเบี้ยปรับ | ₩ : 1<br>1 *: 1<br>1 *: 1<br>1 1 | 16<br>(vin<br>(vin<br>(vin |                        |          |

### 18) ไปที่แท็บ "เอกสารแนบ"

| # | ชื่อเอกสาร           | เลขที่เอกสาร | ลงวันที่ | เอกสารแนบ |   |
|---|----------------------|--------------|----------|-----------|---|
| 1 | สัญญารับทุน/ลาศึกษา* |              |          |           | 0 |
| 2 | สัญญาค้ำประกัน*      |              |          |           | O |
|   |                      |              |          |           | U |

19) แนบไฟล์เอกสารที่เกี่ยวข้อง ตามขั้นตอนการแนบไฟล์ในหัวข้อ 6.2

| # | ชื่อเอกสาร          | เลขที่เอกสาร | ลงวันที่    | เอกสารแนบ                                               |              |
|---|---------------------|--------------|-------------|---------------------------------------------------------|--------------|
| 1 | สัญญารับทุน/ลาศึกษา | สญ 001/2560  | 11/03/2560  | <ul> <li>สัญญาค้ำ<br/>ประกัน.pdf (33<br/>KB)</li> </ul> | <b>i</b> 🕝 💼 |
| 2 | สัญญาค้ำประกัน      | สค 001/2560  | 11/03/2560  | <ul> <li>สัญญาค้ำ<br/>ประกัน.pdf (33<br/>KB)</li> </ul> | <b>i</b> 🔽 💼 |
|   |                     | <b></b>      | วกสารอื่น ๆ |                                                         |              |

20) เมื่อกรอกข้อมูลบังคับครบถ้วนทุกแท็บแล้ว คลิกปุ่ม "บันทึก" หากต้องการบันทึกข้อมูล

- 21) คลิกปุ่ม "ยกเลิก" หากต้องการยกเลิกการบันทึกข้อมูลในขั้นตอนนี้ ซึ่งระบบจะไม่มีการบันทึก ข้อมูลใดๆ ลงในฐานข้อมูล
- 22) กรณีที่คลิกปุ่ม "บันทึก" ระบบจะแสดงหน้าจอยืนยันการบันทึกข้อมูล ดังรูป

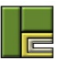

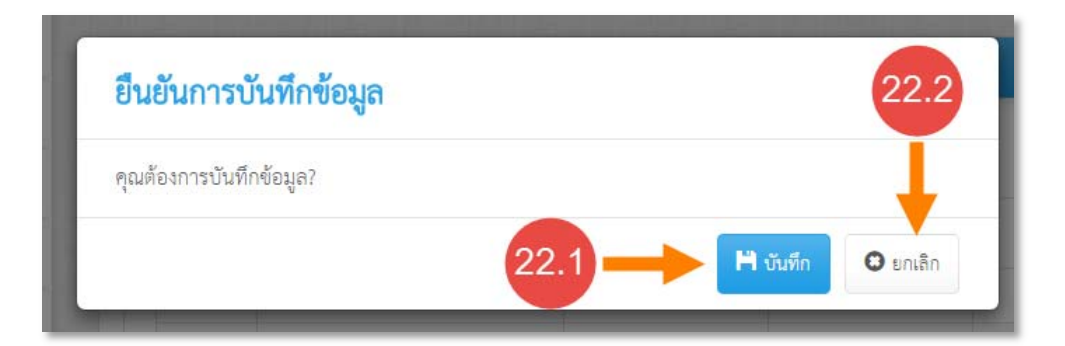

- 22.1) คลิกปุ่ม "บันทึก" เพื่อยืนยันการบันทึกข้อมูล
- 22.2) คลิกปุ่ม "ยกเลิก" เพื่อยกเลิกการบันทึกข้อมูล
- 23) หลังจากบันทึกข้อมูลแล้ว ระบบจะแสดงสถานะและรายละเอียดบันทึกข้อมูล

| สัญญาลาศึกษา เ | เลขที่ สญ 001/2560                  |                                            | C | Î | • |
|----------------|-------------------------------------|--------------------------------------------|---|---|---|
| ข้อมูลสัญญา    | สัญญาค้ำประกัน เงินและเบี้ยปรับ เอเ | าสารแนบ                                    |   |   |   |
|                | <b>ประเภทสัญญา</b> : สัญญาลาศึกษา   | หน่วยงานผู้รับสัญญา : กรมประชาสัมพันธ์     |   |   |   |
|                | <b>สัญญาเลขที่ :</b> สญ 001/2560    | <b>วันที่ทำสัญญา :</b> 11/03/2556          |   |   |   |
|                | ศึกษา ณ ประเทศ : United Kingdom     |                                            |   |   |   |
|                | <b>ระดับการศึกษา</b> : ปริญญาโท     |                                            |   |   |   |
| ę              | อสถาบันการศึกษา : -                 | 73 สาขาวิชา : Computer Science             |   |   |   |
| ปร             | <b>ระเภททุนการศึกษา :</b> 1(ฃ)      | 20                                         |   |   |   |
|                | <b>รูปแบบการลา :</b> ลาแบบต่อเนื่อง | 1                                          |   |   |   |
|                | <b>ไปตั้งแต่วันที่ :</b> 01/04/2556 | ไปถึงวันที่ : 31/03/2558                   |   |   |   |
|                | สถานะ : <mark>บันทีก</mark>         |                                            |   |   |   |
|                | <b>บันทึกโดย :</b> นายปฐวี อุตตัน   | <b>เวลาที่บันทึก :</b> 11/03/2560 18:08:40 |   |   |   |
| -              |                                     |                                            |   |   |   |
|                |                                     |                                            |   |   |   |

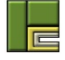

#### <u>การบันทึกสัญญารับทุน</u>

- 1) ในแท็บ "ข้อมูลสัญญา" ระบุประเภทสัญญาเป็น "สัญญารับทุน" ซึ่งมีข้อมูลที่ต้องกรอก ดังนี้
  - ประเภทสัญญา : ระบุประเภทของสัญญา
  - หน่วยงานผู้รับสัญญา : ระบุหน่วยงานที่เป็นผู้รับสัญญาหรือผู้ให้ทุน
  - สัญญาเลขที่ : ระบุเลขที่สัญญารับทุน
  - วันที่ทำสัญญา : ระบุวันที่ทำสัญญารับทุน
  - ศึกษา ณ ประเทศ : ระบุประเทศที่ไปศึกษา
  - ระดับการศึกษา : ระบุระดับการศึกษา
  - ชื่อสถาบันการศึกษา : ระบุชื่อสถาบันการศึกษา
  - สาขาวิชา : ระบุสาขาวิชาที่ลาศึกษาต่อ
  - ชื่อทุน/สัญญารับทุน : ระบุชื่อของทุนหรือชื่อของสัญญาที่ได้รับทุน
  - ได้รับทุนเมื่อวันที่ : ระบุวันที่ได้รับทุน เป็นวันแรก
  - ถึงวันที่ : ระบุวันที่ได้รับทุนเป็นวันสุดท้าย

|                    | ประเภทสัญญา :           | <ul> <li>สัญญาลาศึกษา</li> <li>สัญญารับทน</li> </ul> |          | หน่วยงานผู้รับสัญญา* :     | กรมประชาสัมพันธ์ | × •        |
|--------------------|-------------------------|------------------------------------------------------|----------|----------------------------|------------------|------------|
| สัญญาเลขที่* :     |                         | สญ 002/2560                                          |          | วันที่ทำสัญญา <b>*</b> :   | 11/03/2556       | <b>iii</b> |
| ประเภทการรับทุน* : |                         | ข้าราชการรับทุน                                      | *        | ศึกษา ณ ประเทศ* :          | United Kingdom   | •          |
|                    | ระดับการศึกษา* :        | ปริญญาโท                                             | •        |                            |                  |            |
| ą                  | ชื่อสถาบันการศึกษา :    |                                                      |          | สาขาวิชา* :                | Computer Science |            |
| 4                  | ชื่อทุน/สัญญารับทุน :   |                                                      |          |                            |                  |            |
|                    | ได้รับทุนเมื่อวันที่* : | 01/04/2556                                           | <b>m</b> | ถึงวันที่* :               | 31/03/2557       | <b></b>    |
| เงื่อนไ            | ขการนับเวลาชดใช้* :     | คำนวณวันตามจริง                                      | *        | ต้องกลับมาชดใช้เป็นเวลา* : | 365 วัน          |            |
|                    | สถานะ :                 |                                                      |          |                            |                  |            |
|                    | บันทึกโดย :             |                                                      |          | เวลาที่บันทึก :            |                  |            |

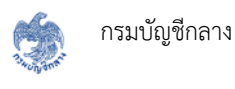

#### 2) ระบุเงื่อนไขการนับเวลาชดใช้

 หากระบุเป็น "คำนวณวันตามจริง" ระบบจะคำนวณจำนวนวันที่ต้องกลับมาชดใช้โดยดู จากช่วงวันที่ได้รับทุน

|   | ชื่อสถาบันการศึกษา :       |                 |   | สาขาวิชา* : Computer Science              |
|---|----------------------------|-----------------|---|-------------------------------------------|
|   | ชื่อทุน/สัญญารับทุน :      |                 |   |                                           |
| _ | ได้รับทุนเมื่อวันที่* :    | 01/04/2556      |   | ถึงวันที่*: <u>31/03/2</u> <b>2.1</b> 🗮   |
|   | เงื่อนไขการนับเวลาชดใช้* : | คำนวณวันตามจริง | • | <b>ต้องกลับมาชดใช้เป็นเวลา*</b> : 365 วัน |
|   | สถานะ :                    | -               |   |                                           |
|   | บันทึกโดย :                |                 |   | เวลาที่บันทึก : -                         |

หากระบุเป็น "กำหนดเวลา" จะต้องกรอกระยะเวลาที่ต้องกลับมาปฏิบัติราชการชดใช้
 เอง โดยไม่สนใจช่วงเวลาที่ได้รับทุน ดังรูป

| ชื่อสถาบันการศึกษา :            |            |   | สาขาวิชา* :<br>2 2 uter Science     |
|---------------------------------|------------|---|-------------------------------------|
| ชื่อทุน/สัญญารับทุน :           |            |   |                                     |
| ได้รับทุนเมื่อวันที่ <b>*</b> : | 01/04/2556 |   | ถึงวันที่* :                        |
| เงื่อนไขการนับเวลาชดใช้* :      | กำหนดเวลา  | • | ต้องกลับมาชดใช้เป็นเวลา* : 365 ปี 🗸 |
| สถานะ :                         | -          |   |                                     |
| บันทึกโดย :                     | -          |   | เวลาที่บันทึก : -                   |

3) ไปที่แท็บ "สัญญาค้ำประกัน" คลิกปุ่ม "เพิ่มสัญญาค้ำประกัน"

| 🚽 ข้อมูลสัญญา |                |                            |                       |
|---------------|----------------|----------------------------|-----------------------|
| ข้อมูลสัญญา   | สัญญาค้ำประกัน | เงินและเบี้ยปรับ เอกสารแนบ |                       |
| สัญญาค้ำปร    | ะกัน           | 3                          | + เพิ่มสัญญาค้ำประกัน |
|               |                | ไม่มีข้อมูล                |                       |
|               |                |                            |                       |
|               |                | 🂾 บันทึก 🖸 ยกเลิก          |                       |

4) กรอกรายละเอียดของสัญญาค้ำประกัน ซึ่งประกอบด้วยข้อมูลดังนี้

- สัญญาค้ำประกันเลขที่ : ระบุเลขที่สัญญาค้ำประกัน
- วันที่ทำสัญญา : ระบุวันที่ทำสัญญาค้ำประกัน
- คำนำหน้า : ระบุคำนำหน้าชื่อ
- ชื่อ : ระบุชื่อ
- นามสกุล : ระบุนามสกุล
- เลขประจำตัวประชาชน : ระบุเลขประจำตัวประชาชน 13 หลัก
- สถานภาพ : เลือกสถานภาพการสมรส
- วันเดือนปีเกิด : ระบุวันเดือนปีเกิด
- อายุปัจจุบัน : แสดงอายุของผู้ค้ำประกันสัญญา โดยคำนวณจาก "วันที่ปัจจุบัน วันเดือน ปีเกิด"
- อาชีพ : ระบุอาชีพของผู้ค้ำประกัน
- ตำแหน่ง : ระบุตำแหน่งของผู้ค้ำประกัน
- ชื่อบริษัท/องค์กร : ระบุชื่อที่ทำงานของผู้ค้ำประกัน
- เกี่ยวพันกับผู้ให้สัญญา : ระบุความเกี่ยวพันของผู้ค้ำประกันกับผู้ทำสัญญา
- ที่อยู่ : ระบุที่อยู่ เช่น บ้านเลขที่ ถนน ตรอก/ซอย เป็นต้น
- จังหวัด : ระบุจังหวัดที่อยู่
- เขต/อำเภอ : ระบุเขต/อำเภอที่อยู่ ซึ่งจะกรองตามจังหวัด
- แขวง/ตำบล : ระบุแขวง/ตำบลที่อยู่ ซึ่งจะกรองตามอำเภอ
- รหัสไปรษณีย์ : ระบุรหัสไปรษณีย์โดยข้อมูลที่มีเครื่องหมาย \* คือข้อมูลที่จำเป็นต้องกรอก

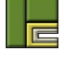

| อเอเวล้างไระเจ้ง           |                  |   |           |                          |                  | <b>.</b>         |              |
|----------------------------|------------------|---|-----------|--------------------------|------------------|------------------|--------------|
| របួល ក្រុងស្នា             |                  |   |           |                          |                  | - <b>-</b> - เพ3 | เสญญาคาบระกน |
| สัญญาค้ำประกัน             |                  |   |           |                          |                  |                  |              |
| ผู้ค้ำประกัน               |                  |   |           |                          |                  |                  | 4            |
| สัญญาค้ำประกันเลขที่* :    | สค 001/2560      |   |           | วันที่ทำสัญญา <b>*</b> : | 11/03/2556       |                  | ]            |
| คำนำหน้า* :                | นางสาว           |   | -         |                          |                  |                  | ,            |
| ชื่อ* :                    | สมฤทัย           |   |           | นามสกุล* :               | พิบูลย์ทรัพย์    |                  |              |
| เลขประจำตัวประชาชน :       |                  |   |           | สถานภาพ* :               | สมรส             | *                | i I          |
| วันเดือนปีเกิด* :          | 12/02/2525       | 1 | <b>ii</b> | อายุปัจจุบัน :           | 35 ปี            |                  |              |
| อาชีพ :                    |                  |   |           | ตำแหน่ง :                |                  |                  |              |
| ชื่อบริษัท/องค์กร :        |                  |   |           |                          |                  |                  |              |
| เกี่ยวพันกับผู้ให้สัญญา* : | น้อง             |   | *         |                          |                  |                  |              |
| ที่อยู่                    |                  |   |           |                          |                  |                  |              |
| ที่อยู่ :                  | 25/36 ถนนสุขุมวิ | ท |           |                          |                  |                  |              |
| จังหวัด :                  | สมุทรปราการ      | × |           | เขต/อำเภอ :              | เมืองสมุทรปราการ | ×                |              |
| แขวง/ต่ำบล :               | ปากน้ำ           | × | *         | รหัสไปรษณีย์ :           | 10270            |                  | ]            |
| ความรับผิด                 |                  |   |           |                          |                  |                  |              |
| ประเภทความรับผิด* :        | โปรดระบุ         |   | *         |                          |                  |                  |              |
|                            |                  |   |           |                          |                  |                  |              |

 ระบุประเภทความรับผิด โดยหากระบุเป็น "รับผิดตามสัญญา" จะต้องระบุจำนวนเงินที่ต้อง รับผิดชอบด้วย
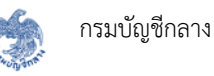

| ที่อยู่ :           | 25/36 ถนนสุขุมวิ | ท |   |                |                      |
|---------------------|------------------|---|---|----------------|----------------------|
| จังหวัด :           | สมุทรปราการ      | × | • | เขต/อำเภอ :    | เมืองสมุทรปราการ 🗙 👻 |
| แขวง/ตำบล :         | ปากน้ำ           | × | * | รหัสไปรษณีย์ : | 10270                |
| เร็บผิด             |                  |   |   |                | 5                    |
| ประเภทความรับผิด* : | รับผิดตามสัญญา   |   | • | จำนวนเงิน* :   | 100.000.00 THB       |

ไปที่แท็บ "เงินและเบี้ยปรับ"

| เงินทุน/ค่าใช้จ่ | าย                                       |             |      | 7)        |
|------------------|------------------------------------------|-------------|------|-----------|
| #                | ประเภทค่าใช้จ่าย                         | คำอธิบาย    |      | จำนวนเงิน |
|                  |                                          | ไม่มีข้อมูล |      |           |
|                  | เงินทุน/ค่าใช้จ่ายมีเบี้ยปรับ <b>*</b> : | 1           | เท่า |           |
| สรุปรายละเอีย    | ยดการชดใช้                               |             |      |           |
|                  | ต้องปฏิบัติราชการชดใช้ : :               | 133,225 วัน |      |           |

- เพิ่มเงินทุนหรือค่าใช้จ่ายที่ได้รับ โดยคลิกปุ่ม "เพิ่มรายการใหม่"
- 8) กรอกรายละเอียดของเงินทุนหรือค่าใช้จ่ายที่ได้รับ โดยมีข้อมูลที่ต้องกรอก ดังนี้
  - ประเภทค่าใช้จ่าย : ระบุประเภทค่าใช้จ่ายที่ได้รับ
  - คำอธิบาย : ระบุคำอธิบายหรือหมายเหตุ

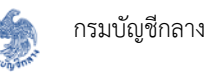

- จำนวนเงิน : ระบุจำนวนเงินที่ได้รับ พร้อมทั้งสกุลเงิน
- 9) ระบบจะคำนวณผลรวมของจำนวนเงินทุน/ค่าใช้จ่ายที่ได้รับให้อัตโนมัติ

| เงินทุน/ค่ | าใช้จ่าย           |   |          |            | t        | <ul> <li>เพิ่มรายการใหม่</li> </ul> |
|------------|--------------------|---|----------|------------|----------|-------------------------------------|
| #          | ประเภทค่าใช้จ่าย * |   | คำอธิบาย | 💙 จำน      | วนเงิน * |                                     |
| 1 ค่า      | าใช้จ่ายประเภท 1   | • |          | 100,000.00 | ТНВ      |                                     |

10) กรอกจำนวนเท่าของเบี้ยปรับ ดังนี้

- จะต้องกลับมาปฏิบัติราชการชดใช้ : ระบุจำนวนเท่าที่ต้องกลับมาปฏิบัติราชการชดใช้
- เงินเดือนมีเบี้ยปรับ : ระบุจำนวนเท่าของเบี้ยปรับเงินเดือน
- เงินทุน/ค่าใช้จ่ายมีเบี้ยปรับ : ระบุจำนวนเท่าของเบี้ยปรับเงินทุน

 ระบบจะคำนวณจำนวนวันที่ต้องกลับมาปฏิบัติราชการชดใช้ให้อัตโนมัติ โดยคำนวณจากวันที่ลา และจำนวนเท่าที่จะต้องกลับมาปฏิบัติราชการชดใช้

|                     | จะต้องกลับมาปฏิบัติการชดใช้* :   | 1 | uvin U |  |
|---------------------|----------------------------------|---|--------|--|
|                     | เงินเดือนมีเบี้ยปรับ* :          | 1 | เท่า   |  |
|                     | เงินทุน/ค่าใช้จ่ายมีเบี้ยปรับ* : | 1 | เท่า   |  |
|                     | , »                              |   |        |  |
| ปรายละเอียดการสดให้ |                                  |   |        |  |

12) ไปที่แท็บ "เอกสารแนบ"

| # | ชื่อเอกสาร           | เลขที่เอกสาร | ลงวันที่   | เอกสารแบบ |   |
|---|----------------------|--------------|------------|-----------|---|
| 1 | สัญญารับทุน/ลาศึกษา* |              |            |           | 0 |
| 2 | สัญญาค้ำประกัน*      |              |            |           | O |
|   |                      |              |            |           |   |
|   |                      | 📄 แนบเอก     | าสารอื่น ๆ |           |   |

13) แนบไฟล์เอกสารที่เกี่ยวข้อง ตามขั้นตอนการแนบไฟล์ในหัวข้อ 6.2

14) เมื่อกรอกข้อมูลบังคับครบถ้วนทุกแท็บแล้ว คลิกปุ่ม "บันทึก" หากต้องการบันทึกข้อมูล

| # | ชื่อเอกสาร          | เลขที่เอกสาร | ลงวันที่   | เอกสารแนบ                                               |               |
|---|---------------------|--------------|------------|---------------------------------------------------------|---------------|
| 1 | สัญญารับทุน/ลาศึกษา | สญ 001/2560  | 11/03/2560 | <ul> <li>สัญญาค้ำ<br/>ประกัน.pdf (33<br/>KB)</li> </ul> | () 🕝 🖨        |
| 2 | สัญญาค้ำประกัน      | สค 001/2560  | 11/03/2560 | <ul> <li>สัญญาค้ำ<br/>ประกัน.pdf (33<br/>KB)</li> </ul> | <b>()</b> 🕝 💼 |
|   |                     | นายเอ        | กสารอื่น ๆ |                                                         |               |

- 15) คลิกปุ่ม "ยกเลิก" หากต้องการยกเลิกการบันทึกข้อมูลในขั้นตอนนี้ ซึ่งระบบจะไม่มีการบันทึก ข้อมูลใดๆ ลงในฐานข้อมูล
- 16) กรณีที่คลิกปุ่ม "บันทึก" ระบบจะแสดงหน้าจอยืนยันการบันทึกข้อมูล ดังรูป

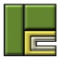

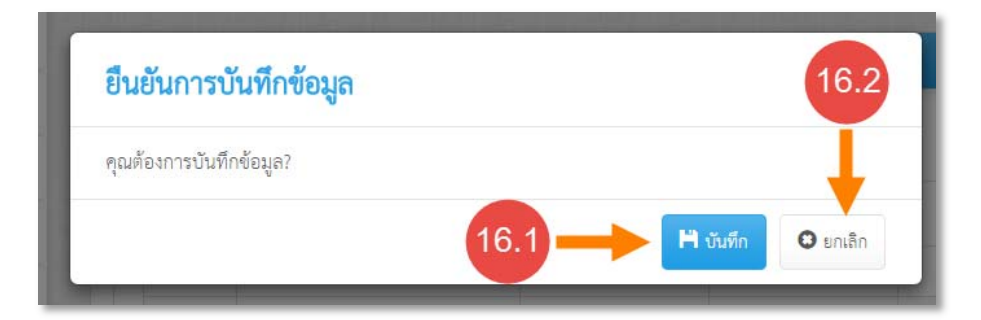

- 16.1) คลิกปุ่ม "บันทึก" เพื่อยืนยันการบันทึกข้อมูล
- 16.2) คลิกปุ่ม "ยกเลิก" เพื่อยกเลิกการบันทึกข้อมูล
- 17) หลังจากบันทึกข้อมูลแล้ว ระบบจะแสดงสถานะและรายละเอียดบันทึกข้อมูล

| ข้อมูลสัญญา | สัญญาค้ำประกัน เงินและเบี้ยปรับ          | เอกสารแนบ                                     |
|-------------|------------------------------------------|-----------------------------------------------|
|             | <b>ประเภทสัญญา</b> : สัญญารับทุน         | <b>หน่วยงานผู้รับสัญญา</b> : กรมประชาสัมพันธ์ |
|             | <b>สัญญาเลขที่ :</b> สญ 002/2560         | <b>วันที่ทำสัญญา</b> : 11/03/2556             |
| 9           | <b>ประเภทการรับทุน :</b> ข้าราชการรับทุน | <b>ศึกษา ณ ประเทศ :</b> United Kingdom        |
|             | ระดับการศึกษา : ปริญญาโท                 |                                               |
| จึง         | อสถาบันการศึกษา : -                      | สาขาวิชา : Computer Science                   |
| 1           | อทุน/สัญญารับทุน : -                     |                                               |
|             | <b>ได้รับทุนเมื่อวันที่</b> : 01/04/2558 | <b>ถึงวันที่</b> : 31/03/2559                 |
| เงื่อนไร    | ข <b>การนับเวลาชดใช้ :</b> กำหนดเวลา     | ต้องกลับมาชดใช้เป็นเวลา : 365 ปี              |
|             | สถานะ : บันทึก                           |                                               |
|             | <b>บันทึกโดย</b> : นายปฐวี อุตตัน        | <b>เวลาที่บันทึก :</b> 11/03/2560 18:31:31    |

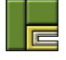

# 1.5 การบันทึกการปฏิบัติราชการชดใช้

ผู้ใช้งานระบบสามารถบันทึกข้อมูลการปฏิบัติราชการชดใช้ได้ แต่ต้องมีการบันทึกสัญญาตามหัวข้อ 6.4 ไว้แล้ว ซึ่งสามารถบันทึกการปฏิบัติราชการชดใช้ได้หลายครั้ง แต่ช่วงวันที่ปฏิบัติราชการชดใช้ต้องไม่ซ้ำกัน โดยมีขั้นตอนการบันทึกการปฏิบัติราชการชดใช้ ดังนี้

1) เข้าไปที่เมนู "งานลาศึกษา"

|   | งานทางละเมิด         | )<br>งานทางแพ่ง         | งานลาศึกษา  | รานลูกหนี้            | กลพ           | รายงาน               | ผู้ดูแลระบบ - |                      |
|---|----------------------|-------------------------|-------------|-----------------------|---------------|----------------------|---------------|----------------------|
| * | <b>⊁ ห</b> บ้าแรก    |                         |             |                       |               |                      |               |                      |
|   | 2<br>กะเมิด<br>สำนวน | มระหว่างการพิจารถ<br>86 | มา<br>สำนวน | <u>11111</u><br>11113 | คดีที่อยู่วะห | ว่างการพิจารถ<br>140 | ก             | <b>२२</b><br>ลาศึกษา |

 ค้นหาผู้ทำสัญญาที่ต้องการบันทึกการปฏิบัติราชการขดใช้ โดยระบุเงื่อนไขในการค้นหา และคลิก ปุ่ม "ค้นหา"

|      |                                           | เลขที่ผู้ทำสัญญา :<br>ชื่อผู้ทำสัญญา :              | 685         |                                              |                                  | ชื่อผู้                              | ัค้ำประกัน :<br>หน่วยงาน : | ทั้งหมด    | *                            |                    |
|------|-------------------------------------------|-----------------------------------------------------|-------------|----------------------------------------------|----------------------------------|--------------------------------------|----------------------------|------------|------------------------------|--------------------|
|      |                                           |                                                     |             |                                              |                                  |                                      |                            |            | ค้นหาขั้นสูง                 |                    |
| พิม  | <b>พ์รายงา</b> น ผลการ                    | ค้นหาทั้งหมด 1 รายการ (แสด                          | งรายก       | ารที่ 1 ถึง 1)                               | Q ค้มหา                          | 🛛 ล้างข้อมูล                         |                            |            | แสดง                         | หบ้าละ 10 🔻        |
| ທີ່ມ | <b>พ์รายงาน</b> ผลการ<br>เลขที่ผู้ทำสัญญา | ค้มหาทั้งหมด 1 รายการ (แสด<br><b>ชื่อผู้ทำสัญญา</b> | เงรายก<br>¢ | ารที่ 1 ถึง 1)<br><b>วันที่ชาดอายุความ</b> • | Q คัมหา<br>จำนวนเงินที่ต้องชดใช้ | C ถ้างข้อมูล<br>จำนวนวันที่ต้องชดใช้ | 3                          | หน่วยงาน 🔶 | แสดง:<br><b>ขั้นตอนล่าสุ</b> | หน้าละ 10 ▼<br>ด 3 |

- 3) คลิกที่รายการที่ต้องการบันทึกการปฏิบัติราชการชดใช้
- 4) คลิกที่ขั้นตอน "3.ปฏิบัติราชการชดใช้"

| 2 อามหางสะเม็ด งามทางแห่ง งามสาคี | ายา ฐานอุกหนี้ ผู้อุณกระบบ -                                      | Q 🤔 💶 pataweeu@wisesoff.co                 |
|-----------------------------------|-------------------------------------------------------------------|--------------------------------------------|
| 📸 หน้าแรก / งานลาศึกษา            |                                                                   | เข้าสู่ระบบหรั้งถ่าสุด 11/03/2560 17:13:44 |
| งานลาศึกษา 🕞                      | 💭 สรุปราชกะเซียด                                                  | ۵                                          |
| 🕑 1.บันทึกผู้ทำสัญญา              | ข้อมูลเบื้องตัน ผู้เกี่ยวข้อง ข้อมูลการขดใช้ ข้อมูลฐานถูกหนึ่     |                                            |
| 🕑 2.บันทึกสัญญา                   | เลขที่มีทำสัญญา : ED60000685                                      | หน่วยงาน : การทางพิเศษแห่งประเทศไทย        |
| 🗌 3.ปฏิบัติราชการชดใช้            | + 4 ซึ่อผู้ทำสัญญา : นายสหหัลเน่ พิบูลย์หรัดย์                    | เกซประจำตัวประชาชน : -                     |
| 🗌 4.เกิดการผิดสัญญา               | อายุกวามพ้องกดี : - ปี                                            | ขาดอายุกวามวันที่ : -                      |
| 🗋 5.ฝอนผันวับราชการ               | <b>จำนวนเงินที่ได้วับทั้งหมด</b> : 208,000.00 THB<br>1,000.00 USD | ช <b>ั้นตอนล่าสุด</b> : นับทึกสัญญา        |
| 🔲 6.ดำเนินคดี                     |                                                                   |                                            |
| 🔲 7.ลิ้นสุดงานลาศึกษา             | ាលារាល<br>ស្រុក                                                   | ឯ<br>ទាំម                                  |
| อื่นๆ                             |                                                                   |                                            |
| 🔲 สรุปราชสะเอียด                  | บันที่กข้อมูล                                                     | นับทึกข้อมูล                               |
| 🌐 ประวัติดำเนินการ                | <u>ขาสตรรากกรรณบุรีบ</u>                                          | าาวสหมณ์รูปรา                              |
| 😫 สิทธิ์การเข้าถึง                |                                                                   |                                            |

- 5) ระบบจะแสดงหน้าจอในขั้นตอนปฏิบัติราชการชดใช้ โดยแสดงข้อมูลเบื้องต้นของสำนวน ประกอบด้วยข้อมูลดังนี้
  - เลขที่ผู้ทำสัญญา : แสดงเลขที่ของผู้ทำสัญญาที่สร้างโดยระบบ
  - หน่วยงาน : แสดงหน่วยงานที่เป็นเจ้าของข้อมูล
  - ชื่อผู้ทำสัญญา : แสดงชื่อของผู้ทำสัญญา
  - เลขประจำตัวประชาชน : แสดงเลขประจำตัวประชาชนของผู้ทำสัญญา

| 🎁 หน้าแรก / งานอาศึกษา |   |                                                                                  |                            |               |                                             | เข้าสู่ระ                | ะบบครั้งล่าสุด 11/03/2560 17:13:4 |  |  |
|------------------------|---|----------------------------------------------------------------------------------|----------------------------|---------------|---------------------------------------------|--------------------------|-----------------------------------|--|--|
| ทนลาศึกษา (            | 9 | 🕽 ข้อมูลเบื้องคัน                                                                | 5                          |               |                                             |                          | C                                 |  |  |
| 🗹 1.บันทึกผู้ทำสัญญา   |   | เลขที่ผู้ท่                                                                      | <b>ใหลัญญา :</b> ED6000068 | 15            | <b>หน่วยงาน</b> : การทางที่เศษแห้งประเทศไทย |                          |                                   |  |  |
| 🗹 2.บันทึกสัญญา        |   | ชื่ <b>อผู้ทำสัญญา</b> : นายสหหลัดณ์ พิบูลย์หวัดย์ <b>เลขประจำตัวประชาชน</b> : - |                            |               |                                             |                          |                                   |  |  |
| 3.ปฏิบัติราชการชดใช้   |   | ] บันทึกทัศนอกรรปกับ                                                             | สีราชการขอได้              |               |                                             | MULTER Devidence         |                                   |  |  |
| ] 4.เกิดการผิดสัญญา    |   | ปังหักร้อมการปฏิบัติราชการขอไข้                                                  |                            |               |                                             |                          |                                   |  |  |
| ] 5.ผ่อนผันรับราชการ   |   | is full the state of lows                                                        |                            |               | hi susana i                                 |                          |                                   |  |  |
| ] 6.ดำเนินคลี          |   | # เลขที่สัญญา                                                                    | ประเภท                     | ตั้งแต่วันที่ | ถึงวันที่                                   | ด้องปฏิบัติราชการชดใช้   | คงเหลือปฏิบัติราชการชดใช้         |  |  |
| 7 - 2                  | - | 1 ពល្អ 001/2560                                                                  | สัญญาลาศึกษา               | 01/04/2556    | 31/03/2558                                  | 730 fu                   | 730 วัน                           |  |  |
| <br>วันๆ               |   | 2 aty 002/2560                                                                   | สญญารับทุน                 | 01/04/2558    | 31/03/2559<br>รวมทั้งหมด                    | 366 รับ<br>1,096 วับ     | 366 วัน<br>1,096 วัน              |  |  |
| 🗐 สรุปรายละเอียด       | ň | เที่ปฏิบัติราชการชดใ                                                             | เช้                        |               |                                             |                          | 🕂 เพิ่มวันที่ปฏิบัติราชการขดใช้   |  |  |
| 🗎 ประวัติคำเนินการ     |   |                                                                                  | 5                          | a. v. a       | 122                                         |                          |                                   |  |  |
|                        |   | #                                                                                | ดงแตวบท                    | ถงวนท         | 53                                          | เมวนทบฏบตราชการขดเข (วน) |                                   |  |  |

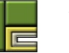

- ในหน้าจอบันทึกข้อมูลการปฏิบัติราชการชดใช้ ระบบจะแสดงรายละเอียดสัญญาทั้งหมดของผู้ทำ สัญญารายนี้แยกเป็นรายสัญญา ประกอบด้วยคอลัมน์ ดังนี้
  - # : แสดงลำดับรายการ
  - เลขที่สัญญา : แสดงเลขที่สัญญา
  - ประเภท : แสดงประเภทของสัญญา
  - ตั้งแต่วันที่ : แสดงวันที่แรกที่ได้รับทุนหรือลาศึกษา
  - ถึงวันที่ : แสดงวันสุดท้ายที่ได้รับทุนหรือลาศึกษา
  - ต้องปฏิบัติราชการชดใช้ : แสดงจำนวนวันที่ต้องปฏิบัติราชการชดใช้ทั้งหมด
  - คงเหลือปฏิบัติราชการชดใช้ : แสดงจำนวนวันคงเหลือที่ต้องปฏิบัติราชการชดใช้ โดยหากมี การบันทึกข้อมูลการปฏิบัติราชการชดใช้เพิ่ม จำนวนวันคงเหลือก็จะลดลง
- 7) คลิกปุ่ม "เพิ่มวันที่ปฏิบัติราชการชดใช้"

| าราง  | งคำนวณปฏิบัติรา       | ชการชดใช้           |               |            |                        |                                |
|-------|-----------------------|---------------------|---------------|------------|------------------------|--------------------------------|
| #     | เลขที่สัญญา           | ประเภท              | ตั้งแต่วันที่ | ถึงวันที่  | ต้องปฏิบัติราชการชดใช้ | คงเหลือปฏิบัติราชการชดใช้      |
| 1     | สญ 001/2560           | สัญญาลาศึกษา        | 01/04/2556    | 31/03/2558 | 730 วัน                | 730 วัน                        |
| 2     | สญ 002/2560           | สัญญารับทุน         | 01/04/2558    | 31/03/2559 | 366 วัน                | 366 วัน                        |
|       |                       |                     |               | รวมทั้งหมด | 1,096 วัน              | 1,096 วัน                      |
| นที่เ | ไฏิบัติราชการชดใ<br># | ชั<br>ตั้งแต่วันที่ | ถึงวันที่     | 53         | 7                      | 🔶 🕂 เพิ่มวันที่ปฏิบัติราชการชะ |
|       |                       |                     |               | ไปพบตั้อบอ |                        |                                |

8) ระบุช่วงวันที่ปฏิบัติราชการชดใช้

| ตั้งแต่วันที่* : | 01/04/2559 |   |  |
|------------------|------------|---|--|
| ถึงวันที่* :     | 31/12/2559 | 1 |  |

- 9) คลิกปุ่ม "ยืนยัน" เพื่อยืนยันการบันทึกข้อมูล หรือคลิกปุ่ม "ยกเลิก" หากต้องการยกเลิกการ บันทึกข้อมูล
- 10) เมื่อบันทึกข้อมูลแล้ว ข้อมูลที่บันทึกจะแสดงในตารางวันที่ปฏิบัติราชการชดใช้
- 11) ระบบจะคำนวณวันที่คงเหลือปฏิบัติราชการชดใช้ใหม่โดยหักจากจำนวนวันที่ปฏิบัติราชการชดใช้ ที่เพิ่งบันทึกไป

| รางค่       | ำนวณปฏิบั   | ติราชการชดใช้ |               |              |                        |                              |
|-------------|-------------|---------------|---------------|--------------|------------------------|------------------------------|
|             | เลขที่สัญญา | ประเภท        | ตั้งแต่วันที่ | ถึงวันที่    | ต้องปฏิบัติราชการชดใช้ | คงเหลือปฏิบัติราชการชดใช้    |
|             | สญ 001/256  | 0 สัญญาลาศึกเ | ษา 01/04/2556 | 31/03/2558   | 730 วัน 11-            | 455 วัน                      |
| สญ 002/2560 |             | 0 สัญญารับทุเ | 01/04/2558    | 31/03/2559   | 366 วัน                | 366 วัน                      |
|             |             |               |               | รวมทั้งหมด   | 1,096 วัน              | 821 วัน                      |
| ที่ปฏิ      | บัติราชการ  | ชดใช้         |               | 10           |                        | 🛨 เพิ่มวันที่ปฏิบัติราชการชด |
|             | #           | ตั้งแต่วันที่ | ถึงวันที่     | รวมวันที่ปฏิ | บัติราชการชดใช้ (วัน)  |                              |
|             | 1           | 01/04/2559    | 31/12/2559    |              | 275                    |                              |

- 12) คลิกปุ่ม 🥝 หากต้องการแก้ไขข้อมูลการปฏิบัติราชการชดใช้
- 13) คลิกปุ่ม 💼 หากต้องการลบการปฏิบัติราชการชดใช้ โดยเมื่อลบแล้ว จำนวนวันคงเหลือปฏิบัติ ราชการชดใช้ก็จะเพิ่มขึ้นตามจำนวนวันที่ลบไป

| างค    | ຳນວຄປฏิบั        | ติราชการชดใช้                  |               |              |                        |                                |
|--------|------------------|--------------------------------|---------------|--------------|------------------------|--------------------------------|
|        | เลขที่สัญญา      | ประเภท                         | ตั้งแต่วันที่ | ถึงวันที่    | ต้องปฏิบัติราชการชดใช้ | คงเหลือปฏิบัติราชการชดใช้      |
|        | สญ 001/256       | 0 สัญญาลาศึกเ                  | in 01/04/2556 | 31/03/2558   | 730 วัน                | 455 วัน                        |
|        | สญ 002/256       | 0 สัญญารับทุเ                  | 01/04/2558    | 31/03/2559   | 366 วัน                | 366 วัน                        |
|        |                  |                                |               | รวมทั้งหมด   | 1,096 วัน              | 821 วัน                        |
| ที่ปฏิ | )บัติราชการ<br># | ช <b>ดใช้</b><br>ตั้งแต่วันที่ | ถึงวันที่     | รวมวันที่ปฏิ | บัติราชการชดใช้ (วัน)  | 13<br>+ เกมะเห็ปฏิบัติราขการขต |
|        | 4                | 01/04/2559                     | 31/12/2559    |              | 275 12                 |                                |

### 1.6 การบันทึกข้อมูลเมื่อเกิดการผิดสัญญารับทุน/ลาศึกษา

ผู้ใช้งานระบบสามารถบันทึกข้อมูลเมื่อเกิดการผิดสัญญารับทุน/ลาศึกษาได้ แต่ต้องมีการบันทึกสัญญา ตามหัวข้อ 6.4 ไว้แล้ว โดยมีขั้นตอนการบันทึกข้อมูลเมื่อเกิดการผิดสัญญารับทุน/ลาศึกษา ดังนี้

1) เข้าไปที่เมนู "งานลาศึกษา"

|   | งานทางละเมิด    | <u>)</u><br>งานทางแพ่ง  | งานลาศึกษา  | รานลูกหนี้<br>(      | กลพ. 🗸          | รายงาน             | ผู้ดูแลระบบ - |                        |
|---|-----------------|-------------------------|-------------|----------------------|-----------------|--------------------|---------------|------------------------|
| 1 | ที่มาแรก        |                         |             |                      |                 |                    |               |                        |
|   | สำนวร<br>ละเมิด | มระหว่างการพิจารณ<br>86 | rา<br>สำนวน | <u>ที่เม</u><br>แพ่ง | คดีที่อยู่ระหว่ | างการพิจารณ<br>140 | ก             | <b>ก</b> ระ<br>ลาศึกษา |

 ค้นหาผู้ทำสัญญาที่ต้องการบันทึกข้อมูลการผิดสัญญา โดยระบุเงื่อนไขในการค้นหา และคลิกปุ่ม "ค้นหา"

|     |                                             | เลขที่ผู้ทำสัญญา :                                 | เลขที่ผู้ทำสัญญา : 685 |                                             |                                  |                                      |                    | 4                                  |               |  |
|-----|---------------------------------------------|----------------------------------------------------|------------------------|---------------------------------------------|----------------------------------|--------------------------------------|--------------------|------------------------------------|---------------|--|
|     |                                             | ชื่อผู้ทำสัญญา :                                   |                        |                                             |                                  |                                      | หน่วยงาน : ทั้งหมด | *                                  |               |  |
|     |                                             |                                                    |                        |                                             |                                  |                                      |                    | ค้นหาขั้นสูง                       |               |  |
|     |                                             |                                                    |                        |                                             | E terre and a                    |                                      |                    |                                    |               |  |
|     |                                             |                                                    |                        |                                             | <b>Q</b> คันหา                   | 🛙 ล้างข้อมูล                         |                    |                                    |               |  |
| พิม | <b>พ์รายงาน</b> ผลการศ์                     | ันหาทั้งหมด 1 รายการ (แสด                          | เงรายกา <sup>เ</sup>   | รที่ 1 ถึง 1)                               | Q คับหา                          | 🕻 ล้างข้อมูล                         |                    | แสดงหน้าละ                         | 10 🔹 ราย      |  |
| พิม | <b>พ์รายงาน</b> ผลการศ์<br>เลขที่ผู้ทำสัญญา | โนหาทั้งหมด 1 รายการ (แสด<br><b>ชื่อผู้ทำสัญญา</b> | เงรายกา<br>≑           | รที่ 1 ถึง 1)<br><b>วันที่ขาดอายุความ</b> • | Q คันหา<br>จำนวนเงินที่ต้องชดใช้ | 🗘 ถ้างข้อมูล<br>จำนวนวันที่ต้องชดใช้ | หน่วยงาน ∳         | แสดงหน้าละ<br><b>ขั้นตอนล่าสุด</b> | 10 • ราย<br>3 |  |

- คลิกที่รายการที่ต้องการบันทึกข้อมูลการผิดสัญญา
- 4) คลิกที่ขั้นตอน "4.เกิดการผิดสัญญา"

| 👂 📩 🏛 🕷                | กษา ฐานตูกหนี้ ผู้ตุแจระบบ -                                  | Q 🤗 💄 pstaweeugewisesoft.co                |
|------------------------|---------------------------------------------------------------|--------------------------------------------|
| 📽 หน้าแรก / งานลาศึกษา |                                                               | เข้าสู่ระบบครั้งล่าสุด 11/03/2560 20:00:04 |
| งานลาศึกษา 💽           | 🖵 สรุปราชละเอียด                                              | •                                          |
| 🕑 1.บันทึกผู้ทำสัญญา   | จ๊อมูลเบื้องตัน ผู้เกี่ยวจ๊อง จ๊อมูลการขดใช้ จ๊อมูลฐานลูกหนึ่ |                                            |
| 🕑 2.บันทึกสัญญา        | และที่ผู้ทำสัญญา : ED60000685                                 | หน่วยงาน : การทางพิเศษแห่งประเทศไทย        |
| 🗹 3.ปฏิบัติราชการขดใช้ | <b>ชื่อผู้ทำสัญญา</b> : นายสหทัฒน์ พิบูลย์ทรัพย์              | ເລຍປະະຈຳທັວປະະອາຫນ : -                     |
| 🔲 4.เกิดการผิดสัญญา    | 🔫 👍 อายุความพื่องคดี : - ปี                                   | ขาดอายุกวามวันที่ : -                      |
| 5.ผ่อนผันรับราชการ     | จำนวนเงินที่ได้รับทั้งหมด : 208,000.00 THB<br>1,000.00 USD    | <b>ขั้นตอนล่าสุด :</b> ปฏิบัติราชการขดใช้  |
| 🔲 6.ดำเนินคดี          |                                                               | U                                          |
| 🔲 7.สิ้มสุดงานลาศึกษา  | บบทาท<br>ปฏิบัติราช                                           | ขอมูล<br>การชดใช้                          |
| อื่นๆ                  | ↓ · · · · · · · · · · · · · · · · · · ·                       |                                            |
| 🔲 สรุปราชละเอียด       | บันทึกข้อมูล<br>การผิดสัยเยา                                  | บันทึกข้อมูล<br>สิ้นสุดงานลาศึกษา          |
| ประวัติดำเนินการ       |                                                               |                                            |
| 曫 สิทธิ์การเข้าถึง     |                                                               |                                            |

- 5) ระบบจะแสดงหน้าจอในขั้นตอนเกิดการผิดสัญญา โดยแสดงข้อมูลเบื้องต้นของสำนวน ประกอบด้วยข้อมูลดังนี้
  - เลขที่ผู้ทำสัญญา : แสดงเลขที่ของผู้ทำสัญญาที่สร้างโดยระบบ
  - หน่วยงาน : แสดงหน่วยงานที่เป็นเจ้าของข้อมูล
  - ชื่อผู้ทำสัญญา : แสดงชื่อของผู้ทำสัญญา
  - เลขประจำตัวประชาชน : แสดงเลขประจำตัวประชาชนของผู้ทำสัญญา
- คลิกปุ่ม "บันทึกข้อมูลการผิดสัญญา"

| 🐑 ≿ 🏛 👼                | ราบลูกหนี้ ผู้ดูแลระบบ -                         | Q 🤔 L pataweeugowitesoft.co.th -            |
|------------------------|--------------------------------------------------|---------------------------------------------|
| 🖀 หน้าแรก / งานลาศึกษา |                                                  | เข้ากู่ระบบหรั้งเก่าสุด 11/03/2560 20:00:04 |
| งานลาศึกษา 🕞           | 🖵 ข้อมูลเบื้องทัน 5                              | 0                                           |
| 🕑 1.บันทึกผู้ทำสัญญา   | <b>เลขที่ผู้ทำสัญญ</b> า : ED60000685            | <b>หน่วยงาน</b> : การทางพิเศษแห่งประเทศไทย  |
| 🕑 2.บันทึกสัญญา        | <b>ซื้อผู้ทำสัญญา</b> : นายสหพัฒน์ พิบูลย์ทรัทย์ | แลงประจำตัวประชาชน : -                      |
| 🐼 3.ปฏิบัติราชการชดใช้ |                                                  | 6 + บับทึกข้อมูลการมิดสัญญา                 |
| 🔲 4.เกิดการผิดสัญญา    |                                                  |                                             |
| 🗋 5.ผ่อนผันรับราชการ   |                                                  |                                             |
| 🗋 6.ดำเนินคดี          |                                                  |                                             |
| 🔲 7.สิ้นสุดงานลาศึกษา  |                                                  |                                             |
| อื่นๆ                  |                                                  |                                             |
| 🔲 สรุปรายละเอียด       |                                                  |                                             |
| ประวัติดำเนินการ       |                                                  |                                             |
| 🏰 สิทธิ์การเข้าถึง     |                                                  |                                             |
| 🙊 สิทศามงาน            |                                                  |                                             |

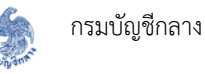

- 7) ระบบจะแสดงหน้าจอสำหรับบันทึกรายละเอียดการผิดสัญญา ซึ่งประกอบด้วยแท็บดังนี้
  - 7.1) ข้อมูลผิดสัญญา สำหรับระบุรายละเอียดของการผิดสัญญา
  - 7.2) เอกสารแนบ สำหรับแนบเอกสารที่เกี่ยวข้องในขั้นตอนนี้

|                        |        | - de                    |                               |               |                       |                                         |                                              |  |
|------------------------|--------|-------------------------|-------------------------------|---------------|-----------------------|-----------------------------------------|----------------------------------------------|--|
| 🗹 1.บันทึกผู้ทำสัญญา   |        | เลขที่ผู้ทำสัญ          | រុ <b>ព្យា :</b> ED60000685   |               |                       | <b>หน่วยงาน</b> : การทางพิเศษแห่        | งประเทศไทย                                   |  |
| 🗹 2.บันทึกสัญญา        | 7      | 7.1 ชื่อผู้ที่ 7.       | 2                             | พิบูลย์ทรัพย์ | ເລນປາ                 | ะจำตัวประชาชน :                         |                                              |  |
| 🗹 3.ปฏิบัติราชการชดใช้ | 🗆 ເກີຄ | r รผิดสัญญา             |                               | - ALL BARA    | 14.00.04              |                                         |                                              |  |
| ] 4.เกิดการมิดสัญญา    |        |                         |                               |               |                       |                                         |                                              |  |
| 5.ผ่อนผันรับราชการ     | ข้อมูล | ผิดสัญญา เอกสา          | ารแมบ                         |               |                       |                                         |                                              |  |
| ] 6.ดำเนินคดี          |        | วันที่ผิดสัญญา/ลาอ      | เอก* :                        | <b></b>       | อายุ เ                | น วันที่ผิดสัญญา : -                    |                                              |  |
| 7.สิ้นสุดงานลาศึกษา    |        | อายุความพ้อง            | 199 · 5                       | ปี            | ขาดอายุความวันที่ : - |                                         |                                              |  |
| อื่นๆ                  |        | สาเหตุการผดสญ           | ญา•: โปรดระบุ                 | *             | ดาแหน                 | งขณะผดสญญา" :                           |                                              |  |
| 📰 สรุปรายละเอียด       | #      | เลขที่สัญญา             | ประเภท                        | ตั้งแต่วันที่ | ถึงวันที่             | คงเหลือปฏิบัติราชการชดใช้               | จำนวนเงินที่ต้องชดใช้                        |  |
| 🛗 ประวัติดำเนินการ     | 1      | สญ 001/2560             | สัญญาลาศึกษา                  | 01/04/2556    | 31/03/2558            | 455 วัน                                 | 134,630.14 THB <b>1</b> ,246.58 USD <b>1</b> |  |
| 🚰 สิทธิ์การเข้าถึง     | 2      | สญ 002/2560             | สัญญารับทุน                   | 01/04/2558    | 31/03/2559            | 366 วัน                                 | 200,000.00 THB 🕄                             |  |
| 🔍 ติดตามงาน            |        |                         |                               |               | รวมทั้งหมด            | 821 วัน                                 | 334,630.14 THB<br>1,246.58 USD               |  |
|                        |        | สถ<br>บันทึก<br>ตรวจสอบ | านะ : -<br>โดย : -<br>โดย : - |               |                       | เวลาที่บันทึก : -<br>เวลาที่ตรวจสอบ : - |                                              |  |
|                        |        |                         |                               |               |                       |                                         |                                              |  |

- 8) กรอกข้อมูลในแท็บ "ข้อมูลผิดสัญญา" ซึ่งประกอบด้วยข้อมูลดังนี้
  - วันที่ผิดสัญญา/ลาออก : ระบุวันที่ผู้ทำสัญญารายนี้ผิดสัญญาหรือลาออกจากราชการ
  - อายุ ณ วันที่ผิดสัญญา : แสดงอายุของผู้ทำสัญญา ณ วันที่ผิดสัญญา โดยคำนวณจาก
     "วันที่ผิดสัญญา วันเดือนปีเกิด"
  - อายุความฟ้องคดี : ระบุอายุความในการฟ้องคดี
  - ขาดอายุความวันที่ : แสดงวันที่ขาดอายุความของคดีนี้ โดยคำนวณจาก "วันที่ผิดสัญญา/ ลาออก + อายุความฟ้องคดี – 1 วัน"
  - สาเหตุการผิดสัญญา : ระบุสาเหตุของการผิดสัญญารับทุน/ลาศึกษา
  - ตำแหน่งขณะผิดสัญญา : ระบุตำแหน่งของผู้ทำสัญญาขณะที่ผิดสัญญาหรือลาออก

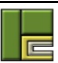

|   | วันที่ผิดสัญญา/ลาย<br>อายุความพือ<br>สาเหตุการผิดสัญ | ออก*: 11/03/256<br>งคดี*: 5<br>มญา*: ลาออกจากร | 50 <b>ต</b><br>เวชการ | ∎ อายุ<br>ปั °<br>⊽ ดำแหน | ณ วันทัผดสัญญา : 35<br>เทดอายุความวันที่ : 10/03/2565<br>ม่งขณะผิดสัญญา* :<br>นักวิชาการคอมพิวเตอร์ |                                |  |
|---|------------------------------------------------------|------------------------------------------------|-----------------------|---------------------------|----------------------------------------------------------------------------------------------------|--------------------------------|--|
| ŧ | เลขที่สัญญา                                          | ประเภท                                         | ตั้งแต่วันที่         | ถึงวันที่                 | คงเหลือปฏิบัติราชการชดใช้                                                                           | จำนวนเงินที่ต้องชดใช้          |  |
| L | สญ 001/2560                                          | สัญญาลาคึกษา                                   | 01/04/2556            | 31/03/2558                | 455 วัน                                                                                             | 134,630.14 THB                 |  |
| 2 | สญ 002/2560                                          | สัญญารับทุน                                    | 01/04/2558            | 31/03/2559                | 366 วัน                                                                                             | 200,000.00 THB                 |  |
|   |                                                      |                                                |                       | รวมทั้งหมด                | 821 วัน                                                                                             | 334,630.14 THE<br>1,246.58 USE |  |
|   | สถ<br>บันที่เ<br>ตรวจสอง                             | าานะ : -<br>าโดย : -<br>บโดย : -               |                       |                           | เวลาที่บันทึก : -<br>เวลาที่ตรวจสอบ : -                                                             |                                |  |
|   |                                                      |                                                |                       |                           |                                                                                                    |                                |  |

- 9) ระบบจะแสดงตารางสรุปสัญญาทั้งหมดของผู้ทำสัญญารายนี้ โดยประกอบด้วยคอลัมน์ดังนี้
  - # : แสดงลำดับรายการ
  - เลขที่สัญญา : แสดงเลขที่สัญญา
  - ประเภท : แสดงประเภทของสัญญา
  - ตั้งแต่วันที่ : แสดงวันที่แรกที่ได้รับทุนหรือลาศึกษา
  - ถึงวันที่ : แสดงวันสุดท้ายที่ได้รับทุนหรือลาศึกษา
  - คงเหลือปฏิบัติราชการชดใช้ : แสดงจำนวนวันคงเหลือที่ต้องปฏิบัติราชการชดใช้
  - จำนวนเงินที่ต้องชดใช้ : แสดงจำนวนเงินที่ต้องชดใช้
- 10) คลิกที่ 🚺 เพื่อดูรายละเอียดที่มาของจำนวนเงินที่ต้องชดใช้

|   | วินที่ผิดสีญญา/ลาอ<br>ลายความฟ้อง | อก* :<br>คดี* · | 11/03/256                 | 0             | <b>a</b> . | อายุ ณ                   | ม วันทผิดสีญญา : 1<br>ดลายความวันที่ | 10/03/2565    |                       |
|---|-----------------------------------|-----------------|---------------------------|---------------|------------|--------------------------|--------------------------------------|---------------|-----------------------|
|   | สาเหตุการผิดสัญ                   | ญา <b>*</b> :   | 5<br>ลาออกจากร            | าชการ         | ป<br>•     | ตำแหน่ง                  | ขณะผิดสัญญา <b>*</b> :               | นักวิชาการคอม | พิวเตอร์              |
| # | เลขที่สัญญา                       | ,               | ประเภท                    | ตั้งแต่วันที่ |            | ถึงวันที่                | คงเหลือปฏิบัติร                      | าชการชดใช้    | จำนวนเงินที่ต้องชดใช้ |
| 1 | สญ 001/2560                       | สัญเ            | ญาลาศึกษา                 | 01/04/2556    | 5          | 31/03/2558               |                                      | 455 วัน       | 134,630.14 THB        |
| 2 | สญ 002/2560                       | สัญ             | มูญ <mark>า</mark> รับทุน | 01/04/2558    | 3          | 31/03/2559               |                                      | 366 วัน       | 200,000.00 THB        |
|   |                                   |                 |                           |               |            | รวมทั้งหม <mark>ด</mark> |                                      | 821 วัน       | 334,630.14 THE        |

11) ระบบจะแสดงที่มาของจำนวนเงินที่ต้องชดใช้ โดยแบ่งที่มาของเงินเป็น 4 ชนิด คือ เงินเดือน เงินทุน เบี้ยปรับเงินเดือน และเบี้ยปรับเงินทุน

| # | เลขที่สัญญา  | ประเภท       | ตั้งแต่วันที่ | ถึงวันที่  | คงเหลือปฏิบัติ               | iราชการชดใช้       | จำนวนเงินที่ต้องชดใช้ |  |
|---|--------------|--------------|---------------|------------|------------------------------|--------------------|-----------------------|--|
| 1 | สญ 001/2560  | สัญญาลาศึกษา | 01/04/2556    | 31/03/2558 |                              | 455 วัน            | 134,630.14 THB 🕄      |  |
|   |              |              |               |            |                              | จำนวนที่ต้องชดใ    | 1 246 58 LICD 🥂       |  |
| 2 | สญ 002/2560  | สัญญารับทุน  | 01/04/2558    | 31/03/2559 |                              | เงินเดือน :        | 67,315.07 THB         |  |
|   |              |              |               |            |                              | เงินทุน :          | 1.5                   |  |
|   |              |              |               |            |                              | เบี้ยปรับเงินเดือน | : 67,315.07 THB       |  |
|   | สถ<br>บันทึก | านะ : -      |               |            | เวลาที่บัน <mark>ท</mark> ัก | ເບີ້ຍປรັບເຈີນທຸນ : |                       |  |
|   | ตรวจสอเ      | โดย : -      |               |            | เวลาที่ตรวจสอบ :             | -                  |                       |  |

12) ไปที่แท็บ "เอกสารแนบ"

| อมูลผิดสัญญา | เอกสารแนบ  |                                                            |            |           |  |
|--------------|------------|------------------------------------------------------------|------------|-----------|--|
| #            | ชื่อเอกสาร | เลขที่เอกสาร                                               | ลงวันที่   | เอกสารแนบ |  |
|              |            | ไม่พบเส                                                    | อกสาร      |           |  |
|              |            | <ul> <li>แมบเอร</li> <li>นันทึก</li> <li>ส่งตระ</li> </ul> | าสารอื่น ๆ |           |  |

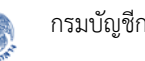

- 13) แนบไฟล์เอกสารที่เกี่ยวข้อง ตามขั้นตอนการแนบไฟล์ในหัวข้อ 6.2
- 14) เมื่อกรอกข้อมูลบังคับครบถ้วนทุกแท็บแล้ว คลิกปุ่ม "บันทึก" หากต้องการบันทึกร่าง ซึ่งสถานะ ของข้อมูลจะเปลี่ยนเป็น "บันทึกร่าง"

| ข้อมูลผิดสัญญา | เอกสารแนบ  |                   |               |             |  |
|----------------|------------|-------------------|---------------|-------------|--|
| #              | ชื่อเอกสาร | เลขที่เอกสาร      | ลงวันที่      | เอกสารแนบ   |  |
|                |            | ไม่พบเส           | อกสาร         |             |  |
|                |            | แนบเอก            | าสารอื่น ๆ    |             |  |
|                |            |                   |               | _           |  |
|                | [14] →     | 💾 บันทึก 📑 ส่งตรว | จสอบ 🖸 ยกเลิก | <b>—</b> 16 |  |

- 15) คลิกปุ่ม "ส่งตรวจสอบ" หากต้องการส่งข้อมูลให้หัวหน้าของผู้บันทึกข้อมูลตรวจสอบความ ถูกต้อง โดยสถานะของข้อมูลจะเปลี่ยนเป็น "รอตรวจสอบ"
- 16) คลิกปุ่ม "ยกเลิก" หากต้องการยกเลิกการบันทึกข้อมูลในขั้นตอนนี้ ซึ่งระบบจะไม่มีการบันทึก ข้อมูลใดๆ ลงในฐานข้อมูล
- 17) กรณีที่คลิกปุ่ม "ส่งตรวจสอบ" ระบบจะแสดงหน้าจอยืนยันการส่งตรวจสอบข้อมูล ดังรูป

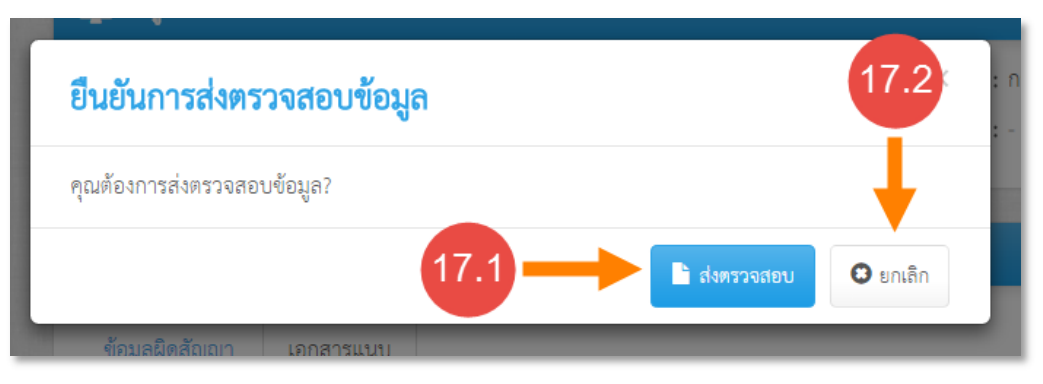

- 17.1) คลิกปุ่ม "ส่งตรวจสอบ" เพื่อยืนยันการส่งตรวจสอบข้อมูล
- 17.2) คลิกปุ่ม "ยกเลิก" เพื่อยกเลิกการบันทึกข้อมูล
- 18) หลังจากบันทึกข้อมูลแล้ว ระบบจะแสดงสถานะและรายละเอียดบันทึกข้อมูล

|   | วันที่ผิดสัญญา/ล<br>อายุความฟั<br>สาเหตุการผิดสั | <b>าออก :</b> 11/03/2560<br>องคดี : 5 ปี<br>ญญา : ลาออกจากราช | ชการ          | อายุ ถ<br>ขา<br>ตำแหน่ | <b>ม วันที่ผิดสัญญา :</b> 35 ปี<br><b>ดอายุความวันที่ :</b> 10/03/2565<br><b>่งขณะผิดสัญญา :</b> นักวิชาการคอมพิว | ງເທວຣ໌                           |
|---|--------------------------------------------------|---------------------------------------------------------------|---------------|------------------------|----------------------------------------------------------------------------------------------------|----------------------------------|
| # | เลขที่สัญญา                                      | ประเภท                                                        | ตั้งแต่วันที่ | ถึงวันที่              | คงเหลือปฏิบัติราชการชดใช้                                                                                         | จำนวนเงินที่ต้องชดใช้            |
| 1 | สญ 001/2560                                      | สัญญาลาศึกษา                                                  | 01/04/2556    | 31/03/2558             | 455 วัน                                                                                                    | 134,630.14 THB (1,246.58 USD (1) |
| 2 | สญ 002/2560                                      | สัญญารับทุน                                                   | 01/04/2558    | 18 2559                | 366 วัน                                                                                                    | 200,000.00 THB 🚯                 |
|   |                                                  |                                                               |               | วมทั้งหมด              | 821 วัน                                                                                                    | 334,630.14 THB<br>1,246.58 USD   |
|   | สเ<br>บันที                                      | ถ <b>านะ : สงตรวจสอบ</b><br>กโดย : นายปฐวี อุตตั              | u             |                        | <b>เวลาที่บันทึก :</b> 11/03/2560 20::                                                                            | 29:38                            |
|   | ตรวจสอ                                           | บโดย : -                                                      |               | l                      | วลาที่ตรวจสอบ : -                                                                                                 |                                  |

#### การบันทึกข้อมูลการผ่อนผันรับราชการ 1.7

ผู้ใช้งานระบบสามารถบันทึกข้อมูลการผ่อนผันรับราชการได้ แต่ต้องมีการบันทึกการผิดสัญญาตาม ้หัวข้อ 6.6 ไว้แล้ว โดยในขั้นตอนการผ่อนผันรับราชการประกอบด้วย 3 ฟอร์ม ได้แก่ ผ่อนผันรับราชการ ผล การพิจารณาของกระทรวงการคลัง และบันทึกวันที่ปฏิบัติราชการชดใช้ตามสัญญาผ่อนผัน ซึ่งผู้ทำสัญญา ้แต่ละรายสามารถบันทึกการผ่อนผันรับราชการได้หลายครั้ง แต่เลขที่สัญญาผ่อนผันรับราชการต้องไม่ซ้ำกัน โดยมีขั้นตอนการบันทึกข้อมูลการผ่อนผันรับราชการ ดังนี้

| Contraction of the second | <b>วา</b> นทางละแ | 🏛<br>มิด งานทางแพ่ง        | งานลาศึกษา  | รานลูกหนี้            | Г             | รายงาน               | <b>้</b><br>ผู้ดูแลระบบ | -        |
|---------------------------|-------------------|----------------------------|-------------|-----------------------|---------------|----------------------|-------------------------|----------|
|                           | 😭 หน้าแรก         |                            |             |                       |               |                      |                         |          |
|                           | 🥕<br>ละเมิด       | านวนระหว่างการพิจารเ<br>86 | นา<br>สำนวน | <b>มีมีมี</b><br>แพ่ง | คดีที่อยู่วะห | ว่างการพิจารณ<br>140 | า                       | <b>រ</b> |

1) เข้าไปที่เมนู "งานลาศึกษา"

2) ค้นหาผู้ทำสัญญาที่ต้องการบันทึกข้อมูลการผ่อนผันรับราชการ โดยระบุเงื่อนไขในการค้นหา และ คลิกปุ่ม "ค้นหา"

|     |                                    | เลขที่ผู้ทำสัญญา :                                  | 685         |                                               |                                  | ชื่อผู้                              | (ค้ำประกัน : |            |                                  | 5                        |
|-----|------------------------------------|-----------------------------------------------------|-------------|-----------------------------------------------|----------------------------------|--------------------------------------|--------------|------------|----------------------------------|--------------------------|
|     |                                    | ชื่อผู้ทำสัญญา :                                    |             |                                               |                                  |                                      | หน่วยงาน :   | ทั้งหมด    | -                                |                          |
|     |                                    |                                                     |             |                                               |                                  |                                      |              |            | ค้นหาขั้นสูง                     |                          |
|     |                                    |                                                     |             |                                               |                                  |                                      |              |            | 255                              |                          |
|     |                                    |                                                     |             |                                               | <b>Q</b> คันหา                   | 📿 ล้างข้อมูล                         |              |            |                                  |                          |
| พิม | เพรายงาน ผลการ                     | ค้นหาทั้งหมด 1 รายการ (แสด                          | เงรายก      | ารที่ 1 ถึง 1)                                | Q คับหา                          | 📿 ล้างข้อมูล                         |              |            | แลดงหน้า                         | เละ 10 ▼ รายก            |
| พิม | เพรายงาน ผลการ<br>เลขที่ผู้ทำสัญญา | ค้นหาทั้งหมด 1 รายการ (แสด<br><b>ชื่อผู้ทำสัญญา</b> | เงรายก<br>≑ | ารที่ 1 ถึง 1)<br>วั <b>นที่ชาดอายุความ</b> ะ | Q กันหา<br>จำนวนเงินที่ต้องขดใช้ | 📿 ล้างข้อมูล<br>จำนวนวันที่ต้องชดใช้ |              | หน่วยงาน ≑ | แสดงหน้า<br><b>ขั้นตอนล่าสุด</b> | ละ 10 ▼ รายก<br><b>3</b> |

- 3) คลิกที่รายการที่ต้องการบันทึกข้อมูลการผ่อนผันรับราชการ
- 4) คลิกที่ขั้นตอน "5.ผ่อนผันรับราชการ"

| งานทางละเม็ด งานทางแห่  | การราชการรับการรับการรับการราชการรับการราชการราชการรับการรับการรับการรับการราชการราชการราชการราชการราชการราชการราชการราชการราชการราชการราชการราชการราชการราชการราชการราชการราชการราชการราชการราชการราชการราชการราชการร<br>ราชการราชการราชการราชการราชการราชการราชการราชการราชการราชการราชการราชการราชการราชการราชการราชการราชการราชการราช<br>ราชการราชการราชการราชการราชการราชการราชการราชการราชการราชการราชการราชการราชการราชการราชการราชการราชการราชการราช | Q 🧬 💶 pataweeugiwissoft o                  |
|-------------------------|----------------------------------------------------------------------------------------------------|--------------------------------------------|
| 🖀 หน้าแรก / เรานลาศึกษา |                                                                                                    | เข้าสู่ระบบครั้งล่าสุด 11/03/2560 20:00:04 |
| งานลาศึกษา              | 💿 📮 การปรายการเลียก                                                                                                    | ۵                                          |
| 🐨 1.บันทึกผู้ทำตัญญา    | ข้อมูลเบื้องดัน ผู้เกี่ยวข้อง ข้อมูลการขดใช้ ข้อมูลฐานลูกหรื                                                                                                    | á                                          |
| 🕑 2.บันทึกสัญญา         | เลขที่สีทำสัญญา : ED60000685                                                                                                    | <b>หน่วยงาน</b> : การทางพิเศษแห่งประเทศไทย |
| 🐼 3.ปฏิบัติราชการชดใช้  | <b>ชื่อผู้ทำสัญญา</b> : นายสหพัฒน์ พิบูลย์ทรัตย์                                                                                                    | เลขประจำตัวประชาชน : -                     |
| 🕑 4.เกิดการผิดสัญญา     | อายุความพ้องคดี : 5 ปี                                                                                                    | ขาดอายุความวันที่ : 10/03/2565             |
| 🔲 5.ผ่อนผันรับราชการ    | 4 าวนเงินที่ได้รับทั้งหมด : 208,000.00 THB<br>1,000.00 USD                                                                                                    | <b>ขั้นตอนถ่าสุด :</b> เกิดการผิดสัญญา     |
| 🗌 6.ดำเนินคดี           |                                                                                                    | -                                          |
| 🔲 7.สิ้นสุดงานลาศึกษา   | ייעד<br>היז ה                                                                                                    | កោះចមររួន<br>និងគត់ល្អហ្ន។                 |
| อื่นๆ                   |                                                                                                    | ปฏิเสธ                                     |
| 🔲 สรุปรายละเอียด        |                                                                                                    | าวจุสอบ                                    |
| ประวัติดำเนินการ        |                                                                                                    | ยืนยัน                                     |
| 🎥 สิทธิ์การเข้าถึง      |                                                                                                    |                                            |

- ระบบจะแสดงหน้าจอในขั้นตอนผ่อนผันรับราชการ โดยแสดงข้อมูลเบื้องต้นของสำนวน ประกอบด้วยข้อมูลดังนี้
  - เลขที่ผู้ทำสัญญา : แสดงเลขที่ของผู้ทำสัญญาที่สร้างโดยระบบ
  - หน่วยงาน : แสดงหน่วยงานที่เป็นเจ้าของข้อมูล
  - ชื่อผู้ทำสัญญา : แสดงชื่อของผู้ทำสัญญา
  - เลขประจำตัวประชาชน : แสดงเลขประจำตัวประชาชนของผู้ทำสัญญา
- คลิกปุ่ม "เพิ่มสัญญาผ่อนผันใหม่"

| งาบทางสะเมิด งาบทางแท  | รานลาศึกษา | ฐานลูกหนี่ ผู้ดูแลระบบ -                         | Q 🤔 1 pataweeugwisesoft.co                 |
|------------------------|------------|--------------------------------------------------|--------------------------------------------|
| 🗌 หน้าแรก / งานลาศึกษา |            | _                                                | เข้ายู่ระบบครั้งกำสุด 11/03/2560 21:13:57  |
| งานลาศึกษา             | e          | 🖵 ข้อมูลเป้องคัน ち                               | 0                                          |
| 🗹 1.บันทึกผู้ทำสัญญา   |            | เลขที่ผู้ทำตัญญา : ED60000685                    | <b>หน่วยงาน</b> : การทางทีเศษแห่งประเทศไทย |
| 🕑 2.บันทึกสัญญา        |            | <b>ชื่อผู้ทำสัญญา</b> : นายสหพัฒน์ พิบูลย์ทรัทย์ | และประจำตัวประชาชน :                       |
| 🕑 3.ปฏิบัติราชการชดใช้ |            |                                                  | 6 + เพิ่มข้อมูลาย่านขึ้นใหม่               |
| 🐼 4.เกิดการผิดสัญญา    |            |                                                  |                                            |
| 🗋 5.ผ่อนผันรับราชการ   |            |                                                  |                                            |
| 🔲 6.ดำเนินคดี          |            |                                                  |                                            |
| 🔲 7.สิ้นสุดงานถาศึกษา  |            |                                                  |                                            |

- 7) ระบบจะแสดงหน้าจอสำหรับบันทึกรายละเอียดการผ่อนผันรับราชการ ซึ่งประกอบด้วยแท็บดังนี้
  - 7.1) ข้อมูลผ่อนผันรับราชการ สำหรับระบุรายละเอียดของการผ่อนผันรับราชการ
  - 7.2) เอกสารแนบ สำหรับแนบเอกสารที่เกี่ยวข้องในขั้นตอนนี้

| 🕑 1.บันทึกผู้ทำสัญญา   | LB                | ขที่ผู้ทำสัญญา : ED60000                      | 685                                            | W                         | <b>ม่วยงาน</b> : การทางพีเคษแห่ง | ประเทศไทย      |  |  |
|------------------------|-------------------|-----------------------------------------------|------------------------------------------------|---------------------------|----------------------------------|----------------|--|--|
| 💽 2.บันทึกสัญญา        | 7.1               | ชื่อผู้ทำสัญญา 7.2                            | อน์ พีบูลย์ทรัพย์                              | แลชประจำตัวป <sup>.</sup> | ระชาชม : -                       |                |  |  |
| 🕑 3.ปฏิบัติราชการขดใช้ | ains nitrationer  | -                                             |                                                |                           | 100000                           |                |  |  |
| 💽 4.เกิดการมีดสัญญา    |                   |                                               |                                                |                           |                                  |                |  |  |
| 🔲 5.ฝอนผันรับราชการ    | ข้อมูลผ่อนมันรับร | รากการ เอกสารแบบ                              |                                                |                           |                                  |                |  |  |
| 🗌 6.ดำเนินคดี          | ข้อมูลผ่อนผัน     | รับราชการ                                     |                                                |                           |                                  |                |  |  |
| 🗌 7.สิ้นสุดงานสาศึกษา  | สัญญาผ่อนผันร     | ับราชการเลขที่* :                             |                                                | วันที่ทำส                 | ່ຜູຜູາ <mark>*</mark> :          | -              |  |  |
| อื่นๆ                  | วันที่กลัง        | มเข้ารับราชการ <b>*</b> :                     |                                                | หน่วยงานที่กลับเข้าวับรา  | ขการ" : โปรคระบุ                 |                |  |  |
| 🔲 สรุปรายละเอียด       |                   | ตำแหบ่ง* :                                    |                                                |                           |                                  |                |  |  |
| 🏥 ประวัติดำเนินการ     | จะต้องปฏิบ        | ตราชการชดใช้ <b>*</b> :                       | เท่า                                           | สัญญาผ่อนผันมีเปี้ย       | ນປ <b>ັ້ນ</b> * :                | <i>th</i> in   |  |  |
| 🖀 สิทธิ์การเข้าถึง     | ข้อมูลการฝิดส่    | ข้อมูลการผิดสัญญาเติม                         |                                                |                           |                                  |                |  |  |
| 🙊 ดิดตามงาน            | ຈຳນວນວັນປฏิ       | มิดีราชการขดใช้ : 821 วัน                     |                                                |                           |                                  |                |  |  |
|                        | สำคับ             | เงินเคือน                                     | เงินทุน                                        | เบี้ยปรับเงินเดือน        | เบี้ยปรับเงินทุน                 | รวม            |  |  |
|                        | 1                 | 67,315.07 THB                                 | 100.000.00 THB                                 | 67.315.07 THB             | 100.000.00 THB                   | 334,630,14 THB |  |  |
|                        | 2                 | 0.00 USD                                      | 623.29 USD                                     | 0.00 USD                  | 623.29 USD                       | 1,246.58 USD   |  |  |
|                        | 📄 ผ่อนผันได       | ยขดใช้เงินบาง <mark>ส่</mark> วน              |                                                |                           |                                  |                |  |  |
|                        | ข้อมูลที่ต้องชง   | ใช้ตามสัญญาผ่อนผัน                            |                                                |                           |                                  |                |  |  |
|                        | จำเ               | เวนเงินที่ต้องชดใช้ : 334,6<br>1,246<br>⊮ ส่ง | 30.14 THB<br>.58 USD<br>เกระทรวงการคลังพิจารณา | ຈຳນວນວັນປຸ                | <b>วิบัติราชการชดใช้</b> : 0 วัน |                |  |  |
|                        |                   | บันทึกโดย : -                                 |                                                |                           | เวลาที่บันทึก : -                |                |  |  |
|                        |                   | ครวจสอบโดย :                                  |                                                |                           | เวลาที่ดรวจสอบ : -               |                |  |  |
|                        |                   |                                               | _                                              |                           |                                  |                |  |  |

- 8) กรอกข้อมูลในแท็บ "ข้อมูลผ่อนผันรับราชการ" ซึ่งประกอบด้วยข้อมูลดังนี้
  - สัญญาผ่อนผันรับราชการเลขที่ : ระบุเลขที่สัญญาผ่อนผันรับราชการ
  - วันที่ทำสัญญา : ระบุวันที่ทำสัญญาผ่อนผันรับราชการ
  - วันที่กลับเข้ารับราชการ : ระบุวันที่จะเริ่มกลับเข้ารับราชการใหม่
  - หน่วยงานที่กลับเข้ารับราชการ : ระบุหน่วยงานต้นสังกัดที่จะกลับเข้ารับราชการ
  - ตำแหน่ง : ระบุตำแหน่งที่กลับเข้ารับราชการ
  - จะต้องปฏิบัติราชการชดใช้ : ระบุจำนวนเท่าที่ต้องปฏิบัติราชการชดใช้ ในกรณีที่ผิดสัญญา ผ่อนผันรับราชการ
  - สัญญาผ่อนผันมีเบี้ยปรับ : ระบุจำนวนเท่าของเบี้ยปรับที่ต้องชดใช้ ในกรณีที่ผิดสัญญา ผ่อนผันรับราชการ

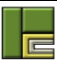

| ถที่ยพถุทพทรกร | าชการ เอกสา                        | รแบบ                |                |                                   |                                |                 |  |
|----------------|------------------------------------|---------------------|----------------|-----------------------------------|--------------------------------|-----------------|--|
| ข้อมูลผ่อนผัน  | รับราชการ                          |                     |                |                                   |                                |                 |  |
| สัญญาผ่อนผันร่ | ับราชการเลขที่ <b>*</b> :          | สม 001/2560         |                | วันที่ทำสั                        | <b>່ຜູູູູາ* :</b> 31/12/2559   |                 |  |
| วันที่กลั      | บเข้ารับราชการ* :                  | 01/02/2560          | Ħ              | หน่วยงานที่กลับเข้ารับรา          | <b>ชการ* :</b> การทางพิเศษแห่ง | ประแx 🔻         |  |
| ตำแหน่ง* :     |                                    | นักวิชาการคอมพิวเตอ | การคอมพิวเตอร์ |                                   |                                |                 |  |
| จะต้องปฏิเ     | มัติราชการชดใช้ <b>*</b> :         | 1                   | เท่า           | สัญญาผ่อนผันมีเบี้ยปรับ* : 1 เท่า |                                |                 |  |
| ข้อมูลการผิดส่ | ไญญาเดิม                           |                     |                | ,                                 |                                | 9               |  |
| ຈຳນວນວັນປฏิ    | บัติราชการชด <mark>ใ</mark> ช้ : 8 | 21 วัน              |                |                                   |                                |                 |  |
| ลำดับ          | เงินเดือน                          | เงินทุน             |                | เบี้ยปรับเงินเดือน                | เบี้ยปรับเงินทุน               | รวม             |  |
| 1              | 67,315.07 T                        | HB 100,000.0        | 0 THB          | 67,315.07 THB                     | 100,000.00 THB                 | 334,630.14 THB  |  |
|                |                                    |                     |                | 0.00 LICD                         | 622 20 LICD                    | 1 2/16 50 1 (CD |  |

- ระบบจะแสดงข้อมูลจำนวนวันปฏิบัติราชการชดใช้และตารางสรุปค่าเสียหายคงเหลือ ที่ผู้ทำ สัญญารายนี้ต้องชดใช้ให้กับส่วนราชการแยกรายสกุลเงิน โดยประกอบด้วยคอลัมน์ดังนี้
  - ลำดับ : แสดงลำดับรายการ
  - เงินเดือน : แสดงจำนวนเงินเดือนคงเหลือที่ต้องชดใช้
  - เงินทุน : แสดงจำนวนเงินทุนคงเหลือที่ต้องชดใช้
  - เบี้ยปรับเงินเดือน : แสดงจำนวนเงินเบี้ยปรับของเงินเดือน
  - เบี้ยปรับเงินทุน : แสดงจำนวนเงินเบี้ยปรับของเงินทุน
  - รวม : แสดงผลรวมของเงินเดือน เงินทุน เบี้ยปรับเงินเดือน และเบี้ยปรับเงินทุน
- 10) คลิกเลือก "ผ่อนผันโดยชดใช้เงินบางส่วน" กรณีที่ต้องการรับชำระเงินค่าเสียหายบางส่วนก่อน
- 11) ระบบจะแสดงส่วนสำหรับบันทึกข้อมูลการผ่อนผันโดยชดใช้เงินบางส่วน

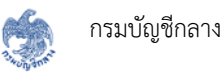

| <mark>นวนวันป</mark> ฏิ | บัติราชการชดใช้ : 821 วัน |                |                    |                  |                |
|-------------------------|---------------------------|----------------|--------------------|------------------|----------------|
| ลำดับ                   | เงินเดือน                 | เงินทุน        | เบี้ยปรับเงินเดือน | เบี้ยปรับเงินทุน | รวม            |
| 1                       | 67,315.07 THB             | 100,000.00 THB | 67,315.07 THB      | 100,000,00 THB   | 334,630.14 THE |
| 2                       | 0.00 USD                  | 623.29 USD     | 0.00 USD           | USD USD          | 1,246.58 USE   |
|                         |                           |                |                    |                  |                |

## 12) คลิกปุ่ม "เพิ่มรายการ"

| 🕢 ผ่อนผันโดยชดใช้  | เงินบางส่วน |                |                        |      |               |
|--------------------|-------------|----------------|------------------------|------|---------------|
| iอนผันโดยชดใช้เงิน | เบางส่วน    |                |                        | 12 - | 🕂 เพิ่มรายการ |
|                    | #           | วันที่ชำระเงิน | จำนวนเงินที่ชำระ (บาท) |      |               |
|                    |             |                | ไม่พบข้อมูล            |      |               |

## 13) กรอกรายละเอียดของชดใช้บางส่วน

| วันที่ชำระเงิน*   | : 11/03/2560 | =   |  |
|-------------------|--------------|-----|--|
| จำนวนเงินที่ชำระ* | : 50,000.00  | บาท |  |

- คลิกปุ่ม "ยืนยัน" เพื่อบันทึกข้อมูลการชำระเงินบางส่วน หรือคลิกปุ่ม "ยกเลิก" หากต้องการ ยกเลิกการบันทึกข้อมูล
- 15) เมื่อบันทึกข้อมูลแล้ว ข้อมูลที่บันทึกจะแสดงในตารางผ่อนผันโดยชดใช้เงินบางส่วน

| 🖌 ผ่อน    | เผ้นโดยชดใช้เงินเ | บางส่วน   |                                |                        |                              |               |  |
|-----------|-------------------|-----------|--------------------------------|------------------------|------------------------------|---------------|--|
| ผ่อนผันโด | ดยชดใช้เงินบา     | งส่วน     |                                |                        | 16                           | 🕂 เพิ่มรายการ |  |
|           | -                 | #         | วันที่ชำระเงิน                 | จำนวนเงินที่ชำระ (บาท) | •                            |               |  |
| 15        |                   | 1         | 11/03/2560                     | 50,000.00              |                              | -17           |  |
|           | L                 |           | รวมชำระเงิน                    | 50,000.00              |                              |               |  |
|           | จำนวนเงินที่ต้อ   | องชดใช้ : | 569,260.28 THB<br>1,246.58 USD | ຈຳນວນວັນປฏิบัติ        | <b>ราชการชดใช้ :</b> 821 วัน | 18            |  |
|           |                   |           | 🖉 ส่งกระทรวงการคลัง            | พิจารณา                |                              |               |  |
|           |                   | สถานะ :   | -                              |                        | dar a                        |               |  |
|           | บัน               | เท็กโดย : | -                              |                        | เวลาที่บันทึก : -            |               |  |
|           | ตรวจส             | เอบโดย :  | -                              | เวล                    | เวลาที่ตรวจสอบ : -           |               |  |

- 16) คลิกปุ่ม 🥝 หากต้องการแก้ไขข้อมูลการชำระเงินบางส่วน
- 17) คลิกปุ่ม 💼 หากต้องการลบข้อมูลการชำระเงินบางส่วน
- 18) ระบบจะคำนวณจำนวนเงินที่ต้องชดใช้ใหม่ตามสัญญาผ่อนผัน โดยลบออกจากจำนวนเงินชดใช้ บางส่วนที่บันทึกไว้
- 19) ไปที่แท็บ "เอกสารแนบ"

| # | ชื่อเอกสาร                    | เลขที่เอกสาร | ลงวันที่   | เอกสารแนบ |   |
|---|-------------------------------|--------------|------------|-----------|---|
| 1 | สัญญาขอผ่อนผันรับราชการต่อ*   |              |            |           | 0 |
| 2 | คำสั่งบรรจุกลับเข้ารับราชการ* |              |            |           | O |
|   |                               | 📑 แนบเอก     | าสารอื่น ๆ |           |   |

20) แนบไฟล์เอกสารที่เกี่ยวข้อง ตามขั้นตอนการแนบไฟล์ในหัวข้อ 6.2

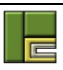

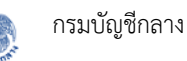

21) เมื่อกรอกข้อมูลบังคับครบถ้วนทุกแท็บแล้ว คลิกปุ่ม "บันทึก" หากต้องการบันทึกร่าง ซึ่งสถานะ
 ของข้อมูลจะเปลี่ยนเป็น "บันทึกร่าง"

| # | ชื่อเอกสาร                   | เลขที่เอกสาร | ลงวันที่   | เอกสารแนบ                                                |              |
|---|------------------------------|--------------|------------|----------------------------------------------------------|--------------|
| 1 | สัญญาขอผ่อนผันรับราชการต่อ   | สม 001/2560  | 11/03/2560 | <ul> <li>เอกสารอื่นๆ.pdf<br/>(33 KB)</li> </ul>          | <b>i</b> 🖸 💼 |
| 2 | คำสั่งบรรจุกลับเข้ารับราชการ | คส 003/2560  | 11/03/2560 | <ul> <li>คำสั่งเรียกให้<br/>ชดใช้.pdf (40 KB)</li> </ul> | <b>i</b> 🛛 💼 |
|   |                              |              | 2          |                                                          |              |

- 22) คลิกปุ่ม "ส่งตรวจสอบ" หากต้องการส่งข้อมูลให้หัวหน้าของผู้บันทึกข้อมูลตรวจสอบความ ถูกต้อง โดยสถานะของข้อมูลจะเปลี่ยนเป็น "รอตรวจสอบ"
- 23) คลิกปุ่ม "ยกเลิก" หากต้องการยกเลิกการบันทึกข้อมูลในขั้นตอนนี้ ซึ่งระบบจะไม่มีการบันทึก ข้อมูลใดๆ ลงในฐานข้อมูล
- 24) กรณีที่คลิกปุ่ม "ส่งตรวจสอบ" ระบบจะแสดงหน้าจอยืนยันการส่งตรวจสอบข้อมูล ดังรูป

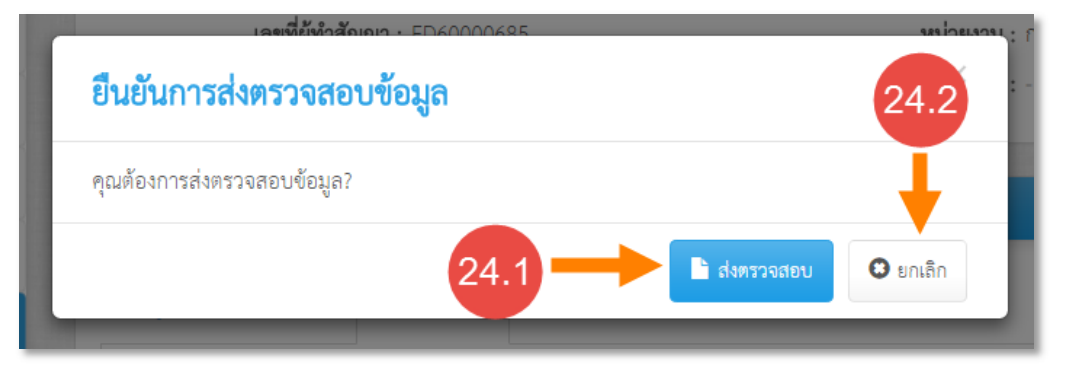

- 24.1) คลิกปุ่ม "ส่งตรวจสอบ" เพื่อยืนยันการส่งตรวจสอบข้อมูล
- 24.2) คลิกปุ่ม "ยกเลิก" เพื่อยกเลิกการบันทึกข้อมูล
- 25) หลังจากบันทึกข้อมูลแล้ว ระบบจะแสดงสถานะและรายละเอียดบันทึกข้อมูล

| ลผ่อนผันรับร            | าชการ เอกสารแนง                           | U                      |                                                                |                                  |                |  |  |  |
|-------------------------|-------------------------------------------|------------------------|----------------------------------------------------------------|----------------------------------|----------------|--|--|--|
| มูลผ่อนผัน <sup>.</sup> | รับราชการ                                 |                        |                                                                |                                  |                |  |  |  |
| ัญญาผ่อนผัน             | <b>รับราชการเลขที่ :</b> สผ 00            | 01/2560                | <b>วันที่ทำสัญญา :</b> 31/12/2559                              |                                  |                |  |  |  |
| วันที่กล่               | <b>บเข้ารับราชการ :</b> 01/0              | 2/2560                 | <b>หน่วยงานที่กลับเข้ารับราชการ</b> : การทางพิเศษแห่งประเทศไทย |                                  |                |  |  |  |
| ×                       | ตำแหน่ง : นักวิจ                          | าการคอมพิวเตอร์        |                                                                | Y .w                             |                |  |  |  |
| จะตองปฏ                 | <b>บตราชการชดเช</b> : 1 เทา<br>ใจเอเอเ    |                        | สญญาผอนผนมเบ                                                   | <b>เยปรบ:</b> 1 เทา              |                |  |  |  |
| <b>ู</b> ลการผดส        | ญญาเดม                                    |                        |                                                                |                                  |                |  |  |  |
| າนวนวันปฏิเ             | บัติราชการชดใช้ : 821 วั                  | น                      |                                                                |                                  |                |  |  |  |
| ลำดับ                   | เงินเดือน                                 | เงินทุน                | เบี้ยปรับเงินเดือน                                             | เบี้ยปรับเงินทุน                 | รวม            |  |  |  |
| 1                       | 67,315.07 THB                             | 100,000.00 THB         | 67,315.07 THB                                                  | 100,000.00 THB                   | 334,630.14 THB |  |  |  |
| 2                       | 0.00 USD                                  | 623.29 USD             | 0.00 USD                                                       | 623.29 USD                       | 1,246.58 USD   |  |  |  |
| 1 ผ่อนผันโด             | ยชดใช้เงินบางส่วน                         |                        |                                                                |                                  |                |  |  |  |
|                         | #                                         | วันที่ชำระเงิน         | จำนวนเงินที่ชำระ (บาท)                                         |                                  |                |  |  |  |
|                         | 1                                         | 11/03/2560             | 50,000.00                                                      |                                  |                |  |  |  |
|                         |                                           | รวมชำระเงิน            |                                                                | 50,000.00                        |                |  |  |  |
| มูลที่ต้องชด            | าใช้ตามสัญญาผ่อนผั                        | u                      |                                                                |                                  |                |  |  |  |
| จำนว                    | <b>นเงินที่ต้องชดใช้ :</b> 569,2<br>1,246 | 260.28 THB<br>5.58 USD | จำนวนวันปฏิบัติราชกา                                           | <b>รชดใช้ :</b> 821 วัน          |                |  |  |  |
|                         | 🖉 तं                                      | งกระทรวงการคลังพิจารณา |                                                                |                                  | 25             |  |  |  |
|                         | สถานะ : สงทร                              | รวจสอบ                 |                                                                | at at                            |                |  |  |  |
|                         | <b>บันทึกโดย</b> : นายป                   | <b>ฐวี อุตตั</b> น     | เวลาที                                                         | <b>บันทึก :</b> 11/03/2560 22:03 | 3:02           |  |  |  |
|                         | ตรวจสอบโดย : -                            |                        | เวลาทีตรว                                                      | วจสอบ : -                        |                |  |  |  |
|                         |                                           |                        | เวลาหน่ารายน : -                                               |                                  |                |  |  |  |

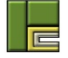

#### <u>การบันทึกข้อมูลผลการพิจารณาของกระทรวงการคลัง</u>

หลังจากที่ส่วนราชการบันทึกข้อมูลการผ่อนผันรับราชการแล้วจะต้องส่งข้อมูลให้กระทรวงการคลัง พิจารณาเสมอ ดังนั้น เมื่อส่วนราชการยืนยันข้อมูลแล้ว ระบบจะแสดงฟอร์ม "ผลการพิจารณาของ กระทรวงการคลัง" ต่อจากฟอร์ม "ผ่อนผันรับราชการ" ซึ่งผู้ที่บันทึกข้อมูลในฟอร์มนี้คือเจ้าหน้าที่ของกอง ละเมิดและแพ่งเท่านั้น โดยมีขั้นตอนการบันทึกข้อมูลผลการพิจารณาของกระทรวงการคลัง ดังนี้

1) เข้าไปที่ขั้นตอนผ่อนผันรับราชการ คลิกที่ปุ่ม "+" ในฟอร์มผลการพิจารณาของกระทรวงการคลัง

| >>>>>>>>>>>>>>>>>>>>>>>>>>>>>>>>>>> | วามทางแพ่ง | 700<br>งานลาศึกษา | ฐานลูกหนี้ | пам. +      | รายงาน        | ผู้ดูแลระบบ -          | Q 😌 💶 sumonthipkævijesoft.co.th -                                                                               |
|-------------------------------------|------------|-------------------|------------|-------------|---------------|------------------------|----------------------------------------------------------------------------------------------------|
| 🏶 หน้าแรก / งาน                     | ลาศึกษา    |                   |            |             |               |                        | เข้าสู่ระบบครั้งล่ายุค 11/03/2560 22:08:44                                                                      |
| งานลาศึกษา                          |            | e                 | 🖵 teyn:    | บื้องต้น    |               |                        | 0                                                                                                    |
| 🕑 1.บันทึกผู้ทำสัญฤ                 | un .       |                   |            | เถษที่ผู้   | ູ່ທຳສັญญา : E | ED60000685             | <b>หน่วยงาน</b> : การทางพิเศษแห่งประเทศไทย                                                                      |
| 🕑 2.บันทึกสัญญา                     |            |                   |            | 906         | ทำสัญญา : 1   | นายสหพัฒน์ พิบูลย์ทรัพ | <ul> <li>เลขประจำตัวประชาชน: -</li> <li>เลือกสังคารน่องสัน: สม 001/0550 - หลือ เป็นสังวันระบบครับน่า</li> </ul> |
| 🕑 3.ปฏิบัติราชการช                  | รดไข้      |                   |            |             |               |                        | มายากรฐาน เขา 000/2300 🧳 กาย 🛨 กระสมไป และมายารณ                                                                |
| 🕑 4.เกิดการมิดสัญฤ                  | ยา         |                   | 🖵 ผ่อนตัก  | บวับราชการ  |               |                        | 687                                                                                                    |
| 🛃 5.ผ่อนผันรับราชก                  | ทร         |                   |            |             |               |                        |                                                                                                    |
| 🗌 6.ดำเนินคดี                       |            |                   | Renus      | สิจารณาผ่อา | มผันวับราชกา  | 13                     |                                                                                                    |
| 🗌 7.สิ้นสุดงานลาศึก                 | ษา         |                   |            |             |               |                        |                                                                                                    |

 ระบบจะแสดงหน้าจอสำหรับบันทึกรายละเอียดผลการพิจารณาในการขอผ่อนผันรับราชการของ กระทรวงการคลัง ซึ่งประกอบด้วยแท็บดังนี้

| 🔽 1.บันทึกผู้ทำสัญญา   | <b>เลขที่ผู้ทำสัญญา :</b> ED60000685      | <b>หน่วยงาน</b> : การทางพิเศษแห่งประเทศไทย |
|------------------------|-------------------------------------------|--------------------------------------------|
|                        | ชื่อผู้ทำสังหา : นายสหทัฒน์ พิบูลย์ทรัพย์ | เลขประจำตัวประชาชน : -                     |
| 💇 2.บนทึกสัญญา         | 2.1 2.2                                   |                                            |
| 🗹 3.ปฏิบัติราชการชดใช้ | 🖵 ผลก พิจารณาผ่อนผันรับราชการ             |                                            |
| 🗹 4.เกิดการผิดสัญญา    |                                           |                                            |
| 🗹 5.ผ่อนผันรับราชการ   | ผลการพิจารณา เอกสารแนบ                    |                                            |
| 🗌 6.ดำเนินคดี          | ผลการพิจารณา* : โปรดระบุ                  |                                            |
| 🗌 7.สิ้นสุดงานลาศึกษา  | หมายเหตุ :                                |                                            |
| อื่นๆ                  |                                           |                                            |
| 📰 สรุปรายละเอียด       |                                           |                                            |
| 🛗 ประวัติดำเนินการ     |                                           | h                                          |
| 📽 สิทธิ์การเข้าถึง     | สถานะ : -                                 | เวาลาซึ่งไม่เชือ -                         |
| 🗪 ติดตามงาน            | ตรวจสอบโดย : -                            | เวลาที่ตรวจสอบ : -                         |
| 08 งาน กลพ.            |                                           |                                            |
|                        |                                           |                                            |
|                        | 💾 บันทึก                                  | 🖹 ส่งตรวจสอบ 🙁 ยกเลิก                      |

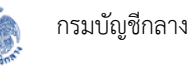

- 2.1) ผลการพิจารณา สำหรับกรอกรายละเอียดของผลการพิจารณาผ่อนผันรับราชการของ กระทรวงการคลัง
- 2.2) เอกสารแนบ สำหรับแนบเอกสารที่เกี่ยวข้องในขั้นตอนนี้
- 3) กรอกข้อมูลในแท็บ "ผลการพิจารณา" ซึ่งประกอบด้วยข้อมูลดังนี้
  - ผลการพิจารณา : ระบุผลการพิจารณาของกระทรวงการคลัง
  - หมายเหตุ : ระบุรายละเอียดเพิ่มเติม หรือหมายเหตุ

| มลการพิจารณา | เอกสารแนบ                                       |                    |  |
|--------------|-------------------------------------------------|--------------------|--|
| F.           | เลการพิจารณา* :<br>ยินยอมให้ผ่อ<br>หมายเหตุ : □ | ผันรับราชก ▼       |  |
|              |                                                 |                    |  |
|              | สถานะ : -                                       |                    |  |
|              | บันทึกโดย : -                                   | เวาลาที่บันทึก : - |  |
|              | ตรวจสอบโดย : -                                  | เวลาที่ตรวจสอบ : - |  |
|              |                                                 |                    |  |

4) ไปที่แท็บ "เอกสารแนบ"

| เลการพิจารณา | เอกสารแนบ  |              |            |           |  |
|--------------|------------|--------------|------------|-----------|--|
| #            | ชื่อเอกสาร | เลขที่เอกสาร | ลงวันที่   | เอกสารแนบ |  |
|              |            | ไม่พบเส      | วกสาร      |           |  |
|              |            | นามเอก       | าสารอื่น ๆ |           |  |
|              |            |              | O unita    |           |  |

- 5) แนบไฟล์เอกสารที่เกี่ยวข้อง ตามขั้นตอนการแนบไฟล์ในหัวข้อ 6.2
- เมื่อกรอกข้อมูลบังคับครบถ้วนทุกแท็บแล้ว คลิกปุ่ม "บันทึก" หากต้องการบันทึกร่าง ซึ่งสถานะ 6) ของข้อมูลจะเปลี่ยนเป็น "บันทึกร่าง"

| # ชื่อเอกสาร เลขที่เอกสาร ลงวันที่ เอกสารแนบ<br>ไม่พบเอกสาร | งลการพิจารณา | เอกสารแนบ  |              |            |           |  |
|-------------------------------------------------------------|--------------|------------|--------------|------------|-----------|--|
| ไม่พบเอกสาร                                                 | #            | ชื่อเอกสาร | เลขที่เอกสาร | ลงวันที่   | เอกสารแนบ |  |
|                                                             |              |            |              | กสารอื่น ๆ |           |  |

- 7) คลิกปุ่ม "ส่งตรวจสอบ" หากต้องการส่งข้อมูลให้หัวหน้าของผู้บันทึกข้อมูลตรวจสอบความ ถูกต้อง โดยสถานะของข้อมูลจะเปลี่ยนเป็น "รอตรวจสอบ"
- 8) คลิกปุ่ม "ยกเลิก" หากต้องการยกเลิกการบันทึกข้อมูลในขั้นตอนนี้ ซึ่งระบบจะไม่มีการบันทึก ข้อมูลใดๆ ลงในฐานข้อมูล
- 9) กรณีที่คลิกปุ่ม "ส่งตรวจสอบ" ระบบจะแสดงหน้าจอยืนยันการส่งตรวจสอบข้อมูล ดังรูป

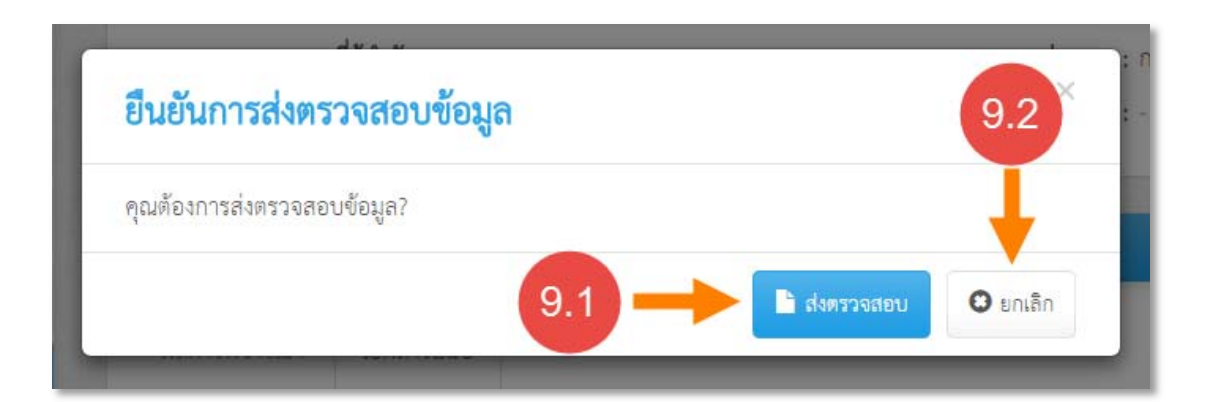

- 9.1) คลิกปุ่ม "ส่งตรวจสอบ" เพื่อยืนยันการส่งตรวจสอบข้อมูล
- 9.2) คลิกปุ่ม "ยกเลิก" เพื่อยกเลิกการบันทึกข้อมูล

|      | ູ      | J    | đ    | ิย  | ษ              | a                          | ູ      | đ   | ิย    |
|------|--------|------|------|-----|----------------|----------------------------|--------|-----|-------|
| 1()) | หลงจาก | 919. | เทร  | าขอ | มลแลว          | ระบบจะแสดงสถานะและรายละเอเ | ାର୍ମାମ | าทเ | าขอมล |
| 10)  |        | 0.   | •••• | 100 | ขึ้งเรื่องเป็น |                            |        |     | 1000  |

| มลการพิจารณา | เอกสารแบบ                                          |                                             |  |
|--------------|----------------------------------------------------|---------------------------------------------|--|
|              | <b>ผลการพิจารณา</b> : ยินยอมให้ผ่อนผันรับราชการต่อ |                                             |  |
|              | หมายเทตุ : -                                       | 10                                          |  |
|              | สถานะ : ส่งครวจสอบ                                 | <b>P</b>                                    |  |
|              | <b>บันทึกโดย :</b> นางสาวสุมลทิพย์ คอนวิมาน        | <b>เวาลาที่บันทึก :</b> 11/03/2560 22:20:59 |  |
|              | ตรวจสอบโดย : -                                     | เวลาที่ตรวจสอบ : -                          |  |

## <u>การบันทึกข้อมูลวันที่ปฏิบัติราชการชดใช้ตามสัญญาผ่อนผัน</u>

หลังจากที่กองละเมิดและแพ่งกระทรวงการคลังบันทึกผลการพิจารณาผ่อนผันรับราชการแล้ว ระบบ จะแสดงฟอร์ม "บันทึกวันที่ปฏิบัติราชการชดใช้ตามสัญญาผ่อนผัน" ซึ่งผู้ที่บันทึกในฟอร์มนี้คือเจ้าหน้าที่ของ ส่วนราชการ โดยมีขั้นตอนการบันทึกข้อมูลวันที่ปฏิบัติราชการชดใช้ตามสัญญาผ่อนผัน ดังนี้

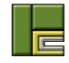

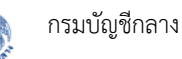

 เข้าไปที่ขั้นตอนผ่อนผันรับราชการ จะปรากฏฟอร์ม "บันทึกวันที่ปฏิบัติราชการชดใช้ตามสัญญา ผ่อนผัน"

| งานลาศึกษา             | Θ | 🖵 ข้อมูลเบื้องต้น      |                                 |                  |                                             | <u> </u>                     |
|------------------------|---|------------------------|---------------------------------|------------------|---------------------------------------------|------------------------------|
| 🕑 1.บันทึกผู้ทำสัญญา   |   | เลขที                  | <b>ผู้ทำสัญญา :</b> ED600006    | 85               | <b>หน่วยงาน :</b> การทางพิเศษ               | แห่งประเทศไทย                |
| 🕑 2.บันทึกสัญญา        |   | ชื่อ                   | <b>ผู้ทำสัญญา</b> : นายสหพัฒ    | ม์ พิบูลย์ทรัพย์ | เลขประจำตัวประชาชน : -                      |                              |
| 🕑 3.ปฏิบัติราชการชดใช้ |   |                        |                                 |                  | เสอกสญญาผอนผน : สผ 001/2560                 | พรือ 🕂 เพิ่มสัญญาผ่อนผันไหม่ |
| 🗹 4.เกิดการผิดสัญญา    |   | 🔲 ผ่อนผันรับราชการ     |                                 |                  |                                             | 600                          |
| 🗹 5.ผ่อนผันรับราชการ   |   |                        |                                 |                  |                                             |                              |
| 🗌 6.ดำเนินคดี          |   | 🖵 ผลการพิจารณาผ่อ<br>1 | อนผันรับราชการ                  |                  |                                             | 000                          |
| 🗌 7.สิ้นสุดงานลาศึกษา  |   | 🖵 บันทึกวันที่ปฏิบัติ: | ราชการชดใช้ตามสัญญาผ่           | วนตัน            |                                             | <u>~</u>                     |
| อื่นๆ                  |   | ข้อมูลที่ต้องชดใช้ตา   | มสัญญาผ่อนผันคงเห               | ลือ              |                                             |                              |
| 📰 สรุปรายละเอียด       |   | จำนวนเงิน              | <b>เท็ต้องชดใช้ :</b> 569,260,2 | ТНВ              | <b>จำนวนวันปฏิบัติราชการชดใช้</b> : 821 วัน |                              |
| 🛗 ประวัติดำเนินการ     |   | วันที่ปลิบัติราชการข   | 1,246.58 เ                      | ISD              |                                             | L & x d 10.00                |
| 👺 สิทธิ์การเข้าถึง     |   |                        | UP160                           |                  |                                             | - เหมายคกปีกครายบารอดเอ      |
| 오 ติดตามงาน            |   | #                      | ตั้งแต่วันที่                   | ถึงวันที่        | รวมวันที่ปฏิบัติราชการชดใช้ (วัน)           |                              |
| 💢 ราน กลพ.             |   |                        |                                 |                  | ไม่พบข้อมูล                                 |                              |

# 2) คลิกปุ่ม "เพิ่มวันที่ปฏิบัติราชการชดใช้"

| อมูลที่ต้องจ       | ชดใช้ตาม               | สัญญาผ่อนผันคงเห                                         | เลือ          |                                                                |                     |
|--------------------|------------------------|----------------------------------------------------------|---------------|----------------------------------------------------------------|---------------------|
| จ<br>ันที่ปฏิบัติร | านวนเงินที่<br>าชการชด | <b>ได้องชดใช้ :</b> 569,260.2<br>1,246.58<br><b>าใช้</b> | 18 THB<br>USD | จำ <mark>นวนวันปฏิบัติราชการชดใช้</mark> : 821 วัน<br><b>2</b> | ที่ปฏิบัติราชการชด่ |
|                    | #                      | ตั้งแต่วันที่                                            | ถึงวันที่     | รวมวันที่ปฏิบัติราชการชดใช้ (วัน)                              |                     |
|                    |                        |                                                          |               | ใจเพราต้องเล                                                   |                     |

ระบุช่วงวันที่ปฏิบัติราชการชดใช้

| วันที่ปฏิบัติราชการชดใช้         | ×            |
|----------------------------------|--------------|
| ตั้งแต่วันที่* :<br>ถึงวันที่* : | 01/02/2560   |
|                                  | 4 🔶 🗸 ยืนยัน |

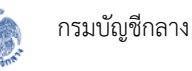

- คลิกปุ่ม "ยืนยัน" เพื่อยืนยันการบันทึกข้อมูล หรือคลิกปุ่ม "ยกเลิก" หากต้องการยกเลิกการ บันทึกข้อมูล
- 5) เมื่อบันทึกข้อมูลแล้ว ข้อมูลที่บันทึกจะแสดงในตารางวันที่ปฏิบัติราชการชดใช้
- ระบบจะคำนวณจำนวนเงินที่ต้องชดใช้และวันที่คงเหลือปฏิบัติราชการชดใช้ใหม่โดยหักจาก จำนวนวันที่ปฏิบัติราชการชดใช้ที่เพิ่งบันทึกไป

| เชดใช้ต | าามสัญญาผ่อนผันค                          | งเหลือ              |                                      |                                         |
|---------|-------------------------------------------|---------------------|--------------------------------------|-----------------------------------------|
| จำนวนเ  | <b>งินที่ต้องชดใช้ :</b> 549,84<br>1,204. | 15.80 THB<br>07 USD | จำนวนวันปฏิบัติราชการชดใช้ : 793 วัน | -6                                      |
| ราชกา   | รชคใช้                                    |                     |                                      | <ul> <li>เพิ่มวันที่ปฏิบัติร</li> </ul> |
|         | # 10 10 10                                | ถึงวันที่           | รวมวันที่ปฏิบัติราชการชดใช้ (วัน)    |                                         |
| #       | <b>MINEPAL 9 19 MI</b>                    |                     |                                      |                                         |

- 7) คลิกปุ่ม 🥝 หากต้องการแก้ไขข้อมูลการปฏิบัติราชการชดใช้
- คลิกปุ่ม (พากต้องการลบการปฏิบัติราชการชดใช้ โดยเมื่อลบแล้ว จำนวนวันคงเหลือปฏิบัติ ราชการชดใช้ก็จะเพิ่มขึ้นตามจำนวนวันที่ลบไป

| อมูลทตอง      | ชดใช้ต            | ามสัญญาผ่อนผันค                                          | งเหลือ              |                                           |                   |
|---------------|-------------------|----------------------------------------------------------|---------------------|-------------------------------------------|-------------------|
| ันที่ปฏิบัติร | จำนวนเจ<br>ราชการ | <b>นที่ต้องชดใช้ :</b> 549,84<br>1,204.<br><b>รชดใช้</b> | 15.80 THB<br>07 USD | จำนวนวันปฏิบัติราชการชดใช้ : 793 วัน<br>🛨 | 8 ปฏิบัติราชการชด |
|               |                   | e la d                                                   | ถึงวันที่           | รวมวันที่ปฏิบัติราชการชดใช้ (วัน)         |                   |
|               | #                 | ALGPPAL 2 FLAI                                           |                     |                                           | <b>V</b>          |

### 1.8 การบันทึกข้อมูลการดำเนินคดี

ผู้ใช้งานระบบสามารถบันทึกข้อมูลการดำเนินคดีได้ แต่ต้องมีการบันทึกข้อมูลในขั้นตอนบันทึกผู้ทำ สัญญาตามหัวข้อ 6.3 ไว้แล้ว โดยในขั้นตอนการดำเนินคดีจะแบ่งการบันทึกข้อมูลเป็น 3 ฟอร์ม ได้แก่ ข้อมูล คดี เอกสารประกอบกระบวนการพิจารณาในชั้นศาล และคำพิพากษา ซึ่งผู้ใช้งานสามารถบันทึกข้อมูลการ ดำเนินคดีได้หลายครั้งแต่เลขที่ของคดีหมายเลขดำต้องไม่ซ้ำกัน สำหรับขั้นตอนการบันทึกข้อมูลการดำเนินคดี มีดังนี้

1) เข้าไปที่เมนู "งานลาศึกษา"

|   | งานทางละเมิด | <u>)</u><br>งานทางแพ่ง  | งานลาศึกษา  | รานลูกหนี้<br>(1997) | <br>กลพ. ⊸    | รายงาน               | <b>ผ</b> ู้ดูแลระบบ |                            |
|---|--------------|-------------------------|-------------|----------------------|---------------|----------------------|---------------------|----------------------------|
| 1 | 脊 หน้าแรก    |                         |             |                      |               |                      |                     |                            |
|   | 2<br>ละเมิด  | นระหว่างการพิจารถ<br>86 | มา<br>สำนวน | <b>1</b><br>แพ่ง     | คดีที่อยู่ระห | ว่างการพิจารถ<br>140 | ก                   | 7 <del>00</del><br>ลาศึกษา |

 ค้นหาผู้ทำสัญญาที่ต้องการบันทึกข้อมูลการดำเนินคดี โดยระบุเงื่อนไขในการค้นหา และคลิกปุ่ม "ค้นหา"

|     | เลขที่ผู้ทำสัญญา :                         |                                                     | 685          |                                              |                                  | ชื่อผู้                              | ้ค้ำประกัน : | 4                             |          |  |
|-----|--------------------------------------------|-----------------------------------------------------|--------------|----------------------------------------------|----------------------------------|--------------------------------------|--------------|-------------------------------|----------|--|
|     |                                            | ชื่อผู้ทำสัญญา :                                    |              |                                              |                                  |                                      |              |                               |          |  |
|     |                                            |                                                     |              |                                              |                                  |                                      |              | ค้นหาขั้นสูง                  |          |  |
|     |                                            |                                                     |              |                                              |                                  |                                      |              |                               |          |  |
|     |                                            |                                                     |              |                                              | Q คันหา                          | 📿 ล้างข้อมูล                         |              |                               |          |  |
| พิม | <b>พ์รายงาน</b> ผลการถ                     | ค้นหาทั้งหมด 1 รายการ (แสด                          | เงรายกา      | ารที่ 1 ถึง 1)                               | Q คับหา                          | 📿 ล้างข้อมูล                         |              | แสดงหน้าละ                    | 10 • ราย |  |
| พิม | <b>พ์รายงาน</b> ผลการเ<br>เลขที่ผู้ทำสัญญา | กับหาทั้งหมด 1 รายการ (แสด<br><b>ชื่อผู้ทำสัญญา</b> | เงรายกา<br>≑ | ารที่ 1 ถึง 1)<br><b>วันที่ขาดอายุความ</b> • | Q คันหา<br>จำนวนเงินที่ต้องชดใช้ | C ถ้างข้อมูล<br>จำนวนวันที่ต้องชดใช้ | หน่วยงาน ∳   | แสดงหน้าละ (<br>ชั้นตอนล่าสุด | 10 • ราย |  |

- 3) คลิกที่รายการที่ต้องการบันทึกข้อมูลการดำเนินคดี
- 4) คลิกที่ขั้นตอน "6.ดำเนินคดี"

|                         | ฐานผู้กหมี ผู้คุณตระวบ -                                          | Q 🚱 💄 pataweeugwisesoft c                                                |
|-------------------------|-------------------------------------------------------------------|--------------------------------------------------------------------------|
| 🕷 หน้าแรก / เรานลาศึกษา |                                                                   | เข้าสู่ระบบครั้งล่าสุด 11/03/2560 22:44:07                               |
| งานลาศึกษา 🕒            | 🖵 สรุปราชกะเอียด                                                  | 0                                                                        |
| 🕑 1.บันทึกผู้ทำสัญญา    | ้ข้อมูลเบื้องตัน ผู้เกี่ยวข้อง ข้อมูลการขกใช้ ข้อมูลฐานลูกหนึ่    |                                                                          |
| 🕑 2.บันทึกสัญญา         | <b>เลขที่ผู้ทำลัญญา</b> : ED60000685                              | <b>หน่วยงาน</b> : การทางทีเดษแห่งประเทศไทย                               |
| 🐼 3.ปฏิบัติราชการชดใช้  | <b>ชื่อผู้ทำสัญญา</b> : นายสหพัฒน์ พิบูลย์ทรัพย์                  | เถขประจำตัวประชาชน : -                                                   |
| 🕑 4.เกิดการผิดสัญญา     | อายุความพื่องคดี : 5 ปี                                           | ขาดอายุความวันที่ : 10/03/2565                                           |
| 🐼 5.ผ่อนผันรับราชการ    | <b>จำนวนเงินที่ได้รับทั้งหมด</b> : 208,000.00 THB<br>1,000.00 USD | <b>ขั้นตอบถ่าสุด</b> : บันทึกวันที่ปฏิบัติราชการขดใช้ตาม<br>สัญญาผ่อนผัน |
| 🗌 6.ดำเนินคดี           | <del>~</del> 4                                                    | for each                                                                 |
| 🔲 7.ลิ้นสุดงานถาศึกษา   | บบรากาย<br>ปฏิบัติราชการข                                         | อมูล<br>ดใช้ (ผ่อนผัน)                                                   |
| อื่นๆ                   |                                                                   |                                                                          |
| 🔲 สรุปรายละเอียด        | บันทึกข้อมูล<br>ดำเนินคลี                                         | บันทึกข้อมูล<br>สิ้นสดงานลาศึกษา                                         |
| ประวัติดำเนินการ        |                                                                   |                                                                          |
| 📽 สิทธิ์การเข้าถึง      |                                                                   |                                                                          |

## <u>การบันทึกข้อมูลคดี</u>

- ระบบจะแสดงหน้าจอในขั้นตอนการดำเนินคดี โดยแสดงข้อมูลเบื้องต้นของสำนวน ประกอบด้วย ข้อมูลดังนี้
  - เลขที่ผู้ทำสัญญา : แสดงเลขที่ของผู้ทำสัญญาที่สร้างโดยระบบ
  - หน่วยงาน : แสดงหน่วยงานที่เป็นเจ้าของข้อมูล
  - ชื่อผู้ทำสัญญา : แสดงชื่อของผู้ทำสัญญา
  - เลขประจำตัวประชาชน : แสดงเลขประจำตัวประชาชนของผู้ทำสัญญา
- คลิกปุ่ม "เพิ่มข้อมูลคดี"

| 0 | งานทางละเมิด         | <u>)</u><br>งานทางแพ่ง | 7 <del>22</del><br>งานลาศึกษา | ฐานลูกหนี้ | ຍູ້ຄຸມຄຈະນນ -                                |        |                        | ٩          | 0           | L pataweeu@wisesoft.co.th + |
|---|----------------------|------------------------|-------------------------------|------------|----------------------------------------------|--------|------------------------|------------|-------------|-----------------------------|
|   | 🛠 หน้าแรก / งานส     | กลึกษา                 |                               |            |                                              |        |                        | เข้าสู่ระบ | บครั้งอ่าอุ | n 11/03/2560 22:44:07       |
|   | งานลาศึกษา           |                        | o                             | 🖵 teyn     | ป้องคัน 5                                    |        |                        |            |             | ۵                           |
|   | 🐨 1.บันทึกผู้ทำสัญเ  | ญา                     |                               |            | เลขที่ผู้ทำสัญญา : ED60000685                |        | หน่วยงาน : การ         | กางพิเศษ   | แห่งประเ    | ทศไทย                       |
|   | 🕑 2.บันทึกสัญญา      |                        |                               |            | <b>ชื่อผู้ทัวสัญญา</b> : นายสหพัฒน์ พิบูลย์ข | งรัพย์ | เลขประจำตัวประชาชน : - | 0          |             | (inclusion)                 |
|   | 🕑 3.ปฏิบัติราชการช   | คโซ้                   |                               |            |                                              |        |                        | 0          | <u> </u>    | + เพิ่มข้อมูลคลี            |
|   | 🕑 4.เกิดการฝืดสัญญ   | n                      |                               |            |                                              |        |                        |            |             |                             |
|   | 🕑 5.ผ่อนผันรับราชก   | าร                     |                               |            |                                              |        |                        |            |             |                             |
|   | 🗌 6.ดำเนินคดี        |                        |                               |            |                                              |        |                        |            |             |                             |
|   | 🗌 7.สิ้นสุดงานลาศึกษ | en .                   |                               |            |                                              |        |                        |            |             |                             |

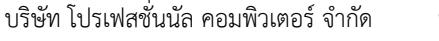

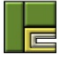

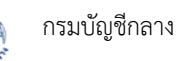

- 7) ระบบจะแสดงหน้าจอสำหรับบันทึกข้อมูลคดี ซึ่งประกอบด้วยแท็บดังนี้
  - 7.1) ข้อมูลคดี สำหรับระบุรายละเอียดของคดีทั่วไป
  - 7.2) คู่ความ/คู่กรณี สำหรับระบุข้อมูลคู่ความในชั้นศาล ทั้งผู้ที่เป็นผู้ฟ้องคดี และผู้ถูกฟ้องคดี
  - 7.3) เอกสารแนบ สำหรับแนบเอกสารที่เกี่ยวข้องในขั้นตอนนี้

| 🖌 1 บันเพื่อผู้ทำสัญญา             |          | <b>เลขที่ผู้ทำสัญญา</b> : FD60000685       | <b>หน่วยงาน</b> : การทางพิเศษแห่งประเ                | ทศไทย |
|------------------------------------|----------|--------------------------------------------|------------------------------------------------------|-------|
| <ul> <li>รับบที่กลับเอา</li> </ul> | _        | ชื่อผู้นำวัญญา : นายสนารัพน์ พีบูลย์ทรัพย์ | เลขประจำตัวประชาชน : -                               |       |
|                                    |          |                                            |                                                      |       |
| 💇 3.บฏบตราชการชดเช                 | <b>Q</b> | ข้างกดี                                    |                                                      |       |
| 🖌 4.เกิดการผิดสัญญา                | ň        | อบอดดี ต่ดวาย/ต่องก็ เอกสารแบบ             |                                                      |       |
| 🗹 5.ผ่อนผันรับราชการ               |          | furne furne former some finde              |                                                      |       |
| 🗌 6.ดำเนินคดี                      |          | คดีหมายเลขดำที่* :                         | ทุนทรัพย์ที่พ้อง* :                                  | บาท   |
| 🗌 7.สิ้นสุดงานลาศึกษา              |          | ประเภทศาล*: ศาลปกครอง ×                    | <ul> <li>ดำเนินการชั้นศาล* :<br/>โปรดระบุ</li> </ul> | × *   |
| อื่นๆ                              |          | คำพ้องลงวันที่* :                          |                                                      |       |
| 📰 สรุปรายละเอียด                   |          | หมายเหตุ :                                 |                                                      |       |
| 🛗 ประวัติดำเนินการ                 |          |                                            |                                                      |       |
| 👺 สิทธิ์การเข้าถึง                 |          |                                            |                                                      |       |
| 🗪 ติดตามงาน                        |          |                                            |                                                      | 1     |
|                                    |          | สถานะ : -                                  |                                                      |       |
|                                    |          | บันทึกโดย : -                              | วันเวลาที่บันทึก : -                                 |       |
|                                    |          |                                            |                                                      |       |
|                                    |          |                                            |                                                      |       |

- 8) กรอกข้อมูลในแท็บ "ข้อมูลคดี" ซึ่งประกอบด้วยข้อมูลดังนี้
  - คดีหมายเลขดำที่ : ระบุเลขที่ของคดีหมายเลขดำ
  - ทุนทรัพย์ที่ฟ้อง : ระบุจำนวนทุนทรัพย์ที่ฟ้อง
  - ประเภทศาล : ระบุประเภทของศาล โดยระบบงานความรับผิดทางละเมิดจะมีเพียง ประเภทศาลปกครองเท่านั้น
  - ดำเนินการชั้นศาล : ระบุชั้นศาล ซึ่งจะสัมพันธ์กับประเภทศาลที่เลือก
  - คำฟ้องลงวันที่ : ระบุวันที่ของคำฟ้อง
  - หมายเหตุ : ระบุหมายเหตุ

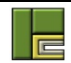

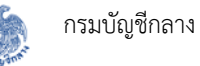

| ายอนูธราค | 4                  | เขกสารแนบ               |          |                     |                  | 8   |
|-----------|--------------------|-------------------------|----------|---------------------|------------------|-----|
|           | คดีหมายเลขดำที่* : | 2101/2560               |          | ทุนทรัพย์ที่ฟ้อง* : | 100,000.00       | บาท |
|           | ประเภทศาล* :       | ศาลปก <mark>ครอง</mark> | × -      | ดำเนินการชั้นศาล* : | ศาลปกครองชั้นต้น | × - |
|           | คำฟ้องลงวันที่* :  | 11/03/2560              | <b>m</b> |                     |                  |     |
|           |                    |                         |          |                     |                  |     |
| L         | สถานะ :            | -                       |          | วันเวลาที่บันทึก :  | 2                |     |
| L         | บันทึกโดย :        |                         |          |                     |                  |     |

9) ไปที่แท็บ "คู่ความ/คู่กรณี"

| ผู้พ้องคดี    |             | 🔍 ค้นหา 🕇 เพิ่ม |
|---------------|-------------|-----------------|
|               | ไม่มีข้อมูล |                 |
| V V 4         |             |                 |
| ผู้ถูกพืองคดิ |             | 🔍 ค้นหา 🕇 เพิ่ม |
|               | ไม่มีข้อมูล |                 |
|               |             |                 |

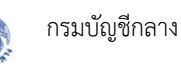

10) ระบุข้อมูลผู้ฟ้องคดี และผู้ถูกฟ้องคดี โดยสามารถทำได้ 2 วิธี ดังนี้

- 10.1) คลิกปุ่ม "ค้นหา" เพื่อเลือกข้อมูลผู้ฟ้องคดีและผู้ถูกฟ้องคดีจากข้อมูลผู้เกี่ยวข้องที่เคย บันทึกไว้ในขั้นตอนก่อนหน้านี้ทั้งหมด
- 10.2) คลิกปุ่ม "เพิ่ม" เพื่อเพิ่มข้อมูลผู้ฟ้องคดีและผู้ถูกฟ้องคดีที่ยังไม่เคยมีการบันทึกไว้ใน ระบบเลย

| ข้อมูลคดี<br>ข้อมูลคดี คู่ความ/คู่กรณี | อกสารแนบ          | 10.2                |
|----------------------------------------|-------------------|---------------------|
| ผู้พ้องคดี                             | 10.               | 1 🔶 🤉 คัมหา 🕇 เพิ่ม |
|                                        | ไม่มีข้อมูล       |                     |
| ผู้ถูกพ้องคดี                          |                   | 🔍 ค้นหา 🕇 เพิ่ม     |
|                                        | ไม่มีข้อมูล       |                     |
|                                        | 📙 ບັນທຶກ 🕑 ຍກເລີກ |                     |
|                                        |                   |                     |

11) กรณีคลิกปุ่ม "ค้นหา" ระบบจะแสดงหน้าจอสำหรับเลือกผู้ฟ้องคดี หรือผู้ถูกฟ้องคดีที่เคยบันทึก ไว้ในขั้นตอนก่อนหน้าทั้งหมด

| ชื่อ                       | ประเภท                          |
|----------------------------|---------------------------------|
| นางสาวสหพรรณ ทรัพย์พิบูลย์ | น้องของนายสหพัฒน์ พิบูลย์ทรัพย์ |
| นางสาวสมฤทัย พิบูลย์ทรัพย์ | น้องของนายสหพัฒน์ พิบูลย์ทรัพย์ |
| นายสมฤทัย พิบูลย์ทรัพย์    | บิดาของนายสหพัฒน์ พิบูลย์ทรัพย์ |
| 11.1 ่งประเทศไทย           | ส่วนราชการ                      |
| นายสหพัฒน์ พิบูลย์ทรัพย์   | เจ้าหน้าที่                     |

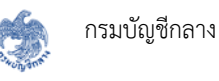

- 11.1) คลิกเลือกรายชื่อที่ต้องการ
- 11.2) คลิกปุ่ม "ยืนยัน" เพื่อยืนยันการเลือกข้อมูล
- 11.3) ระบบจะแสดงรายชื่อที่เลือกในส่วนของผู้ฟ้องคดี / ผู้ถูกฟ้องคดีตามที่ระบุ

|                             | · · · · · · · · · · · · · · · · · · · |                 |
|-----------------------------|---------------------------------------|-----------------|
| ผู้ฟ้องคดี                  |                                       | Q ค้นหา 🕇 เพิ่ม |
| 1) การทางพิเศษแห่งประเทศไทย |                                       | C 🛍 👻           |
| ผู้ถูกพ้องคดี               |                                       | Q คับหา 🕇 เพิ่ม |
|                             | ไม่มีข้อมูล                           |                 |
|                             |                                       |                 |

12) กรณีที่เพิ่มคู่ความ/คู่กรณีที่ยังไม่ได้เคยบันทึกไว้ในระบบเลย เมื่อคลิกปุ่ม "เพิ่ม" จะแสดงหน้าจอ ดังนี้

| ผู้พ้องคดี 12 |          | ×                 |
|---------------|----------|-------------------|
| ข้อมูลคู่กรณี |          |                   |
| ประเภท* : [   | (ปรดระบุ |                   |
|               |          | 🗸 ยืนยัน 🔘 ยกเลิก |

- 12.1) กรอกรายละเอียดของผู้ฟ้องคดี/ผู้ถูกฟ้องคดี
- 12.2) คลิกปุ่ม "ยืนยัน" เพื่อบันทึกข้อมูลผู้ฟ้องคดี/ผู้ถูกฟ้องคดี

| าคู่กรณี              |               |            |                      |          | -12.1 |
|-----------------------|---------------|------------|----------------------|----------|-------|
| ประเภท* :             | บุคคลภายนอก   | •          |                      |          |       |
| คำนำหน้า* :           | นางสาว        | •          |                      |          |       |
| ชื่อ* :               | สมจิต         |            | นามสกุล* :           | จงใจ     |       |
| เลขประจำตัวประชาชน* : | 8280333200041 |            | สถานภาพ :            | โปรดระบุ | *     |
| วันเดือนปีเกิด :      |               | <b> </b>   | อายุ ณ วันเกิดเหตุ : |          |       |
|                       | 🔲 เสียชีวิต   |            |                      |          |       |
| ที่อยู่ :             |               |            |                      |          |       |
| จังหวัด :             | โปรดระบุ >    | < <b>v</b> | เขต/อำเภอ :          | โปรดระบุ | -     |
| แขวง/ตำบล :           | โปรดระบุ      | w          | รหัสไปรษณีย์ :       |          |       |

# 12.3) ระบบจะแสดงชื่อของผู้ฟ้องคดี/ผู้ถูกฟ้องคดีที่เพิ่มใหม่

| 🕽 ข้อมูลคดี                         |                 |
|-------------------------------------|-----------------|
| ข้อมูลคดี คู่ความ/คู่กรณี เอกสารแนบ |                 |
| ผู้พ้องคดี                          | 🔍 ดับหา 🕇 เพื่ม |
| 1) การทางพิเศษแห่งประเทศไทย         | C 🕯 🗸           |
| 2) นางสาวสมจิต จงใจ                 | 12 前 ¥          |
| ผู้ถูกพ้องคดี                       | 🔍 คันหา 🕇 เพิ่ม |
| ไม่มีข้อมูล                         |                 |
|                                     |                 |
| 💾 บันทึก 🛛 ยกเลิก                   |                 |
|                                     |                 |

# 13) ไปที่แท็บ "เอกสารแนบ"
| ข้อมูลคดี คุ | ความ/คู่กรณี เอกสารแ | นบ           |            |           |  |
|--------------|----------------------|--------------|------------|-----------|--|
| #            | ชื่อเอกสาร           | เลขที่เอกสาร | ลงวันที่   | เอกสารแนบ |  |
|              |                      | laiwute      | อกสาร      |           |  |
|              |                      | 🕒 แนบเอก     | กสารอื่น ๆ |           |  |
|              |                      |              |            |           |  |

14) แนบไฟล์เอกสารที่เกี่ยวข้อง ตามขั้นตอนการแนบไฟล์ในหัวข้อ 6.2

|     | d        | v           | رە رە   | ษ          | ಷ <b>೪</b> |           |           | ะ           | ມ ອ ນ      |
|-----|----------|-------------|---------|------------|------------|-----------|-----------|-------------|------------|
| 15) | เมื่อกระ | ากข้อม      | ลาโงค์า | เคราเถ้วนท | ากแท็บแล้ว | คลักปัน   | "บันทึก"  | หากต้องการเ | โนทึกข้อมล |
| 107 | 00401100 | วาา 0 0 ญี่ |         |            |            | 110111000 | 0 10 1111 |             |            |

| ข้อมูลคดี | คู่ความ/คู่กรณี | เอกสารแนบ |              |          |           |  |
|-----------|-----------------|-----------|--------------|----------|-----------|--|
| #         | ชื่อเอ          | กสาร      | เลขที่เอกสาร | ลงวันที่ | เอกสารแนบ |  |
|           |                 |           | ไม่พบเส      | อกสาร    |           |  |
|           |                 |           |              |          |           |  |

- 16) คลิกปุ่ม "ยกเลิก" หากต้องการยกเลิกการบันทึกข้อมูลในขั้นตอนนี้ ซึ่งระบบจะไม่มีการบันทึก ข้อมูลใดๆ ลงในฐานข้อมูล
- 17) กรณีที่คลิกปุ่ม "บันทึก" ระบบจะแสดงหน้าจอยืนยันการบันทึกข้อมูล ดังรูป

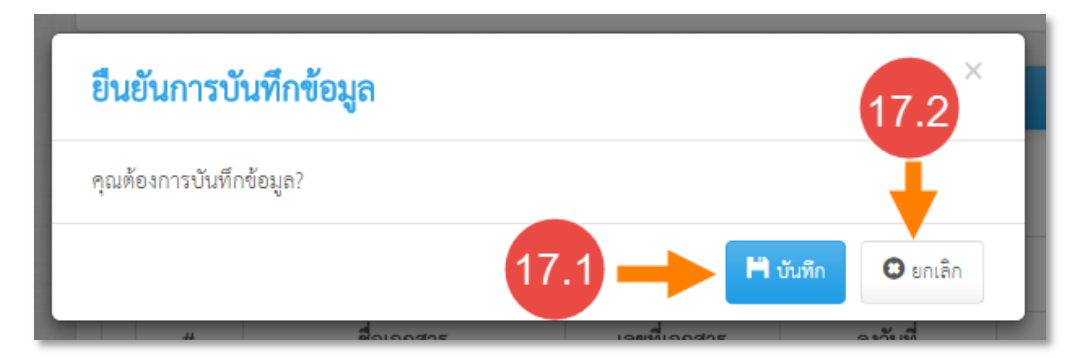

- 17.1) คลิกปุ่ม "บันทึก" เพื่อยืนยันการบันทึกข้อมูล
- 17.2) คลิกปุ่ม "ยกเลิก" เพื่อยกเลิกการบันทึกข้อมูล
- 18) หลังจากบันทึกข้อมูลแล้ว ระบบจะแสดงสถานะและรายละเอียดบันทึกข้อมูล พร้อมทั้งแสดงชื่อ ฟอร์มเอกสารประกอบกระบวนการพิจารณาในชั้นศาล และคำพิพากษา

| ข้อมูลคดี | คู่ความ/คู่กรณี เอกสารแนบ                |                                            |   |
|-----------|------------------------------------------|--------------------------------------------|---|
|           | a                                        | e edu                                      |   |
|           | <b>คดหมายเลขดาท :</b> 1234/2560          | <b>ทุนทรพยทพอง :</b> 100,000.00 บาท        |   |
|           | <b>ประเภทศาล</b> : ศาลปกครอง             | <b>ดำเนินการชันศาล</b> : ศาลปกครองชันต้น   |   |
|           | <b>คำพ้องลงวันที่ :</b> 03/03/2560       |                                            |   |
|           | หมายเหตุ : -                             |                                            |   |
|           | สถานะ : บันทึก                           |                                            |   |
|           | นับเชื้อโดย - มาวสาวสมุดอินเป็ ดอมกิมาวม | 21100000000 1000 . 02/02/25/0 12.20.22     |   |
|           |                                          | <b>11116 INCLANT</b> : 05/05/2500 15.29.20 |   |
|           |                                          | 1                                          |   |
|           |                                          |                                            |   |
|           |                                          |                                            |   |
| เอกสารป   | ระกอบกระบวนการพิจารณาในชั้นศาล           | <b>_</b> 18                                | Ð |

# <u>การบันทึกข้อมูลเอกสารประกอบกระบวนการพิจารณาในชั้นศาล</u>

19) คลิกที่ปุ่ม "+" ในฟอร์มเอกสารประกอบกระบวนการพิจารณาในชั้นศาล

| 📮 เอกสารประกอบกระบวนการพิจารณาในขั้นศาล | (19 → 🛨 🔍 |
|-----------------------------------------|-----------|
|                                         |           |

## 20) ระบบจะแสดงหน้าจอสำหรับแนบไฟล์เอกสารประกอบกระบวนการพิจารณาในชั้นศาล

| #                          | ชื่อเอกสาร | เลขที่เอกสาร         | ลงวันที่ | เอกสารแนบ |  |
|----------------------------|------------|----------------------|----------|-----------|--|
|                            |            | ไม่พบเอ              | กสาร     |           |  |
| สถานะ : -<br>บันทึกโดย : - |            | วันเวลาที่บันทึก : - |          |           |  |

21) แนบไฟล์เอกสารที่เกี่ยวข้อง ตามขั้นตอนการแนบไฟล์ในหัวข้อ 6.2

22) เมื่อแนบไฟล์แล้ว คลิกปุ่ม "บันทึก" หากต้องการบันทึกข้อมูล

|      |           | เสขทเยกสาว  | ลงวันที    | เอกสารแนบ                                  |                          |
|------|-----------|-------------|------------|--------------------------------------------|--------------------------|
| 1 ค่ | ำฟ้อง     | คฟ 001/2560 | 03/03/2560 | <ul> <li>คำฟ้อง.pdf (77<br/>KB)</li> </ul> | <b>() (</b> ) <b>(</b> ) |
|      | สถานะ : - |             |            | u dua                                      |                          |

 23) คลิกปุ่ม "ยกเลิก" หากต้องการยกเลิกการบันทึกข้อมูลในขั้นตอนนี้ ซึ่งระบบจะไม่มีการบันทึก ข้อมูลใดๆ ลงในฐานข้อมูล

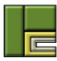

24) กรณีที่คลิกปุ่ม "บันทึก" ระบบจะแสดงหน้าจอยืนยันการบันทึกข้อมูล ดังรูป

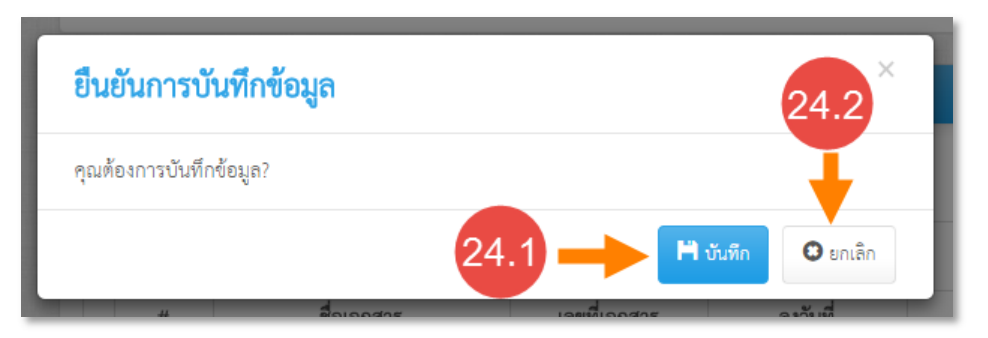

- 24.1) คลิกปุ่ม "บันทึก" เพื่อยืนยันการบันทึกข้อมูล
- 24.2) คลิกปุ่ม "ยกเลิก" เพื่อยกเลิกการบันทึกข้อมูล

25) หลังจากบันทึกข้อมูลแล้ว ระบบจะแสดงสถานะและรายละเอียดบันทึกข้อมูล

| # | ชื่อเอกสาร                                                       | เลขที่เอกสาร | ลงวันที่     | เอกสารแนบ                              |    |
|---|------------------------------------------------------------------|--------------|--------------|----------------------------------------|----|
| 1 | คำฟ้อง                                                           | คฟ 001/2560  | 03/03/2560   | <ul> <li>คำฟ้อง.pdf (77 KB)</li> </ul> |    |
|   | สถานะ : <mark>บันทึก</mark><br>บั <b>นทึกโดย</b> : นายปชวี อตตัน |              | วันเวลาที่บ่ | <b>ับทึก :</b> 11/03/2560 23:08:39     | 25 |

# <u>การบันทึกข้อมูลคำพิพากษา</u>

26) คลิกที่ปุ่ม "+" ในฟอร์มคำพิพากษา

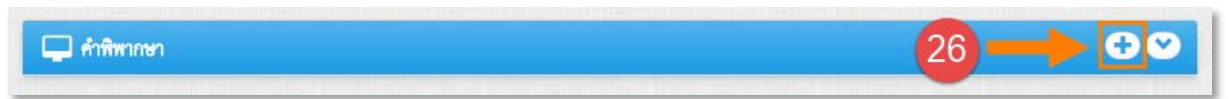

- 27) ระบบจะแสดงหน้าจอสำหรับบันทึกรายละเอียดคำพิพากษา ซึ่งประกอบด้วยแท็บดังนี้
  - 27.1) คำพิพากษา สำหรับกรอกรายละเอียดของผลการดำเนินคดีในชั้นศาล
  - 27.2) เอกสารแนบ สำหรับแนบเอกสารที่เกี่ยวข้องในขั้นตอนนี้

|                        | intering and the second second               |                                         |
|------------------------|----------------------------------------------|-----------------------------------------|
| 🗹 1.บนทักผู้ทำสัญญา    | เสขทผู้ทาสญญา : ED6000085                    | <b>หนวยงาน</b> : การทางพเลษแหงประเทศไทย |
| 🗹 2.บันทึกสัญญา        | 27.1 27.2                                    | เสาบวระบับรายาร : -                     |
| 🗹 3.ปฏิบัติราชการชดใช้ | 🗆 ส์ ไหวกษา                                  |                                         |
| 🗹 4.เกิตการฝิดสัญญา    |                                              |                                         |
| 🗹 5.ผ่อนผันรับราชการ   | ค้าพิพากษา เอกสารแบบ                         |                                         |
| 🕑 6.ดำเนินคดี          | ผลการดำเนินคดีชั้นศาล                        |                                         |
| 🗌 7.สิ้นสุดงานลาศึกษา  | คดีหมายเลขแดงที่/คำสั่งที่* :                | ลงวับที่* : 🗮                           |
| อื่นๆ                  | วันที่ศาลอ่านคำพิพากษา* :                    | อันครบกำหนดอุทธรณ์ : -                  |
| 📰 สรุปรายละเอียด       | <b>ผลของคำพิพากษา* : •</b> ยกฟ้อง 🔘 จำหน่ายเ | งดี ⊚ อื่นๆ                             |
| 🛗 ประวัติดำเนินการ     | อธิบายผลการดำเนินคดี :                       |                                         |
| 👺 สิทธิ์การเข้าถึง     |                                              |                                         |
| 契 ติดตามงาน            |                                              |                                         |
|                        |                                              |                                         |
|                        | สถานะ : -                                    |                                         |
|                        | บันทึกโดย :                                  | วันเวลาที่บันทึก : -                    |
|                        |                                              |                                         |
|                        |                                              |                                         |
|                        |                                              |                                         |

28) กรอกข้อมูลในแท็บ "คำพิพากษา" ซึ่งประกอบด้วยข้อมูลดังนี้

- คดีหมายเลขแดงที่/คำสั่งที่ : ระบุเลขที่ของคดีหมายเลขแดง หรือเลขที่ของคำสั่ง
- ลงวันที่ : ระบุวันที่ของคดีหมายเลขแดง หรือวันที่ของคำสั่ง
- วันที่ศาลอ่านคำพิพากษา : ระบุวันที่ศาลอ่านคำพิพากษา
- วันครบกำหนดอุทธรณ์ : แสดงวันที่ครบกำหนดอุทธรณ์ โดยระบบจะคำนวณจาก "วันที่ ศาลอ่านคำพิพากษา + 30 – 1 วัน)
- ผลของคำพิพากษา : ระบุผลของคำพิพากษา
- อธิบายผลการดำเนินคดี : ระบุผลการดำเนินคดี หรือหมายเหตุ

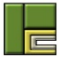

| ลการดำเ | นินคดีชั้นศาล                    |                                         |                 |                    |            | 28 |
|---------|----------------------------------|-----------------------------------------|-----------------|--------------------|------------|----|
| คดีหมา  | เยเลขแดงที่/คำสั่งที่* :         | 1235/2560                               |                 | ลงวันที่* :        | 03/03/2560 |    |
| วันที่ค | กลอ่านคำพิพากษ <mark>า*</mark> : | 03/03/2560                              | 03/03/2560      |                    | )1/04/2560 |    |
|         | ผลของคำพิพากษา <b>*</b> :        | <ul> <li>ยกฟ้อง          จำห</li> </ul> | น่ายคดี 🔘 อื่นๆ |                    |            |    |
|         |                                  |                                         |                 |                    |            | le |
|         | สถานะ :                          |                                         |                 |                    |            |    |
|         | บันทึกโดย :                      | 2                                       |                 | วันเวลาที่บันทึก : | 2          |    |

29) กรณีที่ระบุผลของคำพิพากษาเป็น "อื่นๆ" ระบบจะแสดงส่วนสำหรับระบุผลของคำพิพากษา เป็นรายบุคคล

| คดีหมายเล  | ขแดงที่/คำสั่งที่ <b>*</b> : 1235/2560 | 29                                                         | <b>ลงวันที่* :</b> 03/03/2560 |               |  |  |
|------------|----------------------------------------|------------------------------------------------------------|-------------------------------|---------------|--|--|
| วันที่ศาลย | <b>ำนคำพิพากษา* :</b> 03/03/2560       | 03/03/2560 🗰 วั <mark>น รบกำหนดอุทธรณ์</mark> : 01/04/2560 |                               |               |  |  |
| ผลฯ        | <b>เองคำพิพากษา*:</b> 🔵 ยกฟ้อง 🥥 จำเ   | หน่ายคดี 💿 อื่นๆ -                                         |                               |               |  |  |
| #          | ซื่อ <b>*</b>                          | ประเภท <mark>*</mark>                                      | จำนวนค่าเสียหาย*              | ดำเนิน<br>การ |  |  |
| 1          | ไปรดระบุ                               | โปรดระบุ 💌                                                 | 0.00 ארט                      | 1             |  |  |
| 🖸 เพิ่มรา  | ยการ                                   |                                                            |                               |               |  |  |

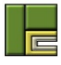

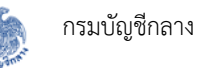

 30) คลิกที่คอลัมน์ "ชื่อ" เพื่อเลือกรายชื่อผู้ที่ได้รับการพิพากษา ซึ่งสามารถระบุได้มากกว่า 1 คน แต่ ระบุได้เฉพาะข้อมูลคู่ความ/คู่กรณีที่บันทึกไว้ในแบบฟอร์ม "ข้อมูลคดี" เท่านั้น

| #        | ชื่อ*            | ประเภท* | จำนวนค่าเสียหาย* | ดำเนิ<br>การ |
|----------|------------------|---------|------------------|--------------|
| 1        | โปรดระบุ         | มิด × • | 0.00 บาท         |              |
| 0.4      | กรมบัญชีกลาง     |         | 0                |              |
| ุ เพมรา. | นางสาวสมจิต จงใจ |         |                  |              |

 31) ระบุประเภทของคำพิพากษา ซึ่งหากระบุเป็น "ผิด" จะต้องกรอกจำนวนค่าเสียหายที่ต้อง รับผิดชอบด้วย แต่หากระบุเป็น "ยกฟ้อง" จะไม่ต้องกรอกจำนวนค่าเสียหาย

| # | ซื่อ <mark>*</mark>  | ประเภท* | จำนวนค่าเสียหาย* | ดำเนิน<br>การ |
|---|----------------------|---------|------------------|---------------|
| 1 | ×นางสาวสมจิต จงใจ 31 |         | 100,000.00 บาท   |               |
|   | 0.15                 |         |                  |               |

# 32) คลิกปุ่ม "เพิ่มรายการ" กรณีที่เพิ่มรายการผลของคำพิพากษาเป็นรายคน

| # | ชื่อ*             | ประเภท <b>*</b> | จำนวนค่าเสียหาย* | ทำเน |
|---|-------------------|-----------------|------------------|------|
| 1 | ×นางสาวสมจิต จงใจ | มืด x ▼         | 100,000.00 บาท   | 1    |

33) ไปที่แท็บ "เอกสารแนบ"

| # | ชื่อเอกสาร               | เลขที่เอกสาร | ลงวันที่ | เอกสารแนบ |   |
|---|--------------------------|--------------|----------|-----------|---|
| 1 | คำพิพากษา <mark>*</mark> |              |          |           | 0 |
|   |                          |              |          |           |   |

34) แนบไฟล์เอกสารที่เกี่ยวข้อง ตามขั้นตอนการแนบไฟล์ในหัวข้อ 4.2

|                                                                   |              | เอกสารแนบ                                       | ลงวันที่   | เลขที่เอกสาร | ชื่อเอกสาร | # |
|-------------------------------------------------------------------|--------------|-------------------------------------------------|------------|--------------|------------|---|
| าพิพากษา คพ 001/2560 03/03/2560 <b>เอกสารอื่นๆ.pdf</b><br>(33 KB) | <b>1</b> 🖸 🖬 | <ul> <li>เอกสารอื่นๆ.pdf<br/>(33 KB)</li> </ul> | 03/03/2560 | คพ 001/2560  | คำพิพากษา  | 1 |

35) เมื่อกรอกข้อมูลบังคับครบถ้วนทุกแท็บแล้ว คลิกปุ่ม "บันทึก" หากต้องการบันทึกข้อมูล

- 36) คลิกปุ่ม "ยกเลิก" หากต้องการยกเลิกการบันทึกข้อมูลในขั้นตอนนี้ ซึ่งระบบจะไม่มีการบันทึก ข้อมูลใดๆ ลงในฐานข้อมูล
- 37) กรณีที่คลิกปุ่ม "บันทึก" ระบบจะแสดงหน้าจอยืนยันการบันทึกข้อมูล ดังรูป

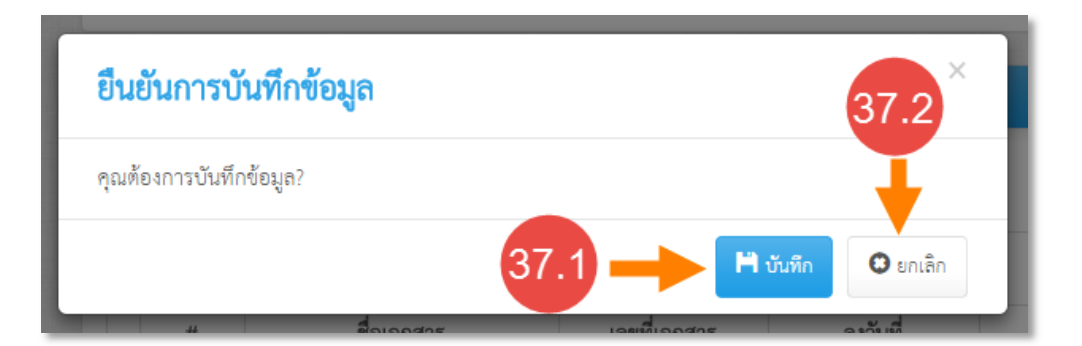

- 37.1) คลิกปุ่ม "บันทึก" เพื่อยืนยันการบันทึกข้อมูล
- 37.2) คลิกปุ่ม "ยกเลิก" เพื่อยกเลิกการบันทึกข้อมูล

38) หลังจากบันทึกข้อมูลแล้ว ระบบจะแสดงสถานะและรายละเอียดบันทึกข้อมูล

| ำพิพากษา | เอกสารแน                         | Ŭ                                                  |                         |                   |
|----------|----------------------------------|----------------------------------------------------|-------------------------|-------------------|
| ผลการดำเ | นินคดีชั้นศาล                    |                                                    |                         |                   |
| คดีหมา   | เยเลขแดงที่/คำสั่                | <b>ังที่ :</b> 1235/2560                           | <b>ลงวันที่ :</b> 03,   | /03/2560          |
| วันที่ค  | กลอ่านคำพิพาก                    | ษา: 03/03/2560                                     | วันครบกำหนดอุทธรณ์ : 01 | /04/2560          |
|          | ผลของคำพิพาก                     | ษา : อื่นๆ                                         |                         |                   |
| 1        | #                                | ชื่อ                                               | ประเภท                  | จำนวนค่าเสียหาย   |
|          | 1 นางสาว                         | สมจิต จงใจ                                         | ผิด                     | 100,000.00 บาท    |
| อธิบ     | ายผลการดำเนิน<br>สถา<br>บันชื่อโ | คดี:-<br>นะ: บันทึก<br>ดย. บางสวาสบอชิพย์ ดอยดิขาง | วับแวลาที่นับเพื่อ - 02 | 38                |
|          | 0 M MA                           |                                                    | 24626 FRI D 8 70        | /03/2500 15:00:08 |

## 1.9 การบันทึกข้อมูลการสิ้นสุดงานลาศึกษา

ผู้ใช้งานระบบสามารถบันทึกข้อมูลการสิ้นสุดงานลาศึกษาได้หากต้องการปิดงาน แต่ต้องมีการบันทึก ข้อมูลผู้ทำสัญญาตามขั้นตอน 6.3 ไว้แล้ว โดยมีขั้นตอนการบันทึกข้อมูลการสิ้นสุดงานลาศึกษา ดังนี้

1) เข้าไปที่เมนู "งานลาศึกษา"

|   | ว่านทางละเมิด           | <u>่                                    </u> | งานลาศึกษา  | ฐานลูกหนี้           | Паж            | รายงาน                          | <b>้</b> ผู้ดูแลระบบ |                      |
|---|-------------------------|----------------------------------------------|-------------|----------------------|----------------|---------------------------------|----------------------|----------------------|
| 4 | ┣ หน้าแรก               |                                              |             |                      |                |                                 |                      |                      |
|   | สำนว<br>ว่านว<br>ละเมิด | มระหว่างการพิจารเ<br>86                      | นา<br>สำนวน | <b>1</b><br>11<br>11 | คดีที่อยู่ระหว | <sup>ถ่างการพิจารถ</sup><br>140 | กดี                  | <b>२२</b><br>ลาศึกษา |

# 2) ค้นหาผู้ทำสัญญาที่ต้องการสิ้นสุดงาน โดยระบุเงื่อนไขในการค้นหา และคลิกปุ่ม "ค้นหา"

|     |                                            | เลขที่ผู้ทำสัญญา :<br>ชื่อผู้ทำสัญญา :              | 685                  |                                      |                                  | ชื่อผู้                              | ค้ำประกัน :<br>หน่วยงาน : |                                  |             |
|-----|--------------------------------------------|-----------------------------------------------------|----------------------|--------------------------------------|----------------------------------|--------------------------------------|---------------------------|----------------------------------|-------------|
|     |                                            |                                                     |                      |                                      |                                  |                                      |                           | ค้นหาขั้นสูง                     |             |
|     |                                            |                                                     |                      |                                      | Q ค้นหา                          | С ล้างข้อมูล                         |                           |                                  |             |
| พิม | <b>พ์รายงาน</b> ผลการเ<br>เลขที่ผู้ทำสัญญา | ด้นหาทั้งหมด 1 รายการ (แสด<br><b>ชื่อผู้ทำสัญญา</b> | <b>เงรายก</b> า<br>¢ | ารที่ 1 ถึง 1)<br>วันที่ขาดอายุความ• | Q ค้นหา<br>จำนวนเงินที่ต้องชดใช้ | C ถ้างข้อมูล<br>จำนวนวันที่ต้องชดใช้ | หน่วยงาน                  | แสดงหนั<br>ข <b>ั้นตอนล่าสุด</b> | na: 10 • sr |

- 3) คลิกที่รายการที่ต้องการสิ้นสุดงาน
- 4) คลิกที่ขั้นตอน "7.สิ้นสุดงานลาศึกษา"

| 👂 📩 🏛 🗢                | สามอุกหนี้ ผู้ดูแลระบบ +                                      | Q 🚱 💄 pataweeugwisesoft.co                                       |
|------------------------|---------------------------------------------------------------|------------------------------------------------------------------|
| 🏘 หน้าแรก / งานลาศึกษา |                                                               | เข้าสู่ระบบครั้งถ่าสุด 11/03/2560 23:15:29                       |
| งานลาศึกษา 🕒           | 🖵 กรุปราชถะเขียด                                              | ۵                                                                |
| 🐼 1.บันทึกผู้ทำสัญญา   | จ้อมูลเปื้องดัน ผู้เกี่ยวข้อง ข้อมูลการขดใช้ ข้อมูลฐานลูกหนึ่ |                                                                  |
| 🕑 2.บันทึกสัญญา        | <b>เลขที่ผู้ทำสัญญา</b> : ED60000685                          | <b>หน่วยงาน</b> : การทางพิเศษแห้งประเทศไทย                       |
| 🐼 3.ปฏิบัติราชการชดไข้ | <b>ชื่อผู้ทำลัญญา</b> : นายสหพัฒน์ พีบูลย์ทรัพย์              | เลขประจำตัวประชาชน : -                                           |
| 🕑 4.เกิดการผิดสัญญา    | อายุกวามพ้องกที่ : 5 ปี                                       | <b>ขาดอายุความวันที่</b> : 10/03/2565                            |
| 🕑 5.ผ่อนผันวับราชการ   | จำนวนเงินที่ได้รับทั้งหมด : 208,000.00 THB<br>1,000.00 USD    | <b>ขั้นตอนลำสุด</b> : เอกุลารประกอบกระบวนการพิจารณา<br>ในขั้นตาล |
| 🕑 6.คำเนินคลี          |                                                               |                                                                  |
| 🔲 7.สิ้นสุดงานลาศึกษา  | 🕂 4                                                           | กอบกระบวมการ<br>ในขั้นศาล                                        |
| อื่นๆ                  |                                                               |                                                                  |
| 💼 สรุปรายละเอียด       | บันที่ก<br>บันทึกคำเ                                          | าข้อมูล<br>พิพากษา                                               |
| ประวัติดำเนินการ       |                                                               |                                                                  |
| 😂 สิทธิ์การเข้าถึง     |                                                               |                                                                  |

- 5) ระบบจะแสดงหน้าจอในขั้นตอนการสิ้นสุดงานลาศึกษา โดยแสดงข้อมูลเบื้องต้นของสำนวน ประกอบด้วยข้อมูลดังนี้
  - เลขที่ผู้ทำสัญญา : แสดงเลขที่ของผู้ทำสัญญาที่สร้างโดยระบบ
  - หน่วยงาน : แสดงหน่วยงานที่เป็นเจ้าของข้อมูล
  - ชื่อผู้ทำสัญญา : แสดงชื่อของผู้ทำสัญญา
  - เลขประจำตัวประชาชน : แสดงเลขประจำตัวประชาชนของผู้ทำสัญญา
- คลิกปุ่ม "เพิ่มข้อมูลสิ้นสุดงานลาศึกษา"

| ۲ | งานทางตะเม็ด งาน       | <u>การแพ่ง</u> งา | 7 <del>00</del><br>านลาศึกษา | ฐานลูกหนี้ ผู้ดูแลระบบ - |                                       | Q 🥹 🛓 pataweeugiwijesoft.co.th -           |
|---|------------------------|-------------------|------------------------------|--------------------------|---------------------------------------|--------------------------------------------|
|   | 🛠 หน้าแรก / งานลาศึก   | าษา               |                              |                          |                                       | เข้าสู่ระบบครั้งล่าสุด 11/03/2560 23:15:29 |
|   | งานลาศึกษา             |                   | •                            | 🖵 จัอมูลเบื้องตัน 5      |                                       | ۵                                          |
|   | 🕑 1.บันทึกผู้ทำตัญญา   |                   |                              | แบบที่ผู้ทำสั            | ល្អញ្ហា: ED60000685                   | พน่วยงาน : การทางพิเศษแห่งประเทศไทย        |
|   | 🕑 2.บันทึกสัญญา        |                   |                              | ซือผู้ทำสั               | <b>ญญา</b> : นายสหหัฒน์ พีบูลย์หรัพย์ | เลขประจำตัวประชาชน :                       |
|   | 🕑 3.ปฏิบัติราชการชดใช้ |                   |                              |                          |                                       | • เหนายอยู่และเมต์                         |
|   | 🕑 4.เกิดการฝิดสัญญา    |                   |                              |                          |                                       |                                            |
|   | 🕑 5.ผ่อนสันรับราชการ   |                   |                              |                          |                                       |                                            |
|   | 🕑 6.คำเนินคดี          |                   |                              |                          |                                       |                                            |
|   | 🗌 7.สิ้มสุดงานลาศึกษา  |                   |                              |                          |                                       |                                            |

- 7) ในหน้าจอบันทึกข้อมูลสิ้นสุดงานลาศึกษา ประกอบด้วยแท็บดังนี้
  - 7.1) ข้อมูลขอสิ้นสุด สำหรับกรอกรายละเอียดของการสิ้นสุดงาน
  - 7.2) เอกสารแนบ สำหรับแนบเอกสารที่เกี่ยวข้องในขั้นตอนนี้

| 🕑 1.บันทึกผู้ทำสัญญา   | <b>เลขที่ผู้ทำสัญญา</b> : ED60000685   | <b>หน่วยงาน</b> : การทางพิเศษแห่งประเทศไทย |
|------------------------|----------------------------------------|--------------------------------------------|
| 🕑 2.บันทึกสัญญา        | 7.1 ชื่อผู้ : นายสหพัฒน์ พิบูลย์ทรัพย์ | เลขประจำตัวประชาชน : -                     |
| 🗹 3.ปฏิบัติราชการชดใช้ | สัมธุราบอาศึกษา                        |                                            |
| 🗹 4.เกิดการผิดสัญญา    |                                        |                                            |
| 🗹 5.ผ่อนผันรับราชการ   | ข้อมูลขอสิ้นสุด เอกสารแนบ              |                                            |
| 🕑 6.ดำเนินคดี          | เหตุผลที่สิ้นสุด* : โปรดระบุ           | v                                          |
| 🗋 7.สิ้นสุดงานลาศึกษา  | รายละเอียดเพิ่มเติม :                  |                                            |
| อื่นๆ                  |                                        |                                            |
| 📰 สรุปรายละเอียด       |                                        |                                            |
| 🌐 ประวัติดำเนินการ     | สถานะ : -                              |                                            |
| 🖀 สิทธิ์การเข้าถึง     | บันทึกโดย : -                          | วันเวลาที่บันทึก : -                       |
| 🗪 ดิดตามงาน            | ตรวจสอบโดย : -                         | วันเวลาที่ตรวจสอบ : -                      |
|                        |                                        |                                            |
|                        | 💾 บันซึก                               | 📑 ສໍາສາວາຈສອນ 🗿 ຍາເລີກ                     |
|                        |                                        | PLAN ADDI                                  |

- 8) กรอกข้อมูลในแท็บ "ข้อมูลขอสิ้นสุด" ซึ่งประกอบด้วยข้อมูลดังนี้
  - เหตุผลที่สิ้นสุด : ระบุเหตุผลในการสิ้นสุดงานลาศึกษา
  - รายละเอียดเพิ่มเติม : ระบุรายละเอียดเพิ่มเติม หรือหมายเหตุ

| ข้อมูลขอ | เลนสุด เอกสารแนบ<br>เหตุผลที่สิ้นสุด* : | นถูกหนี้ 👻                                |  |
|----------|-----------------------------------------|-------------------------------------------|--|
|          | รายละเอียดเพิ่มเติม :                   |                                           |  |
|          | สถานะ : -                               | v. dva                                    |  |
|          | บนทกเดย : -<br>ตรวจสอบโดย : -           | วนเวลาทับนทก : -<br>วันเวลาที่ตรวจสอบ : - |  |
|          |                                         | 🎽 บันทึก 🗈 ส่งครวจสอบ 🛛 ยกเลิก            |  |

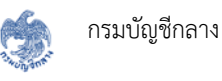

#### 9) ไปที่แท็บ "เอกสารแนบ"

| i  | 15                             |
|----|--------------------------------|
| 18 | าุผลในการขอ                    |
| ล  | ้<br>ขุผ <mark>ลในการขย</mark> |

- 10) แนบไฟล์เอกสารที่เกี่ยวข้อง ตามขั้นตอนการแนบไฟล์ในหัวข้อ 6.2
- 11) เมื่อกรอกข้อมูลบังคับครบถ้วนทุกแท็บแล้ว คลิกปุ่ม "บันทึก" หากต้องการบันทึกร่าง ซึ่งระบบ จะยังไม่ส่งให้หัวหน้าของผู้บันทึกข้อมูลตรวจสอบ และเปลี่ยนสถานะของข้อมูลเป็น "บันทึกร่าง"

|                          | เอกสารแนบ                                            |
|--------------------------|------------------------------------------------------|
| การขอ อส 001/2560 11/03/ | • เอกสารอื่มๆ.pdf<br>(33 KB)                         |
| การขอ อส 001/2560 11/03/ | <ul> <li>เอกสารอื่นๆ.pdf</li> <li>(33 KB)</li> </ul> |

 คลิกปุ่ม "ส่งตรวจสอบ" หากต้องการบันทึกข้อมูลและส่งข้อมูลให้หัวหน้าผู้บันทึกข้อมูล ตรวจสอบความถูกต้องของข้อมูล ซึ่งระบบจะส่งการแจ้งเตือนให้หัวหน้าเข้ามาตรวจสอบ และ เปลี่ยนสถานะเป็น "ส่งตรวจสอบ"

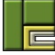

- 13) คลิกปุ่ม "ยกเลิก" หากต้องการยกเลิกการบันทึกข้อมูลในขั้นตอนนี้ ซึ่งระบบจะไม่มีการบันทึก ข้อมูลใดๆ ลงในฐานข้อมูล
- 14) กรณีที่คลิกปุ่ม "ส่งตรวจสอบ" ระบบจะแสดงหน้าจอยืนยันการส่งตรวจสอบข้อมูล ดังรูป

| ยืนยันการส่งตรวจสอบข้อมูล   | 14.2 <sup>×</sup> |
|-----------------------------|-------------------|
| คุณต้องการส่งตรวจสอบข้อมูล? | ↓ I               |
| 14.1 📥 ส่งตรวจสอบ           | • ยกเลิก          |

- 14.1) คลิกปุ่ม "ส่งตรวจสอบ" เพื่อยืนยันการส่งตรวจสอบข้อมูล
- 14.2) คลิกปุ่ม "ยกเลิก" เพื่อยกเลิกการบันทึกข้อมูล
- 15) หลังจากบันทึกข้อมูลแล้ว ระบบจะแสดงสถานะและรายละเอียดบันทึกข้อมูล

| งานลาศึกษา                                                          | Θ | 🖵 ข้อมูลเบื้องต้น 📀                                                                                                    |
|---------------------------------------------------------------------|---|----------------------------------------------------------------------------------------------------|
| <ul> <li>ป.บันทึกผู้ทำสัญญา</li> <li>2.บันทึกสัญญา</li> </ul>       |   | <b>เลขที่ผู้ทำสัญญา</b> : ED60000685 <b>หน่วยงาน :</b> การทางพิเศษแห่งประเทศไทย<br>ชื่อผู้ทำสัญญา : นายสหพัฒน์ พิบูลย์ทรัพย์ เลขประจำตัวประชาชน : - |
| <ul> <li>3.ปฏิบัติราชการชดใช้</li> <li>4.เกิดการผิดสัญญา</li> </ul> |   | 🖵 สิ้มสุดงานมาศึกษา                                                                                                    |
| 5.ผ่อนผันรับราชการ                                                  |   | ข้อมูลขอลิ้นสุด<br>เทศแลที่สิ้นสุด : ส่งไปฐานถูกหนี้                                                                                                |
| <ul> <li>ว.สิ้นสุดงานลาศึกษา</li> </ul>                             |   | รายละเอียดเพิ่มเติม : -<br>สถานะ : ซึ่งครวงสอบ                                                                                                    |
| อื่นๆ                                                               |   | <b>บันทึกโดย</b> : นายปฐรี อุตตัน วันเวลาที่บันทึก : 11/03/2560 23:24:19                                                                            |
| <ul> <li>สรุปรายละเอียด</li> <li>ประวัติดำเนินการ</li> </ul>        |   | ตรวจสอบโดย : - วันเวลาที่ตรวจสอบ : -                                                                                                    |
| 🖀 สิทธิการเข้าถึง<br>🗨 ติดตามงาน                                    |   |                                                                                                    |

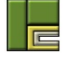

# 1.10 การตรวจสอบข้อมูลที่ผู้ใต้บังคับบัญชาส่งตรวจสอบ

้สำหรับผู้ใช้งานระดับหัวหน้า หากมีผู้ใต้บังคับบัญชาบันทึกข้อมูล และขั้นตอนนั้นจำเป็นต้องมีการ ตรวจสอบข้อมูล ระบบจะมีการส่งการแจ้งเตือนไปยังหัวหน้าเพื่อให้หัวหน้าดำเนินการตรวจสอบข้อมูลตามที่ ผู้ใต้บังคับบัญชาร้องขอ โดยมีขั้นตอนการตรวจสอบข้อมูลดังนี้

1) หลังจากเข้าสู่ระบบ จะเห็นข้อความแจ้งเตือน

| <b>ผ</b> ู้ดูแลระบบ | •       |                 | ۹                      | sumonthipk@wisesoft.co.th 🗸       |
|---------------------|---------|-----------------|------------------------|-----------------------------------|
|                     |         |                 | เข้าสู่ระเ             | มบครั้งล่าสุด 04/03/2560 19:06:49 |
| n                   | *       | านถาศึกษา<br>47 |                        | จำนวนถูกหนี้<br>87                |
| คดี                 | ลาศึกษา | đ               | <sub>่อง</sub> ลูกหนี้ | 318                               |

2) คลิกที่แจ้งเตือน ระบบจะแสดงรายการแจ้งเตือนประเภท "รอตรวจสอบข้อมูล"

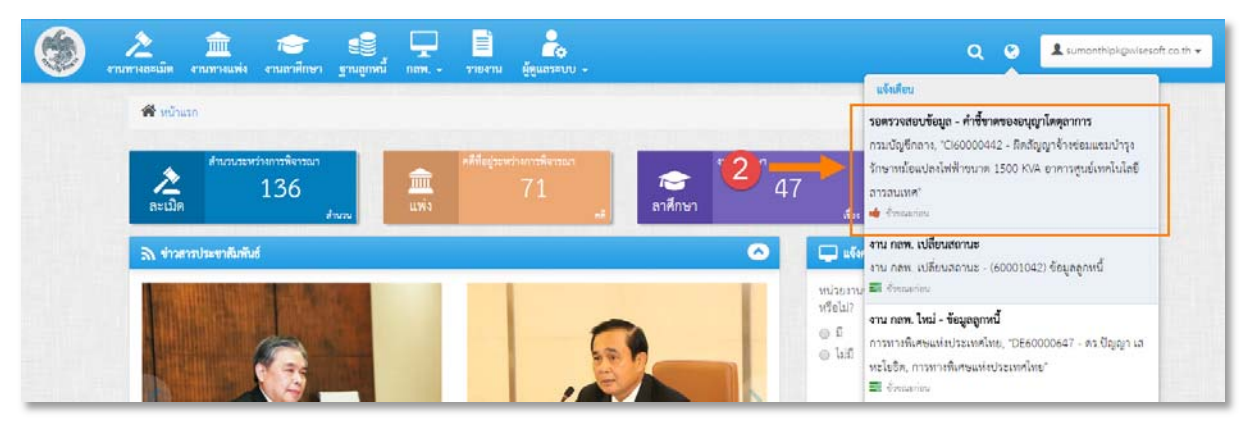

3) คลิกที่รายการแจ้งเตือนนั้น ระบบจะแสดงหน้าจอรอตรวจสอบรายละเอียดตามที่ผู้ใต้บังคับบัญชา บันทึกไว้

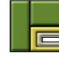

| 🛱 หน้าแลก / เกมหารแห่ง                                                                                    |                                     |                                          | ท้าสู่ระ                          | ะบบครั้งส่าสุด 06/03/2560 12:01:52 |
|----------------------------------------------------------------------------------------------------|-------------------------------------|------------------------------------------|-----------------------------------|------------------------------------|
| งานทางแห่ง 📀                                                                                              | 🖵 จัฒุดเปื้องคัน                    |                                          |                                   | 0                                  |
| 🐼 1.ชัยพิพาทขึ้นต้น                                                                                       | <b>เลขที่สำนวน</b> : Cl60000442     |                                          |                                   |                                    |
| 🐨 2.การพิจารณาขัยพิพาท                                                                                    | เรื่อง: พิคลัญญาจ้างช่อมพ           | รมบำรูงรักษาหมือแปลงไฟฟ้าขนาด 150        | 0 KVA อาคารศูนย์เทคไนโลยีสารสนเทศ |                                    |
| 🐨 3.ธนุญาไหตุลาการ                                                                                        | พนงอาณ : กระบบมูลกลาง               |                                          |                                   |                                    |
| <ul> <li>๑.สำเนินคลี</li> <li>๑.สามบินคลี</li> <li>๑.สินฤละบบรายการ</li> <li>๑.สินฤละบบรายแห่ง</li> </ul> | 🖵 คำซี้ขาดของอนุญาโดดุอาการ         |                                          |                                   | 0                                  |
|                                                                                                    | titera anamalamenti                 |                                          |                                   |                                    |
|                                                                                                    | n isa w                             | en ionimuo                               |                                   |                                    |
| อื่นๆ                                                                                                    | วันที่มีคำขี้ขาด : 0                | 4/03/2560                                |                                   |                                    |
| 🗐 สรุปราชสมมัยค                                                                                           | จำนวนก่าเสียหายดามกำขึ้ขาด : 2      | 70,000,00 וווירט 20,000,00               |                                   |                                    |
| ประวัติดำเนินการ                                                                                          | รายละเรียดล่าเสียงระเพิ่ด้องวันใด - | ในค่าเสียหายดามคำซีซาดไม่รวมเงินในสา<br> | านของคอกเบีย                      |                                    |
| 🚰 สิทธิ์การเข้าอิง                                                                                        |                                     | #<br>1 กรมบัญชีกลาง, นางสาวสมหญิ         | ยู่สองสายเข<br>มีพยางคเข          | 270,000.00 UTM                     |
| 🙊 คิดคามงาน                                                                                               |                                     |                                          |                                   |                                    |
| ф <mark>о</mark> кти пен.                                                                                 | รายสะเอียดเพิ่มเดิม : -             | . ສະກາະກາງເກາະຄຄັ້ງຫຼືຈາງໜາ              |                                   |                                    |
|                                                                                                    | ສດານສ :                             | ส่งควารของ                               |                                   |                                    |
|                                                                                                    | บันทึกโดย : น                       | างสาวสุมลพิพย์ จีแปล์                    | เวลาที่บันทึก : 06                | /03/2560 12:01:37                  |
|                                                                                                    | ครวจสอบโดย : -                      |                                          | เวลาที่ตรวจสอบ : -                |                                    |
|                                                                                                    |                                     |                                          |                                   |                                    |

- คลิกปุ่ม "ยืนยัน" เพื่อยืนยันการตรวจสอบข้อมูล ระบบจะเปลี่ยนสถานะของข้อมูลเป็น "ยืนยัน ข้อมูล" และผู้ใต้บังคับบัญชาจะไม่สามารถแก้ไขหรือลบข้อมูลได้
- คลิกปุ่ม "ปฏิเสธ" หากพบว่าข้อมูลยังไม่ถูกต้อง ระบบจะแสดงหน้าจอให้กรอกเหตุผลในการ ปฏิเสธข้อมูล ดังนี้

| ยืนยันการตรวจสอบข้อมูล                 |                                                                                                    | × 1         |
|----------------------------------------|----------------------------------------------------------------------------------------------------|-------------|
| เหตุผลในการปฏิเสธข้อมูล* :             |                                                                                                    | 6           |
| ข้อมูลยังไม่ถูกต้อง ให้ตรวจสอบอีกครั้ง |                                                                                                    | -           |
|                                        | ۲ می اور در می اور در می اور د | 0<br>ยกเลิก |

- กรอกเหตุผลในการปฏิเสธข้อมูล
- คลิกปุ่ม "ปฏิเสธ" เพื่อบันทึกและยืนยันการปฏิเสธข้อมูล
- หลังจากที่หัวหน้าตรวจสอบข้อมูลแล้ว ระบบจะแจ้งเตือนผลการตรวจสอบข้อมูลไปยัง ผู้ใต้บังคับบัญชาที่เป็นผู้ส่งตรวจสอบ เพื่อดำเนินการต่อไป

# 1.11 การแก้ไขข้อมูลในแต่ละขั้นตอน

ผู้ใช้งานระดับปฏิบัติการสามารถแก้ไขข้อมูลในแต่ละฟอร์มของแต่ละขั้นตอนได้เฉพาะข้อมูลที่มีสถานะ เป็น "บันทึกร่าง" และ "บันทึก" ของสำนวนที่ตนเองเป็นเจ้าของเท่านั้น แต่ผู้ใช้งานระดับหัวหน้างานจะ สามารถแก้ไขข้อมูลที่มีสถานะเป็น "ยืนยันข้อมูล" ของสำนวนที่ผู้ใต้บังคับบัญชาของตนเองเป็นเจ้าของ สำนวนได้ โดยมีขั้นตอนการแก้ไขข้อมูล ดังนี้

1) เข้าไปที่เมนู "งานลาศึกษา"

| Constant of the second | งานทางละเมิด | )<br>งานทางแพ่ง         | งานลาศึกษา  | รู้านลูกหนี้     | ่่⊓           | รายงาน               | ผู้ดูแลระบบ | _                   |
|------------------------|--------------|-------------------------|-------------|------------------|---------------|----------------------|-------------|---------------------|
| 1                      | 🅈 หน้าแรก    |                         | 0           |                  |               |                      |             |                     |
|                        | 2<br>ละเมิด  | มระหว่างการพิจารณ<br>86 | มา<br>สำนวน | <b>1</b><br>แพ่ง | คดีที่อยู่ระห | ว่างการพิจารถ<br>140 | ก           | <b>โ</b><br>ลาศึกษา |

2) ค้นหาสำนวนที่ต้องการแก้ไขข้อมูล โดยระบุเงื่อนไขในการค้นหา และคลิกปุ่ม "ค้นหา"

|     |                                     | เลขที่ผู้ทำสัญญา :                                  | 685                 |                                     |                                                                                                    | ชื่อผู้              | ้ค้ำประกัน : |            |                                | 9           |
|-----|-------------------------------------|-----------------------------------------------------|---------------------|-------------------------------------|----------------------------------------------------------------------------------------------------|----------------------|--------------|------------|--------------------------------|-------------|
|     |                                     | ชื่อผู้ทำสัญญา :                                    |                     |                                     |                                                                                                    |                      | หน่วยงาน :   | ทั้งหมด    |                                |             |
|     |                                     |                                                     |                     |                                     |                                                                                                    |                      |              |            | ค้นหาขั้นสูง                   |             |
|     |                                     |                                                     |                     |                                     | The second second second second second second second second second second second second second second second se |                      |              |            |                                |             |
|     |                                     |                                                     |                     |                                     | <b>Q</b> คันหา                                                                                                  | 🗘 ล้างข้อมูล         |              |            |                                |             |
| พิม | <b>เพรายงาน</b> ผลการเ              | ค้นหาทั้งหมด 1 รายการ (แสด                          | <sup>ลงรายการ</sup> | รที่ 1 ถึง 1)                       | Q กับหา                                                                                                    | ถ้างข้อมูล           |              |            | แสดงหา                         | ม้าละ 10  • |
| พิม | เพรายงาน ผลการเ<br>เลขที่ผู้ทำสัญญา | กันหาทั้งหมด 1 รายการ (แสด<br><b>ชื่อผู้ทำสัญญา</b> | ดงรายการ<br>⊜่      | รที่ 1 ถึง 1)<br>วันที่ขาดอายุความ• | <b>Q</b> คันหา<br>จำนวนเงินที่ต้องชดใช้                                                                         | จำนวนวันที่ต้องชดใช้ | 3            | หน่วยงาน 🔶 | แสดงหา<br><b>ขั้นตอนล่าสุด</b> | ม้าละ 10 •  |

- 3) คลิกที่รายการที่ต้องการบันทึกข้อมูลการดำเนินคดี
- 4) คลิกที่ขั้นตอนที่ต้องการแก้ไขข้อมูล

| ว่ามหางถะเม็ด งามหางแฟง งามถาศึกษ | ท ฐานถูกหนี้ ผู้ดูแลระเหม - |                                                             | Q 😧 💶 patawa                               |
|-----------------------------------|-----------------------------|-------------------------------------------------------------|--------------------------------------------|
| 📽 หน้าแรก / เรามลาศึกษา           |                             |                                                             | เข้าสู่ระบบหรั้งล่าสุด 12/03/2560 08:14.54 |
| งานถาศึกษา                        | 💿 📮 ສຽປຮາຍຄະເນີຍສ           |                                                             | ۵                                          |
| 🕑 1.บันทึกผู้ทำสัญญา              | ข้อมูลเปื้องค้น             | ຊູ້ເກີ່ມຈຣົອະ ຈັອມູລກາຈຈະເຮັ ຈ້ອມູດຽານຄູກແນ້                |                                            |
| 🕑 2.บันทึกสัญญา                   |                             | น <b>หาที่ผู้ทำสั</b> ดเตา : FD6000685                      | หน้วสงาน - การทางพื้นสงแห่งประเทศไทย       |
| 🐼 3.ปฏิบัติราชการชดใช้            |                             | ชื่อผู้ทำสัญญา : นายสหพัฒน์ พิบูลย์ทรัพย์                   | เลขประจำตัวประชาชน : -                     |
| 🕑 4.เกิดการผิดสัญญา               |                             | อายุความพืองคดี : 5 ปี                                      | ขาดอายุความวันที่ : 10/03/2565             |
| 🐼 5.ผ่อนผันรับราชการ              | จำนวนเ                      | <b>งินที่ได้วับทั้งหมด</b> : 208,000.00 THB<br>1,000.00 USD | ขั้นตอนสำสุด : ถิ้นสุดงามลาศึกษา           |
| 🕑 6.สำเนินคลี                     | -4                          |                                                             |                                            |
| 🕑 7.สิ้นสุดงานลาศึกษา             |                             | ู บนทกของ<br>สินสุดงานลา                                    | មូន<br>កើតមា                               |
| อื่นๆ                             |                             | Í                                                           | ปกิเสย                                     |
| 🔲 สรูปรายถะเอียด                  |                             | ตรวจสอา                                                     |                                            |
| ประวัติดำเนินการ                  | 1                           | Builty                                                      |                                            |
| 😁 สิทธิ์การเข้าถึง                |                             | 5454                                                        |                                            |
| 🙊 ลิดตามงาน                       |                             | จบการทำง                                                    |                                            |

5) ระบบจะแสดงหน้าจอในขั้นตอนตามที่เลือก พร้อมทั้งแสดงข้อมูลที่เคยบันทึกไว้

| ., 🧐 | 🦄 🏛 🍋<br>ณหางละเม็ด งามภาพแห่ง งามภาพีกษา เ | ດີ <u>ຮັ</u> ້ງ                                                                 | L pataweeu@wisesoft |
|------|---------------------------------------------|---------------------------------------------------------------------------------|---------------------|
|      | 🛠 หน้าแรก / เรานอาลีกษา                     | เข้าสู่ระบบหรืออ่าสุด 12/03/256                                                 | 0 08 14 54          |
|      | งานลาศึกษา                                  | 🖵 รัญละนี้องกัน                                                                 | •                   |
|      | 🐼 1.บันพึกผู้ทำสัญญา                        | <b>แลงที่ผู้ทำสัญญา</b> : ED60000685 <b>หน่วยงาน</b> : การหางพิเศษแห่งประเทศไทย |                     |
|      | 💽 2.บันพึกสัญญา                             | ชื่อผู้ทำสัญญา : นายสหกัฒน์ พีบูลย์หวัทย์ เลขประจำดัวประชาชน : -                | -                   |
|      | 🐨 3.ปฏิบัติราชการชดใช้                      | มลอกคมหมุดอาการ : 2101/2560 - ศาลปกกระเริ่มกัน 👻 1498 🕈 เมษ                     | пацаня              |
|      | 🞯 4.ເກືອກາຣຊີອອັຊຊູຊາ                       | 🗆 šruseš                                                                        |                     |
|      | 😪 5ส่อนสับวับวารกาว                         |                                                                                 |                     |
|      | 😪 อล่าเป็นหลั                               | ้ข้อมูลคลี ดูความ/สู่กรณี เอกลารแบบ                                             |                     |
|      | 🕑 7.สิ้นสุดงานลาศึกษา                       | คดีหมายแลงดำที่ : 2101/2560 หุนทรัพย์ที่พ้อง : 100,000.00 บาท                   |                     |
|      | อื่นๆ                                       | <b>ประเภทศาล</b> : ศาลปกกรอง ดำเ <b>มินการขั้นศาล</b> : ศาลปกกรองขั้นดัน        |                     |
|      | 🥅 สรุปรายละเอียด                            | พาทธงณหรุมที่: 11/03/2560<br>หมายปหรุ : -                                       |                     |
|      | ประวัติดำเนินการ                            | สถานะ: ชัมสัด                                                                   |                     |
|      | 醤 สิทธิ์การเข้ามีง                          | <b>บันทึกโดย :</b> นายปฐวี อุทศัน วันเวลาที่บันทึก : 11/03/2560 23:08:05        |                     |
|      | 🗨 พิดตามงาน                                 |                                                                                 |                     |

6) คลิกไอคอน "🗹" เพื่อแก้ไขข้อมูลในฟอร์มนั้นๆ

| <b>ายเลขดำที่ :</b> 2101/2560     | <b>ทุนทรัพย์ที่ฟ้อง :</b> 100,000.00 บาท                                                                                                    |
|-----------------------------------|----------------------------------------------------------------------------------------------------|
| เ <b>ระเภทศาล :</b> ศาลปกครอง     | ดำเนินการชั้นศาล : ศาลปกครองขั้นต้ม                                                                                                    |
| ฟ้องลงวันที่ : 11/03/2560         |                                                                                                    |
| หมายเหตุ : -                      |                                                                                                    |
| สถานะ : <mark>บันทึก</mark>       |                                                                                                    |
| <b>บันทึกโดย</b> : นายปฐวี อุตดัน | <b>วันเวลาที่บันทึก :</b> 11/03/2560 23:08:05                                                                                                    |
|                                   |                                                                                                    |
|                                   | า <b>ยเลขดำที่</b> : 2101/2560<br>ระเภทศาล : ศาลปกครอง<br>ฟ้องลงวันที่ : 11/03/2560<br>หมายเหตุ : -<br>สถานะ : บันทึก<br>บันทึกโดย : นายปฐรี อุตตัน |

- 7) ระบบจะแสดงหน้าจอสำหรับแก้ไขข้อมูล
  - 7.1) คลิกแท็บที่ต้องการแก้ไข
  - 7.2) แก้ไขข้อมูลตามที่ต้องการ

| ข้อมูลคดี | คู่ความ/คู่กรณี            | เอกสารแนบ                       |          |                   |                       |  |
|-----------|----------------------------|---------------------------------|----------|-------------------|-----------------------|--|
| Ι         | คดีหมายเลขดำที่ <b>*</b> : | 2101/2560                       |          | ทุนทรัพย์ที่ฟ้อง' | : 200,000 บาท         |  |
| 7.1       | ประเภทศาล <b>*</b> :       | ศาลปกครอง                       | *        | ดำเนินการชั้นศาล* | ะ ศาลปกครองชั้ ต้น 👻  |  |
|           | คำฟ้องลงวันที่ <b>*</b> :  | 11/03/2560                      | 1        |                   | <b>T</b>              |  |
|           |                            |                                 |          |                   | 7.2                   |  |
|           | สถานะ :<br>บันทึกโดย :     | <b>บันทึก</b><br>นายปฐวี อุตตัน |          | วันเวลาที่บันทึก  | : 11/03/2560 23:08:05 |  |
|           |                            |                                 | 🗎 บันทึก | 0 ຍກເສົກ          |                       |  |

8) คลิกปุ่ม "บันทึก" หากต้องการบันทึกการแก้ไขข้อมูล

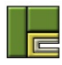

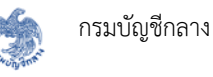

9) คลิกปุ่ม "ยกเลิก" หากต้องการยกเลิกการแก้ไขข้อมูล

| คดีหมายเลขดำที่ <b>*</b> : | 2101/2560  |   | ทุนทรัพย์ที่ฟ้อง* : | 200.000.00       | וורוג |
|----------------------------|------------|---|---------------------|------------------|-------|
| ประเภทศาล <b>*</b> :       | ศาลปกครอง  | * | ดำเนินการชั้นศาล* : | ศาลปกครองขั้นต้น | •     |
| คำฟ้องลงวันที่* :          | 11/03/2560 |   |                     |                  |       |
| สถานะ :                    | บันทีก     |   |                     |                  | h     |

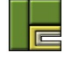

# 1.12 การลบข้อมูลในแต่ละขั้นตอน

ในบางฟอร์มหรือบางขั้นตอนจะไม่สามารถลบข้อมูลได้เนื่องจากมีการบันทึกข้อมูลที่เกี่ยวข้องหรือ สัมพันธ์กับฟอร์มนั้นไว้ แต่สำหรับฟอร์มที่ผู้ใช้งานสามารถลบได้นั้นจะมีกฎเกณฑ์ในการลบข้อมูลดังนี้

- ผู้ใช้งานระดับปฏิบัติการสามารถลบข้อมูลที่ตนเองเป็นเจ้าของได้เฉพาะสถานะเป็น "บันทึกร่าง" และ "บันทึก" เท่านั้น
- ผู้ใช้งานระดับหัวหน้างาน จะสามารถลบข้อมูลที่ผู้ใต้บังคับบัญชาของตนเองเป็นเจ้าของ ใน สถานะ "ยืนยันข้อมูล" ได้

สำหรับขั้นตอนการลบข้อมูลในแต่ละขั้นตอน ทำได้ดังนี้

1) เข้าไปที่เมนู "งานลาศึกษา"

|   | งานทางละเมิด | มา<br>งานทางแพ่ง        | งานลาศึกษา  | รู้านลูกหนี้     | <br>กลพ. →      | รายงาน             | ผู้ดูแลระบบ - |                        |
|---|--------------|-------------------------|-------------|------------------|-----------------|--------------------|---------------|------------------------|
| 1 | 🕈 หน้าแรก    |                         | 0           |                  |                 |                    |               |                        |
|   | 2<br>ละเมิด  | มระหว่างการพิจารณ<br>86 | in<br>สำนวน | <u>)</u><br>แพ่ง | คดีที่อยู่ระหว่ | างการพิจารณ<br>140 | คดี           | <b>การ์</b><br>ลาศึกษา |

- 2) ค้นหาสำนวนที่ต้องการลบข้อมูล โดยระบุเงื่อนไขในการค้นหา และคลิกปุ่ม "ค้นหา"
- 3) คลิกที่สำนวนที่ต้องการลบ

|          |                                      | เลขที่ผู้ทำสัญญา :<br>ชื่อผู้ทำสัญญา :              | 685                       |                                              |                                  | ชื่อผู้                               | ัค้ำประกัน :<br>หน่วยงาน : | ทั้งหมด    |                          |                   |
|----------|--------------------------------------|-----------------------------------------------------|---------------------------|----------------------------------------------|----------------------------------|---------------------------------------|----------------------------|------------|--------------------------|-------------------|
|          |                                      |                                                     |                           |                                              |                                  |                                       |                            |            | ค้นหาขั้นสูง             |                   |
| พา       | เพรายงาน ผลการเ                      | ล้บหาทั้งหมด 1 รายการ (แสด                          | กงรายก                    | ารที่ 1 ถึง 1)                               | Q คับหา                          | 🖸 ล้างข้อมูล                          |                            |            | แสดงหน้                  | )<br>)ax 10 • ] 5 |
| )<br>พิม | มพ์รายงาน ผลการเ<br>เลขที่ผู้ทำสัญญา | กับหาทั้งหมด 1 รายการ (แสด<br><b>ชื่อผู้ทำสัญญา</b> | <mark>งงราย</mark> ก<br>≑ | ารที่ 1 ถึง 1)<br><b>วันที่ขาดอายุความ</b> • | Q กับหา<br>จำนวนเงินที่ต้องชดใช้ | มี ถ้างข้อมูล<br>จำนวนวันที่ต้องชดใช้ | 3                          | หน่วยงาน 👙 | แสดงหนั<br>ขั้นตอนล่าสุด | nae 10 • s        |

4) คลิกที่ขั้นตอนที่ต้องการลบ

| enunre | 🚬 🧰 🍋                   | มีกษา ฐานถูกหนึ่ | ຜູ້ສູແນຈະານ -   |                                                        | Q 😌 💶 pataweeuga                           |
|--------|-------------------------|------------------|-----------------|--------------------------------------------------------|--------------------------------------------|
|        | 🛠 หน้าแรก / เราบลาศึกษา |                  |                 |                                                        | เข้าสู่ระบบครั้งล่าสุด 12/03/2560 08:14.54 |
|        | งานถาศึกษา              | Θ                | 📮 สรุปรายละเอีย | 5A                                                     | 0                                          |
|        | 🕑 1.บันทึกผู้ทำสัญญา    |                  | ข้อมูลเนื้องคัน | ຮູ້ເກີຍວຣ້ອງ ຮ້ອນຄາງຈະໃຫ້ ຮ້ອນສຽນຮູກຫນຶ                |                                            |
|        | 🕑 2.บันทึกสัญญา         |                  |                 | เลขที่นี้ทำสัญญา : FD60000685                          | หน่วยงาน - การหารที่แต่งแปงประเทศไทย       |
|        | 🐼 3.ปฏิบัติราชการชดใช้  |                  |                 | <b>ชื่อผู้ทำสัญญา</b> : นายสหพัฒน์ พิบูลย์ทรัพย์       | เลขประจำตัวประชาชน : -                     |
|        | 🕑 4.เกิดการผิดขัญญา     |                  |                 | อายุความพ้องคดี : 5 ปี                                 | ขาดอายุความวันที่ : 10/03/2565             |
|        | 😪 5.ผ่อนผืนรับราชการ    |                  | จำนว            | นเงินที่ได้รับทั้งหมด : 208,000.00 THB<br>1,000.00 USD | ขึ้นตอนสาสุด : สันสุดงานอาศึกษา            |
|        | 🕑 6.ดำเนินคลี           | -                | -4              |                                                        |                                            |
| -      | 🕑 7.สิ้นสุดงานลาศึกษา   |                  |                 | ู บนทักขอ<br>สิ้นสูดงานลา                              | ជួន<br>កើកមា                               |
|        | อื่นๆ                   |                  |                 | Î                                                      | ปรีมสุข                                    |
|        | 📰 สรุปรายละเอียด        |                  |                 | ตรวจสอ                                                 |                                            |
|        | 🏥 ประวัติดำเนินการ      | 6                |                 | -<br>Fuin                                              |                                            |
|        | 🚰 สิทธิ์การเข้าถึง      |                  |                 | suru<br>↓                                              |                                            |
| 1      | 🙊 ลิดตามงาน             |                  |                 | (จบการทำง                                              | enu j                                      |

5) ระบบจะแสดงหน้าจอในขั้นตอนตามที่เลือก พร้อมทั้งแสดงข้อมูลที่เคยบันทึกไว้

| ., 🧐 | 🦄 🏛 🍋<br>ณหางละเม็ด งามภาพแห่ง งามภาศึกษา เ | ດີ <u>ຮັ</u> ້ງ                                                                 | L pataweeu@wisesoft |
|------|---------------------------------------------|---------------------------------------------------------------------------------|---------------------|
|      | 🛠 หน้าแรก / เรานอาลีกษา                     | เข้าสู่ระบบหรืออ่าสุด 12/03/256                                                 | 0 08 14 54          |
|      | งานลาศึกษา                                  | 🖵 รัญละนี้องกัน                                                                 | •                   |
|      | 🐼 1.บันพึกผู้ทำสัญญา                        | <b>แลงที่ผู้ทำสัญญา</b> : ED60000685 <b>หน่วยงาน</b> : การหางพิเศษแห่งประเทศไทย |                     |
|      | 💽 2.บันพึกสัญญา                             | ชื่อผู้ทำสัญญา : นายสหกัฒน์ พีบูลย์หวัทย์ เลขประจำดัวประชาชน : -                | -                   |
|      | 🐨 3.ปฏิบัติราชการชดใช้                      | มลอกคมหมุดอาการ : 2101/2560 - ศาลปกกระเริ่มกัน 👻 1498 🕈 เมษ                     | пацаня              |
|      | 🞯 4.ເກືອກາຣຊີອອັຊຊູຊາ                       | 🗆 šruseš                                                                        |                     |
|      | 😪 5ส่อนสับวับวารกาว                         |                                                                                 |                     |
|      | 😪 อล่าเป็นหลั                               | ้ข้อมูลคลี ดูความ/สู่กรณี เอกลารแบบ                                             |                     |
|      | 🕑 7.สิ้นสุดงานลาศึกษา                       | คดีหมายแลงดำที่ : 2101/2560 หุนทรัพย์ที่พ้อง : 100,000.00 บาท                   |                     |
|      | อื่นๆ                                       | <b>ประเภทศาล</b> : ศาลปกกรอง ดำเ <b>มินการขั้นศาล</b> : ศาลปกกรองขั้นดัน        |                     |
|      | 🥅 สรุปรายละเอียด                            | พาทธงณหรุมที่: 11/03/2560<br>หมายปหรุ : -                                       |                     |
|      | ประวัติดำเนินการ                            | สถานะ: ชัมสัด                                                                   |                     |
|      | 醤 สิทธิ์การเข้ามีง                          | <b>บันทึกโดย :</b> นายปฐวี อุทศัน วันเวลาที่บันทึก : 11/03/2560 23:08:05        |                     |
|      | 🗨 พิดตามงาน                                 |                                                                                 |                     |

คลิกไอคอน "
 เพื่อลบข้อมูลที่บันทึกไว้ในฟอร์มนั้น

| ้อมูลคดี | คู่ความ/คู่กรณี เอกสารแนบ          |                                               |
|----------|------------------------------------|-----------------------------------------------|
|          | คดีหมายเลขดำที่ : 2101/2560        | <b>ทุนทรัพย์ที่ฟ้อง :</b> 100,000.00 บาท      |
|          | ประเภทศาล : ศาลปกครอง              | ดำเนินการชั้นศาล : ศาลปกครองขั้นต้น           |
|          | <b>คำฟ้องลงวันที่ :</b> 11/03/2560 |                                               |
|          | หมายเหตุ : -                       |                                               |
|          | สถานะ : บันทึก                     |                                               |
|          | <b>บันทึกโดย :</b> นายปฐวี อุตดัน  | <b>วันเวลาที่บันทึก :</b> 11/03/2560 23:08:05 |
|          |                                    |                                               |

7) ระบบจะแสดงหน้าจอยืนยันการลบข้อมูล

| n | ยืนยันการลบข้อมูล 7                              | <b>9</b> ×  |
|---|--------------------------------------------------|-------------|
|   | คุณต้องการลบข้อมูลของวันเกิดเหตุที่ 01/03/2560 ? | ↓ I         |
|   | 8                                                | ຄນ 🖲 ຍກເລີກ |

- 8) คลิกปุ่ม "ลบ" เพื่อยืนยันการลบข้อมูล ระบบจะลบข้อมูลในฟอร์มนั้นออกจากระบบทั้งหมด
- 9) คลิกปุ่ม "ยกเลิก" หากต้องการยกเลิกการลบข้อมูล

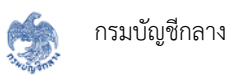

#### 1.13 การลบสำนวน

ผู้ใช้งานระดับหัวหน้างาน จะสามารถลบข้อมูลสำนวนได้ ซึ่งจะเป็นการลบทั้งสำนวนไม่ว่าสำนวนนั้นจะ มีการกรอกข้อมูลไปหลายขั้นตอนแล้วก็ตาม โดยการลบสำนวนมีขั้นตอนดังนี้

1) เข้าไปที่เมนู "งานลาศึกษา"

|   | งานทางละเมิด | <u> </u> มานทางแพ่ง      | งานลาศึกษา | รูานลูกหนี้          | лам             | รายงาน             | ผู้ดูแลระบบ |                  |
|---|--------------|--------------------------|------------|----------------------|-----------------|--------------------|-------------|------------------|
| Â | 🌢 หน้าแรก    |                          | 0          |                      |                 |                    |             |                  |
|   | ละเมิด สำนว  | มระหว่างการพิจารณา<br>86 | สำนวน      | <b>1</b><br>11<br>11 | คดีที่อยู่ระหว่ | างการพิจารณ<br>140 | ก           | <b>ก</b> ราศึกษา |

- 2) ค้นหาสำนวนที่ต้องการลบ โดยระบุเงื่อนไขในการค้นหา และคลิกปุ่ม "ค้นหา"
- 3) คลิกปุ่ม "💼 " ในสำนวนที่ต้องการลบ

|             |                                     | เลขที่ผู้ทำสัญญา : 🦷                          | 685     |                                                |                                  | ชื่อผู้                              | ้ค้ำประกัน : |          |         |                             |      |   |
|-------------|-------------------------------------|-----------------------------------------------|---------|------------------------------------------------|----------------------------------|--------------------------------------|--------------|----------|---------|-----------------------------|------|---|
|             |                                     | ชื่อผู้ทำสัญญา :                              |         |                                                |                                  |                                      | หน่วยงาน :   | ทั้งหมด  |         | *                           |      |   |
|             |                                     |                                               |         |                                                |                                  |                                      |              |          | ค้นห    | ทขั้นสูง                    |      |   |
|             |                                     |                                               |         |                                                | Q คับหา                          | 📿 ล้างข้อมูล                         |              |          |         |                             |      | 6 |
| <b>₽</b> Ŵ3 | มพ์รายงาน ผลการเ                    | ค้นหาทั้งหมด 1 รายการ (แสดง                   | งรายการ | รที่ 1 ถึง 1)                                  | Q คับหา                          | 📿 ล้างข้อมูล                         |              |          |         | แสดงหน้าละ                  | 10 , | 6 |
| <b>}</b> ŵ  | มพ์รายงาน ผลการ<br>เลขที่ผู้ทำสัญญา | ค้มหาทั้งหมด 1 รายการ (แสดง<br>ชื่อผู้ทำสัญญา | งรายการ | รที่ 1 ถึง 1)<br>วันที่ขาดอายุควา <del>ม</del> | Q กับหา<br>จำนวนเงินที่ต้องชดใช้ | C ถ้างข้อมูล<br>จำนวนวันที่ต้องชดใช้ | ,            | หน่วยงาน | ±.<br>▼ | แสดงหน้าละ<br>ขั้นตอนล่าสุด | 10   | E |

4) ระบบจะแสดงหน้าจอยืนยันการลบข้อมูล

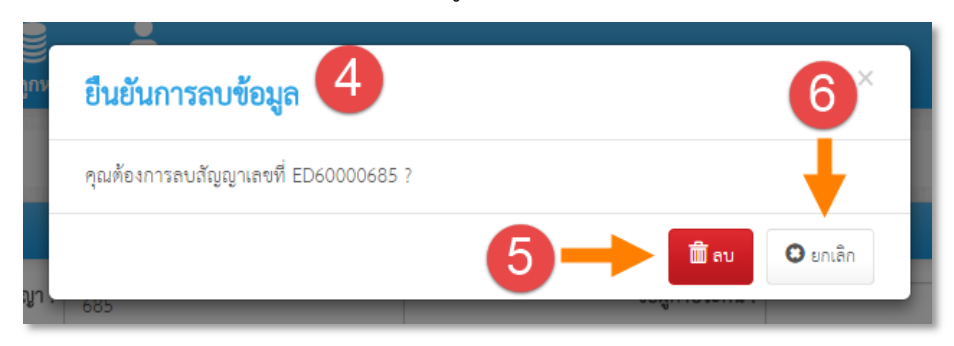

- 5) คลิกปุ่ม "ลบ" เพื่อยืนยันการลบข้อมูล ระบบจะลบสำนวนนั้นออกจากระบบ
- 6) คลิกปุ่ม "ยกเลิก" หากต้องการยกเลิกการลบข้อมูล

#### 1.14 การดูประวัติการดำเนินการ

ผู้ใช้งานสามารถดูประวัติการดำเนินการที่เกี่ยวข้องกับสำนวนนี้ได้ ว่ามีการบันทึกข้อมูลหรือเปลี่ยน สถานะของข้อมูลในแต่ละฟอร์มเมื่อไหร่ และใครเป็นผู้ดำเนินการ ซึ่งมีขั้นตอนในการดูประวัติการดำเนินการ ดังนี้

1) เข้าไปที่เมนู "งานลาศึกษา"

|   | งานทางละเมิด              | <u>)</u><br>จานทางแพ่ง  | งานลาศึกษา | รู<br>ฐานลูกหนี้ | <b></b><br>กลพ. → | รายงาน           | ผู้ดูแลระบบ • |                        |
|---|---------------------------|-------------------------|------------|------------------|-------------------|------------------|---------------|------------------------|
| 1 | 🕈 หน้าแรก                 |                         |            |                  |                   |                  |               |                        |
|   | สำนวร<br>(สำนวร<br>สะเมิด | มระหว่างการพิจารถ<br>86 | สำนวน      | <b></b><br>แพ่ง  | คดีที่อยู่ระหว่   | การพิจาระ<br>140 | มา            | <b>ก</b> ระ<br>ลาศึกษา |

2) ค้นหาสำนวนที่ต้องการดูประวัติการดำเนินการ โดยระบุเงื่อนไขในการค้นหา และคลิกปุ่ม "ค้นหา"

| 3) | คลิกที่สำนวนที่ต้องการดู | ประวัติการดำเนินการ |  |
|----|--------------------------|---------------------|--|
|    |                          |                     |  |

|     |                                     | เลขที่ผู้ทำสัญญา :                                  | 685         |                                              |                                  | ชื่อผู้                              | ้ค้ำประกัน :       |                 |        |
|-----|-------------------------------------|-----------------------------------------------------|-------------|----------------------------------------------|----------------------------------|--------------------------------------|--------------------|-----------------|--------|
|     |                                     | ชื่อผู้ทำสัญญา :                                    |             |                                              |                                  |                                      | หน่วยงาน : ทั้งหมด | *               |        |
|     |                                     |                                                     |             |                                              |                                  |                                      |                    | ค้นหาขั้นสูง    |        |
|     |                                     |                                                     |             |                                              | E                                |                                      |                    |                 |        |
|     |                                     |                                                     |             |                                              | Q ดับหา                          | 🕻 ล้างข้อมล                          |                    |                 |        |
|     | L                                   |                                                     |             |                                              | Q ค้นหา                          | 🛙 ล้างข้อมูล                         |                    |                 |        |
| พิม | <b>เพรายงาน</b> ผลการเ              | ค้นหาทั้งหมด 1 รายการ (แสด                          | งรายกา      | ารที่ 1 ถึง 1)                               | Q ค้นหา                          | 📿 ล้างข้อมูล                         |                    | แสดงหน้าละ 10 🔻 | ] รายก |
| พิม | เพรายงาน ผลการเ<br>เลขที่ผู้ทำสัญญา | ค้นหาทั้งหมด 1 รายการ (แสด<br><b>ชื่อผู้ทำสัญญา</b> | งรายกา<br>≑ | ารที่ 1 ถึง 1)<br><b>วันที่ขาดอายุความ</b> • | Q กับหา<br>จำนวนเงินที่ต้องชดใช้ | C ถ้างข้อมูล<br>จำนวนวันที่ต้องชดใช้ | หน่วยงาน 👳         | แสดงหน้าละ 10 🔹 | ) รายก |

4) คลิกที่เมนู "ประวัติดำเนินการ"

| 🕑 6.ดำเนินคดี         | N de Marine                        |
|-----------------------|------------------------------------|
| 🕑 7.ลิ้นสุดงานลาศึกษา | ับแก่หอยู่สุด<br>สิ้นสุดงานลาศึกษา |
| อื่นๆ                 | 1)<br>ปฏิเสธ                       |
| 🔳 สรุปรายละเอียด 🗲 🗲  | ตรวจสอบ                            |
| ประวัติดำเนินการ      | ยืนยัน                             |
| 📽 สิทธิ์การเข้าถึง    |                                    |
| 🗩 ดิดตามงาน           | นาราชาวราก                         |
|                       |                                    |

 ระบบจะแสดงประวัติการดำเนินการของสำนวนนี้เรียงลำดับเหตุการณ์ตั้งแต่สร้างสำนวนสำนวน จนถึงปัจจุบัน โดยจะแสดงสถานะของแต่ละฟอร์ม และชื่อผู้ดำเนินการ

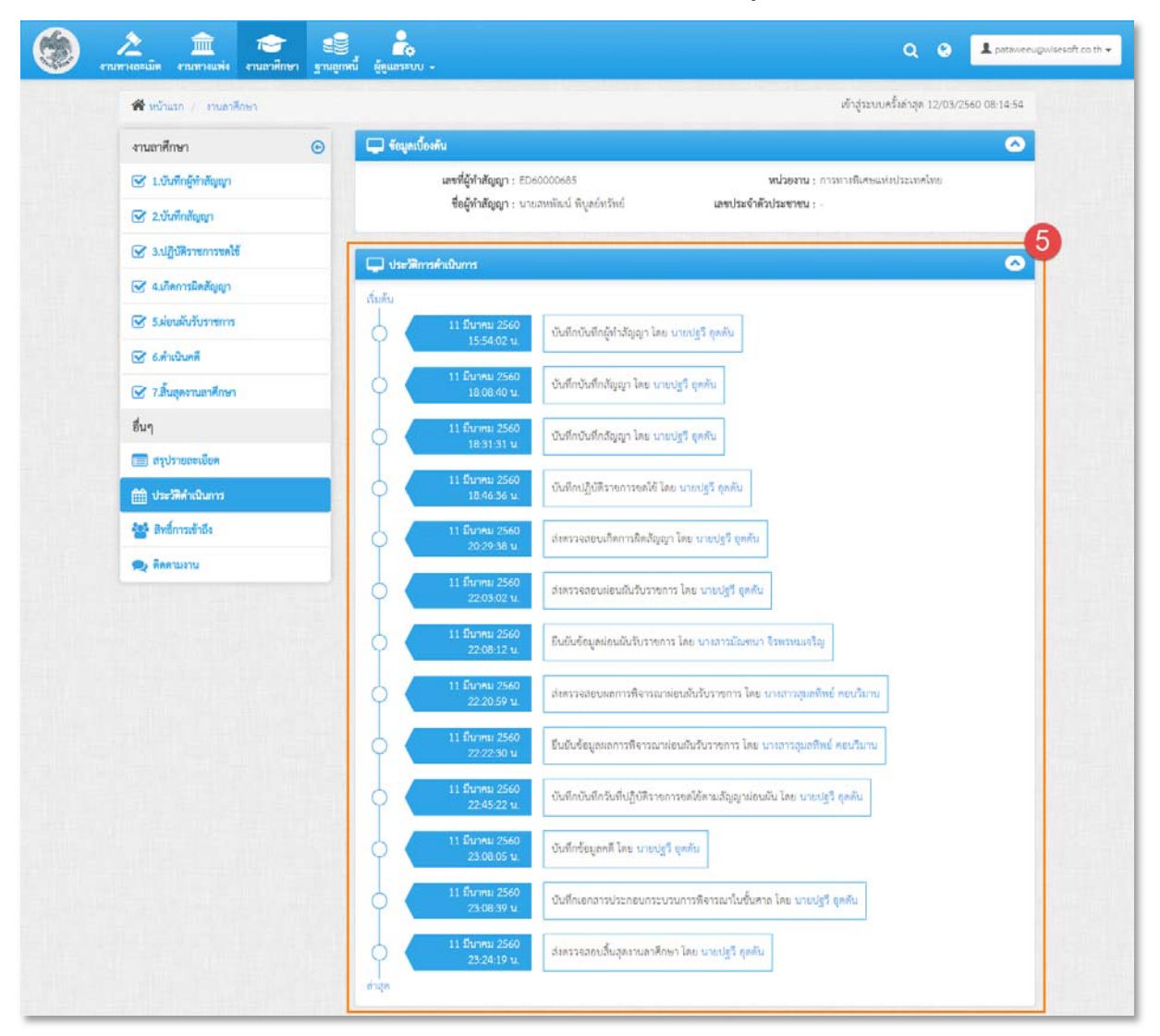

6) คลิกที่ชื่อของผู้ดำเนินการ ระบบจะแสดงรายละเอียดของผู้ดำเนินการนั้น

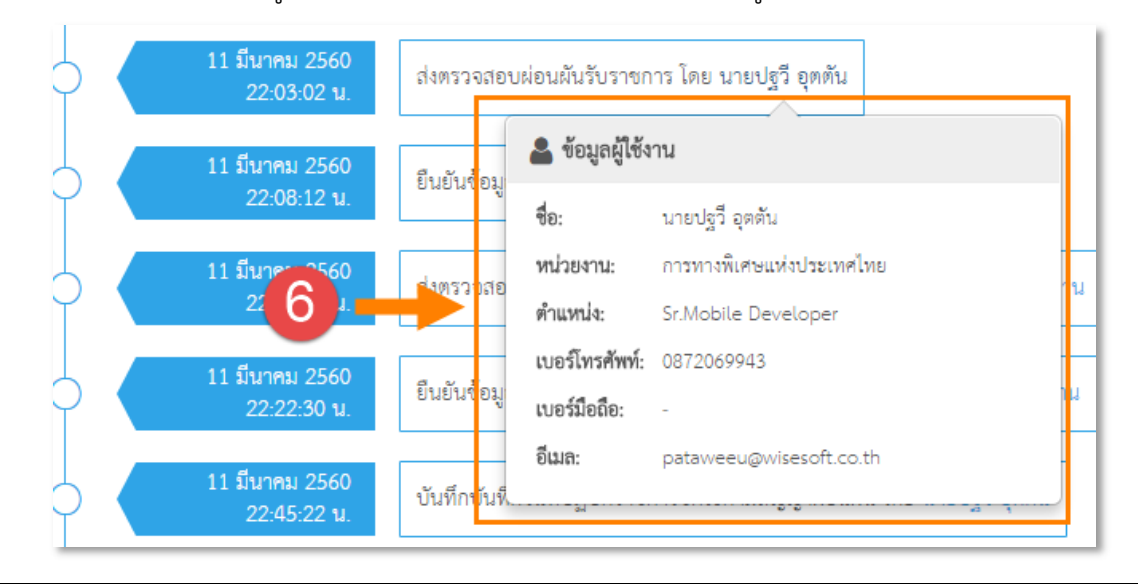

## 1.15 การจัดการสิทธิ์ในการเข้าถึงสำนวน

สิทธิ์ในสำนวน มี 2 แบบ คือ "ดูและแก้ไข" และ "ดูเท่านั้น" โดยแสดงความสามารถในการจัดการ สำนวนของแต่ละสิทธิ์ได้ดังตาราง

| สิทธิ์     | ค้นหา        | บันทึก       | แก้ไข        | <b>ล</b> บ   | จัดการสิทธิ์ |
|------------|--------------|--------------|--------------|--------------|--------------|
| ดูและแก้ไข | $\checkmark$ | $\checkmark$ | $\checkmark$ | $\checkmark$ | $\checkmark$ |
| ดูเท่านั้น | $\checkmark$ | ×            | x            | ×            | x            |

ผู้ใช้งานที่เป็นผู้สร้างสำนวนจะได้รับสิทธิ์ในการเข้าถึงสำนวนเป็น "ดูและแก้ไข" โดยอัตโนมัติ จึง สามารถจัดการสิทธิ์ในการเข้าถึงสำนวนให้กับผู้ใช้งานรายอื่นได้ โดยมีขั้นตอนของการจัดการสิทธิ์ในการเข้าถึง สำนวน ดังนี้

1) เข้าไปที่เมนู "งานลาศึกษา"

|   | งานทางละเมิด  | <u>)</u><br>งานทางแพ่ง   | งานลาศึกษา  | ฐานลูกหนี้           | Паж            | รายงาน               | ผู้ดูแลระบบ - |                                |
|---|---------------|--------------------------|-------------|----------------------|----------------|----------------------|---------------|--------------------------------|
| 1 | 🕈 หน้าแรก     |                          |             |                      |                |                      |               |                                |
|   | สำน<br>ละเมิด | วนระหว่างการพิจารเ<br>86 | นา<br>สำนวน | <b>1</b><br>11<br>11 | คดีที่อยู่ระหา | ว่างการพิจารถ<br>140 | ก             | <b>&gt;&gt;&gt;</b><br>ลาศึกษา |

- 2) ค้นหาสำนวนที่ต้องการจัดการสิทธิ์ โดยระบุเงื่อนไขในการค้นหา และคลิกปุ่ม "ค้นหา"
- 3) คลิกที่สำนวนที่ต้องการจัดการสิทธิ์

|       |                                     | เลขที่ผู้ทำสัญญา : 🦂                                 | 585                 |                                              |                                  | ชื่อผู้                            | ้ค้ำประกัน :       | 4                           |          |
|-------|-------------------------------------|------------------------------------------------------|---------------------|----------------------------------------------|----------------------------------|------------------------------------|--------------------|-----------------------------|----------|
|       |                                     | ชื่อผู้ทำสัญญา :                                     |                     |                                              |                                  |                                    | หน่วยงาน : ทั้งหมด | •                           |          |
|       |                                     |                                                      |                     |                                              |                                  |                                    |                    | ค้นหาขั้นสูง                |          |
|       |                                     |                                                      |                     |                                              |                                  | a r r                              |                    |                             |          |
|       |                                     |                                                      |                     |                                              | 🔍 คันหา                          | 💭 ล่างขอมูล                        |                    |                             |          |
|       | , L                                 | v. 5                                                 |                     |                                              | Q คันหา                          | 🖸 ล่างขอมูล                        |                    |                             |          |
| พิม   | <b>พ์รายงาน</b> ผลการถ              | กับหาทั้งหมด 1 รายการ (แสดง                          | ร <mark>า</mark> ยก | ารที่ 1 ถึง 1)                               | Q Ainn                           | มีการขอมูล                         |                    | แสดงหน้าละ<br>              | 10 • ราย |
| ທີ່ນາ | พ์รายงาน ผลการเ<br>เลขที่ผู้ทำสัญญา | กันหาทั้งหมด 1 รายการ (แสดง<br><b>ชื่อผู้ทำสัญญา</b> | รายก<br>≑           | ารที่ 1 ถึง 1)<br><b>วันที่ขาดอายุความ</b> • | Q คันหา<br>จำนวนเงินที่ต้องชดใช้ | อ กางขอมูล<br>จำนวนวันที่ต้องขดใช้ | หปวยงาบ ≑          | แสดงหน้าละ<br>ขั้นตอนล่าสุด | 10 • 378 |

4) คลิกที่เมนู "สิทธิ์การเข้าถึง"

| 🕑 6.ดำเนินคดี         | ти По йоно                      |
|-----------------------|---------------------------------|
| 🕑 7.สิ้นสุดงานลาศึกษา | ับนากขอมูล<br>สิ้นสุดงานลาศึกษา |
| อื่นๆ                 | โ<br>ปฏิเสธ                     |
| 🚍 สรุปรายละเอียด      | ตรวจสอบ                         |
| 🛱 ประวัติดำเนินการ    | ยืนยัน                          |
| 🖀 ลิทธิ์การเข้าถึง    | 4                               |
| 🗩 ดิดตามงาน           | จบการทางาน                      |

- ระบบจะแสดงหน้าจอสำหรับจัดการสิทธิ์ในการเข้าถึงสำนวน โดยในหน้าจอจะแบ่งเป็น 2 ส่วน ดังนี้
  - 5.1) หน่วยงานของรัฐ : แสดงตารางรายชื่อผู้ใช้งานที่ไม่ใช่เจ้าหน้าที่กองละเมิดและแพ่ง ที่มี สิทธิ์เข้าถึงสำนวนนี้
  - กองละเมิดและแพ่ง : แสดงตารางรายชื่อผู้ใช้งานที่เป็นเจ้าหน้าที่กองละเมิดและแพ่ง ที่ มีสิทธิ์เข้าถึงสำนวนนี้

โดยในหน้าจอนี้จะแสดงรายชื่อของเจ้าของสำนวนหรือผู้สร้างสำนวนไว้อัตโนมัติ ซึ่งผู้ใช้งานที่ เป็นเจ้าหน้าที่ของหน่วยงานหรือส่วนราชการจะสามารถจัดการสิทธิ์ได้เฉพาะส่วนหน่วยงานของรัฐ เท่านั้น ไม่สามารถจัดการสิทธิ์ของกองละเมิดและแพ่งได้

| น่ว           | ยงานของรัฐ                                                     | U.I                             |                             |                                        |                     | 🛨 เพิ่มรายชื่                                                                                                    |
|---------------|----------------------------------------------------------------|---------------------------------|-----------------------------|----------------------------------------|---------------------|----------------------------------------------------------------------------------------------------|
| #             | ชื่อ-นามสกุล                                                   | หน่วยงาน                        | ตำแหน่ง                     | หัวหน้างาน                             | บทบาท               |                                                                                                    |
|               |                                                                |                                 |                             |                                        |                     |                                                                                                    |
| 1<br>องส      | นางสาวสุมลทิพย์ จีเมล์<br>ละ <b>เมิดและแพ่ง</b>                | กรมบัญชีกลาง<br>5.2             | Business Analyst            | นางสาวสุมลทิพย์ คอนวิมาน               | ดูและแก้ไข          | <ul> <li>(i) (i) (ii) (iii)</li> <li>(iii) (iii) (iii)</li> <li>(iii) (iii) (iii)</li> </ul>                                                                                                    |
| 1             | นางสาวสุมลทิพย์ จีเมล์<br>ล <b>ะเมิดและแพ่ง</b><br>สื่อ มามศตอ | กรมบัญชีกลาง                    | Business Analyst            | นางสาวสุมลทิพย์ คอนวิมาน<br>อ้านข้องน  | ดูและแก้ไข          | <ul> <li>i</li> <li>i</li></ul> |
| 1<br>048<br># | นางสาวสุมลทิพย์ จีเมล์<br>ละเมิดและแพ่ง<br>ชื่อ-นามสกุล        | กรมบัญชีกลาง<br>5.2<br>หน่วยงาน | Business Analyst<br>ตำแหน่ง | นางสาวสุมลทิพย์ คอนวิมาน<br>หัวหน้างาน | ดูและแก้ไข<br>บทบาท | <ul> <li>(i) (i) (ii)</li> <li>(iii)</li> <li>(iii)</li> </ul>                                                                                                    |

6) คลิกปุ่ม "เพิ่มรายชื่อ" ในส่วนของหน่วยงานของรัฐ เพื่อเพิ่มผู้ใช้งานในสำนวนนี้

| 121          | ยงานของรัฐ                   |          |                                   |            | 6       | 🔶 🕂 เพิ่มรายจิ |
|--------------|------------------------------|----------|-----------------------------------|------------|---------|----------------|
| #            | ชื่อ-นามสกุล                 | หน่วยงาน | ตำแหน่ง                           | หัว        | หน้างาน | บทบาท          |
|              |                              |          |                                   |            |         |                |
|              |                              |          | ไม่พบข้อมูล                       |            |         |                |
| 0 <b>1</b> 6 | าะเมิดและแพ่ง<br>ชื่องเวนสอล | พาโวยงาน | ไม่พบข้อมูล<br>ด้วย <b>ง</b> รุ่ง | ห้านข้างาย | 1001000 | + เพิ่มรายขึ   |

7) คลิกที่ "ชื่อ-สกุล" เพื่อเลือกรายชื่อของผู้ใช้งานที่ต้องการเพิ่มในสำนวน จากนั้นคลิกปุ่ม "ค้นหา"

| ชื่อ-สกุล                  | ทั้งหมด                | -     | Q ค้นหา | -7               |   |                      |            |                              |
|----------------------------|------------------------|-------|---------|------------------|---|----------------------|------------|------------------------------|
| ลการค้นหา <mark>ทั้</mark> | 91                     |       |         |                  |   |                      | แสดงหา     | ม้าละ 10 ▼ ราย               |
| •                          | า<br>ราวย พงศรร ถึเบล์ | ^ หน่ | วยงาน 💠 | ตำแหน่ง          | ¢ | หัวหน้างาน           | ¢          | สิทธิ์                       |
|                            | าย สรักย อับหรัดป์     |       | ไม่ท    | งบข้อมูลที่ค้นหา |   |                      |            |                              |
|                            | นาย สมชาย ใจกล้าแกร่ง  |       |         |                  |   | <mark>หน้าแรก</mark> | า ย้อนกลับ | <mark>ถัดไป</mark> หน้าสุดท้ |

| ชีอ-สกุล      | :<br>นาย พงศธร คนึงเหตุ                            | x • Q คับหา  |                 | ца               | ดงหน้าละ 10 🔻 รายก |
|---------------|----------------------------------------------------|--------------|-----------------|------------------|--------------------|
| ער אנגראבר זה | เงหมตา รายการ (แสดงรายกา<br>ชื่ <b>อ-นามสกุล</b> ▲ | พน่วยงาน ♦   | ตำแหน่ง 🔶       | ทัวหน้างาน 🖕     | สิทธิ์             |
|               | นาย พงศธร คนึ่งเหตุ                                | กรมบัญชีกลาง | Project Manager |                  |                    |
|               |                                                    |              |                 | หน้าแรก ย้อนกลับ | 1 ถัดไป หน้าสุดท้า |

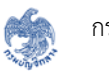

9) คลิกเลือกสิทธิ์ที่ต้องการกำหนดให้กับผู้ใช้งาน

# 10) คลิกปุ่ม "ยืนยัน" เพื่อยืนยันการบันทึกข้อมูล

| ของสวนราชการ                                          |                                                                                        |                                                                                                    |                                                                                                    | ×                                                                                                    |
|-------------------------------------------------------|----------------------------------------------------------------------------------------|----------------------------------------------------------------------------------------------------|----------------------------------------------------------------------------------------------------|----------------------------------------------------------------------------------------------------|
| นาย พงศธร คนึงเหตุ                                    | x • Q ค้นหา                                                                            |                                                                                                    |                                                                                                    | 9<br>แสดง <mark>ๆ</mark> น้ำละ 10 🔻 รายการ                                                                                                    |
| <sup>1304</sup> 1 รายการ (แสดงรายกา<br>ชื่อ-นามสกุล ▲ | พน่วยงาน ⊜                                                                             | ตำแหน่ง 🖕                                                                                                    | หัวหน้างาน 🖕                                                                                                    | สิทธิ์                                                                                                    |
| นาย พงศธร คนึ่งเหตุ                                   | กรมบัญชีกลาง                                                                           | Project Manager                                                                                                    |                                                                                                    | 💿 ดูและแก้ไข 🔘 ดูเท่านั้น                                                                                                    |
|                                                       |                                                                                        |                                                                                                    | หน้าแรก ย้อน                                                                                                    | มกลับ 1 ถัดไป หน้าสุดท้าย                                                                                                    |
|                                                       |                                                                                        |                                                                                                    | 10                                                                                                    | 🗸 ยืนยัน 🕄 ยกเลิก                                                                                                    |
|                                                       | นาย พงศชร คนึงเหตุ<br>เมด 1 รายการ (แสดงรายการ<br>ชื่อ-นามสกุล ▲<br>นาย พงศชร คนึงเหตุ | นาย พงศชร คนึงเหตุ x ▼ Q คับหา<br>เมด 1 รายการ (แสดงรายการที่ 1 ถึง 1)<br>ชื่อ-นามสกุล ▲ หน่วยงาน ↓<br>นาย พงศชร คนึงเหตุ กรมบัญชีกลาง | นาย พงศชร คนึงเหตุ × マ Q คับหา<br>เมด 1 รายการ (แสดงรายการที่ 1 ถึง 1)<br>ชื่อ-นามสกุล ▲ หน่วยงาน ♦ ดำแหน่ง ♦<br>นาย พงศชร คนึงเหตุ กรมบัญชีกลาง Project Manager | นาย พงศชร คนึงเหตุ × ▼ Q คับหา<br>เมด 1 รายการ (แสดงรายการที่ 1 ถึง 1)<br>ชื่อ-นามสกุล ▲ หน่วยงาน ♦ ดำแหน่ง ♦ หัวหน้างาน ♦<br>นาย พงศชร คนึงเหตุ กรมบัญชีกลาง Project Manager<br>หน้าแรก ย้อง |

ระบบจะแสดงรายชื่อผู้ใช้งานที่เพิ่มในสำนวนในตารางของสิทธิ์การเข้าถึง และจะมีการแจ้งเตือน
 ไปยังผู้ใช้งานที่ได้รับการเพิ่มชื่อว่าได้รับสิทธิ์ให้เข้าถึงสำนวนใหม่

| ม่วย           | ยงานของรัฐ                                                 |                         |                               |                 |                     | 🕇 เพิ่มรายจึ |
|----------------|------------------------------------------------------------|-------------------------|-------------------------------|-----------------|---------------------|--------------|
| #              | ชื่อ-นามสกุล                                               | หน่วยงาน                | ตำแหน่ง                       | ทัวหน้างาน      | บทบาท               |              |
|                |                                                            |                         |                               |                 |                     |              |
| 1<br>) 16      | นายพงศชร คนึ่งเหตุ<br>กะเมิดและแพ่ง                        | กรมบัญชีกลาง            | Project Manager               |                 | ดูและแก้ไข          | 🚹 🕜 💼        |
| 1<br>0.96<br># | นายพงศชร คนึงเหตุ<br>ล <b>ะเมิดและแพ่ง</b><br>ชื่อ-นามสกุล | กรมบัญชีกลาง<br>หน่วยงา | Project Manager<br>าน ดำแหน่ง | -<br>หัวหน้างาน | ดูและแก้ไข<br>บทบาท | 🕄 🕝 💼        |

- 12) คลิกปุ่ม "🕕 เพื่อดูรายละเอียดของผู้ใช้งาน
- 13) คลิกปุ่ม "🕝" เพื่อแก้ไขสิทธิ์การใช้งาน
- 14) คลิกปุ่ม "<sup>1</sup> เพื่อลบผู้ใช้งานรายนี้ออกจากสำนวน ในกรณีที่ไม่ต้องการให้ผู้ใช้งานรายนี้เข้าถึง สำนวนได้อีกต่อไป

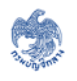

| b   | ยงานของรัฐ                           |              |                 |            |             | 12 14    | 1 มร์  |
|-----|--------------------------------------|--------------|-----------------|------------|-------------|----------|--------|
| ¥   | ชื่อ-นามสกุล                         | หน่วยงาน     | ตำแหน่ง         | หัวหน้างาน | บทบาท       | + +      |        |
|     | นายพงศธร คนึ่งเหตุ                   | กรมบัญชีกลาง | Project Manager |            | ดและแก้ไข   |          |        |
| 198 | าะเมิดและแพ่ง                        | •            | ,               |            | YILLING INT |          | เรายจี |
| 46  | <b>าะเมิดและแพ่ง</b><br>ชื่อ-นามสกุล | ะ            | าน ดำแหน่ง      | หัวหน้างาน | บทบาท       | 13<br>13 | เรายร์ |

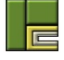

#### 1.16 การติดตามงาน

เมนู "การติดตามงาน" เป็นเมนูสำหรับติดต่อกันระหว่างเจ้าหน้าที่กองละเมิดและแพ่ง (กระทรวงการคลัง) และส่วนราชการ เพื่อสอบถามและตอบข้อสงสัยที่เกี่ยวข้องกับสำนวน โดยผู้ที่สามารถสร้างหัวข้อการติดตาม ได้ จะเป็นเจ้าหน้าที่ของกองละเมิดและแพ่ง ซึ่งระบบจะแจ้งเตือนไปยังผู้ที่มีสิทธิ์เข้าถึงสำนวนทั้งหมดว่ามีการ ติดตามงาน

หลังจากที่เจ้าหน้าที่กองละเมิดและแพ่งสร้างหัวข้อการติดตามงานแล้ว ผู้ที่เกี่ยวข้องกับสำนวนนี้และมี สิทธิ์ "ดูและแก้ไข" ทั้งหมดจะสามารถตอบกลับข้อความของเจ้าหน้าที่กองละเมิดและแพ่งได้ หลังจากนั้นหาก มีการโต้ตอบข้อความกันอีก ระบบจะแจ้งเตือนการติดตามงานไปยังผู้ใช้งานที่โต้ตอบกันเท่านั้น

### <u>การสร้างหัวข้อการติดตามงาน</u>

1) เข้าไปที่เมนู "งานลาศึกษา"

|   | งานทางละเมิด     | <u>)</u><br>จานทางแพ่ง จ | 100<br>เานลาศึกษา | รานลูกหนี้<br>รานลูกหนี้ | กลพ             | รายงาน             | ผู้ดูแลระบบ - |                |
|---|------------------|--------------------------|-------------------|--------------------------|-----------------|--------------------|---------------|----------------|
| 1 | <b>⊁</b> หน้าแรก |                          |                   |                          |                 |                    |               |                |
|   | 2<br>2<br>ละเมิด | มระหว่างการพิจารณา<br>86 | สำนวน             | <b>111</b><br>1111       | คดีที่อยู่ระหว่ | างการพิจารณ<br>140 | ก             | i 🎓<br>ลาศึกษา |

- 2) ค้นหาสำนวนที่ต้องการดูการติดตามงาน โดยระบุเงื่อนไขในการค้นหา และคลิกปุ่ม "ค้นหา"
- 3) คลิกที่สำนวนที่ต้องการติดตามงาน

|       |                                     | เลขที่ผู้ทำสัญญา :<br>ชื่อผู้ทำสัญญา :               | 685     |                                     |                                  | ชื่อผู้                              | ค้ำประกัน :<br>หน่วยงาน : 🤃 |                                  | 4           |
|-------|-------------------------------------|------------------------------------------------------|---------|-------------------------------------|----------------------------------|--------------------------------------|-----------------------------|----------------------------------|-------------|
|       |                                     |                                                      |         |                                     |                                  |                                      |                             | ค้นหาขั้นสูง                     |             |
| •     |                                     | v                                                    |         | -d - d - 1)                         | Q คันหา                          | 🗙 ล้างข้อมูล                         |                             |                                  |             |
| • พิม | เพรายงาน ผลการค<br>เลขที่ผู้ทำสัญญา | กันหาทั้งหมด 1 รายการ (แสด-<br><b>ชื่อผู้ทำสัญญา</b> | งรายการ | รที่ 1 ถึง 1)<br>วันที่ขาดอายุความ+ | Q กันหา<br>จำนวนเงินที่ต้องชดใช้ | 2 ล้างข้อมูล<br>จำนวนวันที่ต้องชดใช้ | หน่วยงาน                    | แสดงร<br>• <b>ขั้นตอนล่าสุ</b> เ | เน้าละ 10 ▼ |

4) คลิกที่เมนู "ติดตามงาน"

| อื่นๆ              |    | 1 ปฏิเสช     |  |
|--------------------|----|--------------|--|
| 📰 สรุปรายละเอียด   |    | ตรวจสอบ      |  |
| ประวัติดำเนินการ   |    | ที่บุยัน     |  |
| 🞥 สิทธิ์การเข้าถึง |    | $\downarrow$ |  |
| 🗩 ติดตามงาน        | -4 | จบการทำงาน   |  |
|                    |    |              |  |

5) ระบบจะแสดงหน้าจอเมนูติดตามงาน คลิกปุ่ม "ข้อความใหม่" เพื่อสร้างหัวข้อการติดตามงาน

| Ð | 2 กับหางถอะบิต งามทางแฟง งามถาดี | inen gruge | หนี้ กฤพ รายงาม ผู้ดูแตระบบ -                    | Q 🤣 Leumonthipkiphiliseoficoo               |
|---|----------------------------------|------------|--------------------------------------------------|---------------------------------------------|
|   | 🖨 หน้าแรก 🥢 เทนอาศึกษา           |            |                                                  | เข้าสู่ระบบหรั้งก่าสุด 12/03/2560 08 38 25  |
|   | งานลาศึกษา                       | Θ          | 🖵 รัญกเบื้องกัน                                  | •                                           |
|   | 🕑 1.บันทึกผู้ท่าสัญญา            |            | เลขที่ผู้ทำสัญญา : ED60000685                    | <b>หน่วยงาน</b> : การทางที่เศษแห่งประเทศไทย |
|   | 🕑 2.บันทึกสัญญา                  |            | <b>ชื่อผู้ทำสัญญา</b> : นายสหพัฒน์ พีบูลย์ทรัพย์ | แลงประจำตัวประชาชน : -                      |
|   | 🐼 3.ปฏิบัติราชการชดใช้           |            | 🗖 พิศตรมราม                                      | 0                                           |
|   | 🕑 4.เกิดการผิดฮัญญา              |            | ติดตามงาน                                        |                                             |
|   | 🕑 5.ผ่อนผืนรับราชการ             |            |                                                  |                                             |
|   | 🕑 6.ดำเนินคดี                    |            |                                                  | แนวอยู่ด                                    |
|   | 🕑 7.สิ้นสุดงานอาศึกษา            |            |                                                  |                                             |

- 6) กรอกรายละเอียดของการติดตามงาน ซึ่งประกอบด้วยข้อมูล ดังนี้
  - 6.1) หัวข้อ : ระบุหัวข้อของการติดตามงาน
  - 6.2) ข้อความ : ระบุหมายเหตุหรือคำอธิบายที่ต้องการติดตามงาน
- 7) คลิกปุ่ม "บันทึก" เพื่อบันทึกข้อมูล
- 8) คลิกปุ่ม "ยกเลิก" เพื่อยกเลิกการบันทึกข้อมูล

| ารรายงานความก้าวหน้าของสำนวน |                              |
|------------------------------|------------------------------|
|                              |                              |
|                              |                              |
|                              |                              |
| ٦.                           | ารรายงานความก้าวหน้าของสำนวน |

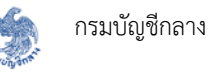

#### 9) หลังจากบันทึกข้อมูลแล้ว ระบบจะแสดงหัวข้อและรายละเอียดตามที่บันทึก

| ] ติดตามงาน                                                                 | 9.3                                   |
|-----------------------------------------------------------------------------|---------------------------------------|
| <u>เตามงาน</u>                                                              | + ข้อความ หม                          |
| สอบถามเความคืบหน้าของสำนวน - 04/03/2560 15:42:28                            | 9.1> @ @ •                            |
| สอบถามเความคืบหน้าของสำนวน<br>มางสาวสมอพิพย์ คอบวิมาน - 04/03/2560 15:42:28 | · · · · · · · · · · · · · · · · · · · |
| ขอให้ทางส่วนราชการรายงานความก้าวหน้าของสำนวน                                | 9.2                                   |
|                                                                             | 📿 มี 0 ความคิดเห็น                    |
|                                                                             |                                       |
|                                                                             |                                       |
| a di fi                                                                     | li li                                 |
| แสดงความคิดเห็นในนาม นางสาวสุมลทพย์ คอนวิมาน                                | 🗩 เพิ่มความคิดเห็น                    |
|                                                                             |                                       |

- 9.1) คลิกปุ่ม "🖸" หากต้องการแก้ไขข้อมูลหัวข้อการติดตามงาน
- 9.2) คลิกปุ่ม "💼" หากต้องการลบข้อมูลหัวข้อการติดตามงาน
- 9.3) คลิกปุ่ม "🗸" หากต้องการย่อ/ขยายหัวข้อการติดตามงาน

### <u>การแสดงความคิดเห็นตอบกลับ</u>

ส่วนราชการจะไม่สามารถสร้างหัวข้อการติดตามงานได้ แต่สามารถแสดงความคิดเห็นเพื่อตอบกลับ ได้ตามขั้นตอนต่อไปนี้

- 10) กรอกข้อความหรือความคิดเห็นที่ต้องการตอบกลับ
- 11) คลิกปุ่ม "เพิ่มความคิดเห็น"

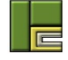

| ทามงาน                                                                              | + ข้อความใหม       |
|-------------------------------------------------------------------------------------|--------------------|
| สอบถามเความคืบหน้าของสำนวน - 04/03/2560 15:42:28                                    | C 🛍 🔺              |
| <b>สอบถามเความคืบหน้าของสำนวน</b><br>มางสาวสุมลทิพย์ คลนวิมาน - 04/03/2560 15:42:28 |                    |
| ขอให้ทางส่วนราชการรายงานความก้าวหน้าของสำนวน                                        |                    |
|                                                                                     | 🔿 มี 0 ความคิดเห็น |
|                                                                                     | 10                 |
| จะรีบด้าเนินการให้เร็วที่สุด                                                        |                    |
|                                                                                     |                    |
|                                                                                     |                    |
| เสดงความคิดเห็นในนาม นางสาวสุมลทิพย์ คอนวิมาน                                       |                    |
|                                                                                     | тиличини           |

 หลังจากบันทึกข้อมูลแล้ว ระบบจะแสดงรายละเอียดของข้อความที่ตอบกลับ พร้อมทั้งข้อมูลของ ผู้ที่ตอบกลับ

| ۵                               |
|---------------------------------|
| 🕂 ข้อความใหม่                   |
| C 1 •                           |
| 12.2                            |
| Q มี 1 ความคิดเห็น<br>12.1 ช ติ |
|                                 |
|                                 |

- 12.1) คลิกปุ่ม "🕝" หากต้องการแก้ไขข้อมูลหัวข้อการติดตามงาน
- 12.2) คลิกปุ่ม "💼" หากต้องการลบข้อมูลหัวข้อการติดตามงาน

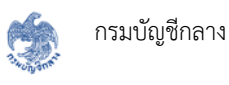

#### 1.17 งาน กลพ.

เมนู "งาน กลพ." เป็นเมนูสำหรับเจ้าหน้าที่ กลพ. เท่านั้น ซึ่งจะแสดงรายการงาน กลพ. ที่อ้างอิงจาก สำนวนนี้ทั้งหมด โดยมีขั้นตอนการใช้งานเมนู "งาน กลพ." ดังนี้

1) เข้าไปที่เมนู "งานลาศึกษา"

|   | งานทางละเมิด        | มานทางแพ่ง              | งานลาศึกษา  | รูานลูกหนี้      | ุ<br>กลพ. →   | รายงาน                | (¢<br>ผู้ดูแลระบบ | ÷                   |
|---|---------------------|-------------------------|-------------|------------------|---------------|-----------------------|-------------------|---------------------|
| 1 | 🅈 หน้าแรก           |                         | 0           |                  |               |                       |                   |                     |
|   | สำนว<br>2<br>ละเมิด | นระหว่างการพิจารถ<br>86 | นา<br>สำนวน | <u>)</u><br>แพ่ง | คดีที่อยู่ระห | เว่างการพิจารถ<br>140 | ก                 | <b>२</b><br>ลาศึกษา |

- 2) ค้นหาสำนวนที่ต้องการดูงาน กลพ. โดยระบุเงื่อนไขในการค้นหา และคลิกปุ่ม "ค้นหา"
- 3) คลิกที่สำนวนที่ต้องการดูงาน กลพ.

|     |                       | เลขที่ผู้ทำสัญญา :         | 685   |                   |                       | ชื่อผู้              | ้ค้ำประกัน :             |                      |
|-----|-----------------------|----------------------------|-------|-------------------|-----------------------|----------------------|--------------------------|----------------------|
|     |                       | ซอผูทาสญญา :               |       |                   |                       |                      | พนวยงาน : ทั้งหมด        | *                    |
|     |                       |                            |       |                   |                       |                      |                          | ค้นหาขั้นสูง         |
|     |                       |                            |       |                   | Q คันหา               | 📿 ล้างข้อมูล         |                          |                      |
|     |                       |                            |       |                   |                       |                      |                          |                      |
| พิม | <b>พ์รายงาน</b> ผลการ | ก้นหาทั้งหมด 1 รายการ (แสด | งรายก | กรที่ 1 ถึง 1)    |                       |                      |                          | แสดงหน้าละ 10 🔹 รา   |
| 1   | เลขที่ผู้ทำสัญญา      | ชื่อผู้ทำสัญญา             | ÷     | วันที่ขาดอายุความ | จำนวนเงินที่ต้องชดใช้ | จำนวนวันที่ต้องชดใช้ | หน่วยงาน 💠               | ขั้นตอนล่าสุด 🕢      |
|     |                       |                            |       |                   |                       | 0                    | กาะทางพิเสนเห่งประเทศไทย | งบังเพื่อย้าง่ำสัญญา |

4) คลิกที่เมนู "งาน กลพ."

| อื่นๆ              | ปฏิเสธ     |
|--------------------|------------|
| 📰 สรุปรายละเอียด   | ตรวจสอบ    |
| ประวัติดำเนินการ   | ยืนตับ     |
| 🖀 สิทธิ์การเข้าถึง |            |
| 🗩 ติดตามงาน        | จบการทำงาน |
| 😋 งาน กลพ.         | ←4         |
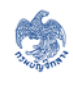

- 5) ระบบจะแสดงรายการงาน กลพ. ทั้งหมดที่อ้างอิงจากสำนวนนี้ โดยประกอบด้วยข้อมูลดังนี้
  - Task ID : แสดงเลขที่ของงาน กลพ. ซึ่งสร้างโดยระบบ
  - ชื่องาน : แสดงชื่อของงาน กลพ.
  - หน่วยงาน : แสดงหน่วยงานที่เป็นสร้างงาน กลพ.
  - วันที่ร้องขอ : แสดงวันที่เกิดการสร้างงาน กลพ.
  - วันที่เสร็จงาน : แสดงวันที่เสร็จงาน กลพ.
  - สถานะ : แสดงสถานะของงาน กลพ.

| 🏶 หน้าแรก / เกมลาศึกษา |   |                                                                                         |                  |                          |                                                                | เข้าสู่ระบบ    | หรั้งล่าอุค 12/03/25e | i0 08:38:25 |
|------------------------|---|-----------------------------------------------------------------------------------------|------------------|--------------------------|----------------------------------------------------------------|----------------|-----------------------|-------------|
| งานลาศึกษา             | O | 🖵 Faqaalaafa 🔗                                                                          |                  |                          |                                                                |                |                       |             |
| 🐼 1.บันทึกผู้ทำสัญญา   |   | <b>เลขที่ผู้ทำสัญญา</b> : ED6000685<br><b>ชื่อผู้ทำสัญญา</b> : นายสหพัฒน์ พิบูลย์หรัพย์ |                  |                          | หน่วยงาน : การทางที่เคษแห่งประเทศไทย<br>แทงประจำตัวประชาชน : - |                |                       |             |
| 🕑 2.บันทึกสัญญา        |   |                                                                                         |                  |                          |                                                                |                |                       |             |
| 🕑 3.ปฏิบัติราชการชดใช้ |   | - anu nem.                                                                              |                  |                          |                                                                |                |                       | 0           |
| 🗹 4.เกิดการผิดสัญญา    |   | Task ID                                                                                 | ชื่องาน          | พม่วยงาน                 | วันที่รักงขอ                                                   | วันที่เสร็จงาน | dourne.               | _           |
| 🐼 5.ม่อนกันวับราชการ   |   | 60001180                                                                                | ม่อนพันรับราชการ | การทางพิเศษแห่งประเทศไทย | 11/03/2560 22:08:12                                            | -              | TELEUMLIE             | 6           |
| 🕑 6.คำเนินคลี          |   |                                                                                         |                  |                          |                                                                |                |                       | -           |
| 🕑 7.สิ้นสุดงานลาศึกษา  |   |                                                                                         |                  | <b>†</b>                 |                                                                |                |                       |             |
| อื่นๆ                  |   |                                                                                         |                  |                          |                                                                |                |                       |             |
| 🥅 สรุปรายละเอียด       |   |                                                                                         |                  | 5                        |                                                                |                |                       |             |
| 🛗 ประวัติดำเนินการ     |   |                                                                                         |                  |                          |                                                                |                |                       |             |
| 😁 สิทธิ์การเข้าถึง     |   |                                                                                         |                  |                          |                                                                |                |                       |             |
|                        |   |                                                                                         |                  |                          |                                                                |                |                       |             |

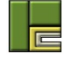